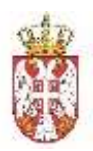

# КОРИСНИЧКО УПУТСТВО

МОДУЛ Е-ОТПРЕМНИЦА ЗА "CLOUD" ОКРУЖЕЊЕ

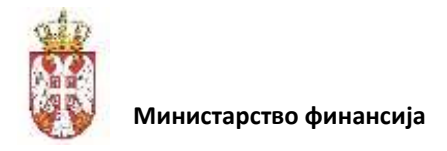

# Речник појмова

| Појам | Опис                                                                                       |
|-------|--------------------------------------------------------------------------------------------|
| XML   | Језик за обележавање који се користи за дефинисање структуре и складиштење података.       |
|       | Користи се за размену података између апликација.                                          |
| UBL   | Universal Business Language – страндардизовани формат заснован на XML-у, а који се користи |
|       | за размену пословних докумената (фактуре, отпремнице, поруџбенице, итд.).                  |
| СЦР   | Систем Централног Регистра – све апликације које се користе у раду са Централни Регистром  |
| ЦР    | Централни Регистар – главна евиденција свих пословних промена у транспорту робе.           |
| ВАЦР  | Веб апликација Централног Регистра                                                         |
| ΠΤΠ   | Портал који користе Транспортна предузећа, а који је интегрисан са Централним Регистром    |
| ΜΑΠ   | Мобилна апликација за Привреду. Служи за пријем робе и издавање пријемница.                |
| MAK   | Мобилна апликација за контролу – омогућава инспекцијским службама приступ Централном       |
|       | Регистру и проверу тачности документације.                                                 |
| ΜΑΤΠ  | Мобилна апликација за транспортна предузећа – омогућава возачу електронску отпремницу      |
|       | као једини документ потребан за превоз робе.                                               |
| ЗИН   | Завод за израду кованог новца – омогућава штампање сигурносних холограмских налепница,     |
|       | са јединственим серијским бројевима и великим нивоом заштите и сигурности.                 |
| QR    | Дводимензионални бар код који се користи за брзо и једноставно очитавање информација       |
| код   | помоћу камера на мобилним уређајима. Могуће је складиштити различите врсте, као и          |
|       | велику количину података у односу на обичан бар код.                                       |

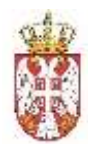

# Садржај

| 1. | Опис си            | стема                                                                                                    | 5       |
|----|--------------------|----------------------------------------------------------------------------------------------------|---------|
| 2. | Увод               |                                                                                                    | 5       |
| 3. | Функци             | оналности ВЕБ корисничког интерфејса                                                                                          | 6       |
| 3. | .1. ПРИ            | ІСТУПАЊЕ СИСТЕМУ Е-ОТПРЕМНИЦА И РЕГИСТРАЦИЈА                                                                                  | 7       |
|    | 3.1.1.             | Регистрација квалификованим електронским сертификатом                                                                         | 8       |
|    | 3.1.2.<br>стране Д | Регистрација квалификованим електронским сертификатом (за грађане Србиј<br>држављане који поседују евиденцијски број странца) | еи<br>8 |
|    | 3.1.3.             | Регистрација квалификованим електронским сертификатом за нерезиденте                                                          | 9       |
|    | 3.1.4.<br>апликаг  | Регистрација корисничким именом и лозинком уз обавезну активацију мобил<br>ције ConsentID                                     | не<br>9 |
|    | 3.1.5.             | Приступ систему                                                                                                    | 10      |
|    | 3.1.6.             | Почетна страница                                                                                                    | 14      |
| 3. | 2. Фун             | ікционалности Веб Апликације Централног Регистра (ВАЦР)                                                                       | 14      |
|    | 3.2.1.             | Преглед листе излазних отпремница                                                                                             | 16      |
|    | 3.2.2.             | Преглед листе улазних отпремница                                                                                              | 20      |
|    | 3.2.3.             | Приказ информација о излазној отпремници                                                                                      | 21      |
|    | 3.2.4.             | Приказ информација о улазној отпремници                                                                                       | 23      |
|    | 3.2.5.             | Креирање/измена е-отпремница                                                                                                  | 25      |
|    | 3.2.6.             | Слање отпремнице у Централни Регистар                                                                                         | 32      |
|    | 3.2.7.             | Брисање нацрта отпремнице                                                                                                    | 33      |
|    | 3.2.8.             | Сторнирање е-отпремнице                                                                                                    | 34      |
|    | 3.2.9.             | Преузимање отпремнице                                                                                                    | 37      |
|    | 3.2.10.            | Веза еОтпремница - еФактура                                                                                                   | 37      |
|    | 3.2.11.            | Непланирани претовар                                                                                                    | 37      |
|    | 3.2.12.            | Физички пријем робе                                                                                                    | 41      |
|    | 3.2.13.            | Преглед листе излазних е-пријемница                                                                                           | 43      |
|    | 3.2.14.            | Преглед листе улазних е-пријемница                                                                                            | 46      |
|    | 3.2.15.            | Приказ информација о излазној е-пријемници                                                                                    | 47      |
|    | 3.2.16.            | Приказ информација о улазној е-пријемници                                                                                     | 49      |
|    | 3.2.17.            | Креирање/измена е-пријемнице                                                                                                  | 51      |
|    | 3.2.18.            | Слање е-пријемнице у Централни Регистар                                                                                       | 56      |
|    | 3.2.19.            | Брисање нацрта е-пријемнице                                                                                                   | 58      |
|    | 3.2.20.            | Одговор на пријемницу                                                                                                    | 58      |
|    | 3.2.21.            | Сторнирање е-пријемнице                                                                                                    | 60      |
|    | 3.2.22.            | Преузимање е-пријемнице                                                                                                    | 62      |
|    | 3.2.23.            | Преузимање робе од стране возача                                                                                              | 62      |
|    | 3.2.24.            | Администрација                                                                                                    | 65      |
|    |                    |                                                                                                    |         |

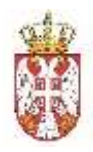

4. Општи ток пословног процеса Е-отпремнице

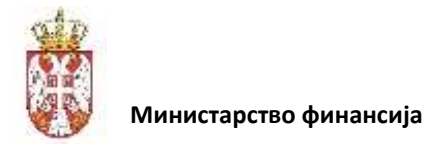

# 1. Опис система

Модул представља Централни регистар електронских отпремница у који се сливају све послате електронске отпремнице достављене од пошиљаоца ка примаоцу, као и све пријемнице у супротном смеру. У регистру се врши њихова електронска валидација, чување и достава ка партнерима у процесу.

Модул обухвата кориснички интерфејс који омогућава логовање и рад корисника за све имплементиране функционалности овог модула.

Модул еОтпремница је интегрисан са Системом електронских фактура како на нивоу API сервиса, тако и на нивоу корисничког интерфејса на начин да модул еОтпремница излаже неопходне сервисе централном модулу еФактура. Ова интеграција обезбеђује повезивање отпремница и фактура у свакодневном раду корисника система на начин који значајно убрзава администрацију и смањује могућност грешке.

# 2. Увод

Модул еОтпремница је имплементиран као централизована платформа за слање, пријем, управљање и чување електронских отпремница у којој су корисници система субјекти јавног и приватног сектора.

Модул еОтпремница је интегрисан са Системом еФактура, а који користи UBL (Универзални пословни језик) синтаксу.

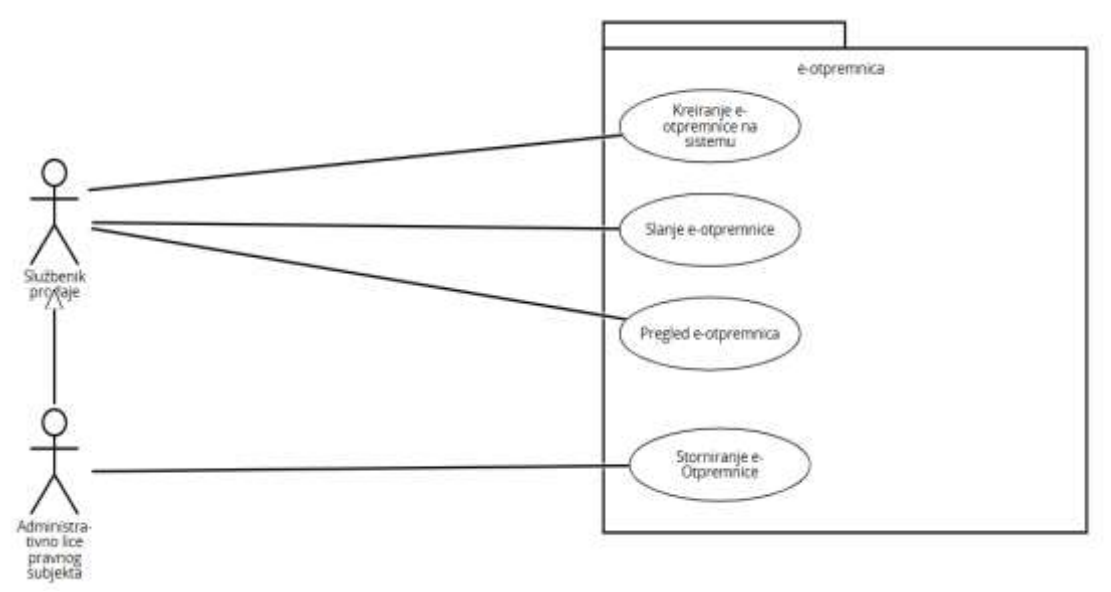

Функционалности корисника

За испуњење свих пословних процеса, комуникација између страна се врши разменом докумената, од којих су основни:

- е-отпремница,
- е-пријемница.

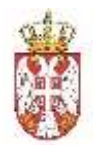

На саме процесе могу утицати и следеће акције различитих корисника у систему, а то су:

- Сторнирање е-отпремнице,
- Преузимање робе од стране возача,
- Претовар,
- Физички пријем,
- Заплена,
- Одговор на послату пријемницу.

У зависности од контекста и тренутног сценарија, корисник може покренути одређени процес, а који резултује генерисањем одговарајућег XML документа (према UBL правилима) и чувањем на систему.

# 3. Функционалности ВЕБ корисничког интерфејса

Списак свих функционалности можемо груписати, према горе наведеном, у следећој табели:

| Платформа | Функционалност                                 |
|-----------|------------------------------------------------|
| ВАЦР      | Приступање систему е-отпремница и регистрација |
| ВАЦР      | Креирање/измена нацрта е-отпремнице            |
| ВАЦР      | Преглед листе излазних е-отпремница            |
| ВАЦР      | Преглед листе улазних е-отпремница             |
| ВАЦР      | Слање е-отпремнице у Централни регистар        |
| ВАЦР      | Брисање нацрта е-отпремнице                    |
| ВАЦР      | Сторнирање е-отпремнице                        |
| ВАЦР      | Приказ информација о излазној е-отпремници     |
| ВАЦР      | Приказ информација о улазној е-отпремници      |
| ВАЦР      | Преузимање е-отпремнице                        |
| ВАЦР      | Непланирани претовар                           |
| ВАЦР      | Физички пријем робе                            |
| ВАЦР      | Креирање/измена нацрта е-пријемнице            |
| ВАЦР      | Преглед листе излазних е-пријемница            |
| ВАЦР      | Преглед листе улазних е-пријемница             |
| ВАЦР      | Одговор на е-пријемницу                        |
| ВАЦР      | Слање е-пријемнице у Централни регистар        |
| ВАЦР      | Брисање нацрта е-пријемнице                    |
| ВАЦР      | Сторнирање е-пријемнице                        |
| ВАЦР      | Приказ информација о излазној е-пријемници     |
| ВАЦР      | Приказ информација о улазној е-пријемници      |
| ВАЦР      | Преузимање е-пријемнице                        |
| ВАЦР      | Унос/измена корисника                          |
| ВАЦР      | Преглед листе корисника                        |

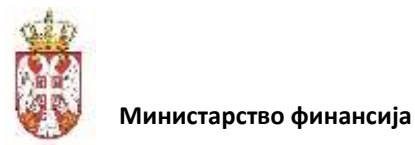

# 3.1. ПРИСТУПАЊЕ СИСТЕМУ Е-ОТПРЕМНИЦА И РЕГИСТРАЦИЈА

За кориснике који користе и еФактуру и еОтпремницу, један од начина приступања је тај да корисници приступају свом налогу еОтпремница путем Система еФактура, с обзиром да је модул еОтпремница његов саставни део. Систем еФактура је интегрисан са Системом Електронског Идентитета Грађана (*eID*) ради идентификације корисника који приступају систему на начин да проверава идентитет корисника и проверава да ли наведени корисник има право приступа Систему еФактура. Након успешне пријаве на Систем еФактура корисници на располагању имају пречицу за приступ модулу еОтпремнице и није потребно вршити додатну идентификацију јер су корисници већ идентификовани и могу наставити да користе Систем еОтпремнице у складу са својим привилегијама у систему.

Други начин је директно приступање модулу еОтпремница, а за кориснике који користе само еОтпремницу ово је једини начин приступа. Модул еОтпремница је интегрисан са Системом Електронског Идентитета Грађана (*eID*) ради идентификације корисника који приступају модулу еОтпремница директно. Уколико корисници приступају модулу еОтпремница директно преусмеравају се на портал Система Електронског Идентитета Грађана и након успешне идентификације се преусмеравају назад на модул еОтпремница.

Корисници модула еОтпремница се администрирају на Систему еОтпремница. За кориснике који већ користе Систем електронских фактура, сви корисници су доступни и на еОтпремници и није их потребно креирати, али су иницијално неактивни и немају додељену ролу за рад са отпремницама.

За еОтпремницу је омогућено да се у подешавањима администраторског налога креирају одговарајућа права приступа модулу еОтпремница за различите кориснике у оквиру исте организације као што су права службеника набавке, службеника продаје, магационера или администраторска права (где разликујемо уобичајену администрацију и она права која за подешавање има само законски заступник).

**Улазак у систем** - За "улазак у систем" процедура је идентична пријављивању корисника на Систем еФактура тј. коришћењем еИД-а.

Процес аутентикације и ауторизације се спроводи преко еИД-а који обезбеђује Канцеларија за информационе технологије и еУправу.

Корисници се ауторизују на основу податка из надлежних регистара са којима се еФактура и еОтпремница интегрише. Регистри садрже податке о овлашћеним лицима и о корисницима који су овлашћени од стране овлашћених лица.

Да би корисник користио услуге система еОтпремница потребно је да се претходно региструје на Порталу за електронску идентификацију (<u>https://eid.gov.rs</u>/).

Регистрација је могућа на два начина:

- квалификованим електронским сертификатом или
- корисничким именом и лозинком уз обавезну активацију мобилне апликације ConsentID.

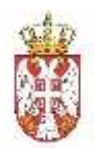

Корисник за потребе коришћења Система еОтпремница може да изабере један од два начина регистрације. У наставку ћемо детаљно објаснити како се корисник региструје квалификованим електронским сертификатом, а како корисничким именом и лозинком уз обавезну активацију мобилне апликације ConsentID.

#### 3.1.1. Регистрација квалификованим електронским сертификатом

Уколико је корисник одлучио да налог региструје квалификованим електронским сертификатом потребно је да поседује сертификат издат од стране овлашћеног сертификационог тела у Републици Србији и да инсталира све софтвере који су неопходни за рад са сертификатом. Софтвере преузима и инсталира са веб странице одговарајућег сертификационог тела.

# 3.1.2. Регистрација квалификованим електронским сертификатом (за грађане Србије и стране држављане који поседују евиденцијски број странца)

Регистрацију корисник може покренути одабиром опције Мој налог у горњем десном углу, а затим у падајућој листи изабрати Регистрација квалификованим електронским сертификатом.

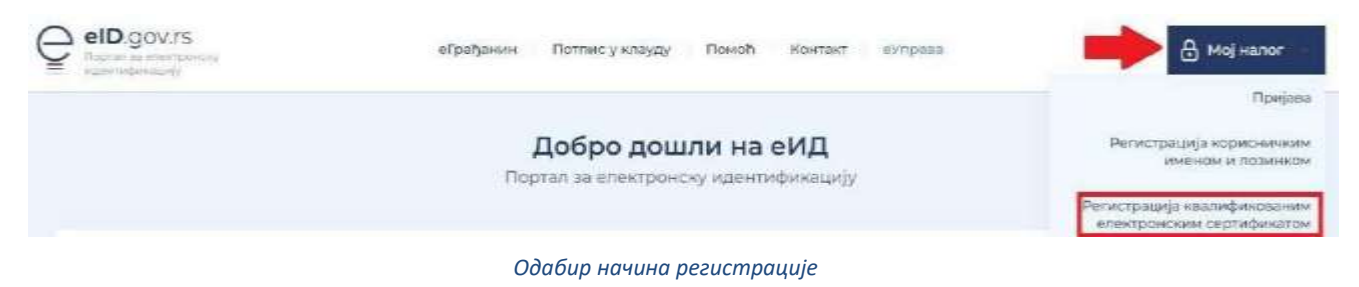

Одабере свој електронски сертификат и унесе ПИН свог квалификованог електронског сертификата.

|              | Select a certificate<br>Select a certificate to autoento | na yoursell to prijevace dig | n midd) |        |
|--------------|----------------------------------------------------------|------------------------------|---------|--------|
|              | Subject                                                  | linuer                       | Senal   |        |
|              |                                                          | Configuration                |         |        |
| Labor Dibi   |                                                          | Configuration                | 0       |        |
| To-log in to |                                                          | - Configuration              | -5      |        |
| Enter PDV    | · · · · ·                                                | . Configuration              | 4       |        |
| Maxim        | n FDI length 4 bytes<br>in FDI length 15 bytes           |                              | OK      | Cancel |
| -            | Carval                                                   |                              | -       |        |

Одабир сертификата

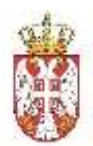

Након уноса ПИН-а биће омогућен приступ и биће приказани подаци који су забележени на самом сертификату (ЈМБГ / Евиденцијски број странца (ЕБС), име, презиме и адреса електронске поште). Подаци који се учитавају са сертификата, изузев адресе електронске поште, не могу да се мењају. По питању адресе електронске поште, постоје три случаја:

- 1. Корисник има забележену адресу у сертификату и не жели да је измени,
- 2. Корисник има забележену адресу на сертификату, али жели да је промени за даљу комуникацију,
- 3. Корисник нема забележену адресу на квалификованом сертификату.

**Напомена**: Корисници који успешно креирају налог помоћу квалификованог електронског сертификата могу самостално активирати мобилну апликацију ConsentID. Потребно је да корисник генерише параметре на Порталу еИД - упутство је доступно на линку (<u>https://eid.gov.rs/sr-Cyrl-RS/kako-do-parametara-za-aktivaciju-mobilne-aplikacije</u>). Након тога је потребно да инсталирате апликацију ConsentID и упишете параметре. Упутство је доступно на линку. (<u>https://eid.gov.rs/sr-Cyrl-RS/kako-do-parametara-za-aktivaciju-mobilne-aplikacije</u>).

# **3.1.3.** Регистрација квалификованим електронским сертификатом за нерезиденте

Уколико је корисник нерезидент, једини начин регистрације и пријаве на систем је квалификованим електронским сертификатом. Упутство за регистрацију квалификованим електронским сертификатом за нерезидента је доступно на линку. (Uputstvo Za registraciju kvalifikovanim elektronskim sertifikatom nerezidenti.pdf (eid.gov.rs)).

# **3.1.4.** Регистрација корисничким именом и лозинком уз обавезну активацију мобилне апликације ConsentID

Регистрација корисничким именом и лозинком уз обавезну активацију мобилне апликације ConsentID је могућа на два начина:

Online регистрација корисничким именом и лозинком на Порталу еИД. Упутство за грађане Србије је доступно на линку. (<u>Uputstvo Za registraciju korisnickim</u> imenom lozinkom gradjanin RS.pdf (eid.gov.rs)).

Упутство за стране држављане који имају евиденцијски број странца је доступно овде. (<u>Uputstvo Za registraciju korisnickim imenom lozin- kom strani drzavljanin.pdf (eid.gov.rs)</u>.

Након успешне регистрације корисничким именом и лозинком потребно је да корисник преузме параметре за мобилну апликацију ConsentID на неком од шалтера наших регистрационих тела. Списак шалтера је доступан на линку (Lokacije elD.pdf). Након тога је потребно да корисник инсталира и активира мобилну апликацију ConsentID. Упутство како да корисник активира мобилну апликацију ConsentID је доступно овде. (Uputstvo Za instalaciju mobilne aplikacije ConsentID.pdf (eid.gov.rs))

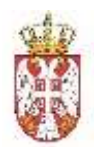

Регистрација корисничким именом и лозинком је омогућена на шалтеру регистрационог тела од стране овлашћеног службеног лица. Након успешне регистрације на шалтеру овлашћено службено лице ће кориснику издати параметре за активацију мобилне апликације ConsentID.

Списак шалтера је доступан на линку. (Lokacije elD.pdf)

Упутство за активацију мобилне апликације ConsentID можете преузети овде. (Uputstvo Za instalaciju mobilne aplikacije ConsentID.pdf (eid.gov.rs)).

## 3.1.5. Приступ систему

Корисник који је успешно регистровао кориснички налог на Порталу еИД квалификованим електронским сертификатом или корисничким именом и лозинком уз обавезну активацију мобилне апликације ConsentID обезбедио је пријаву високим нивоом поузданости на Систем еОтпремница.

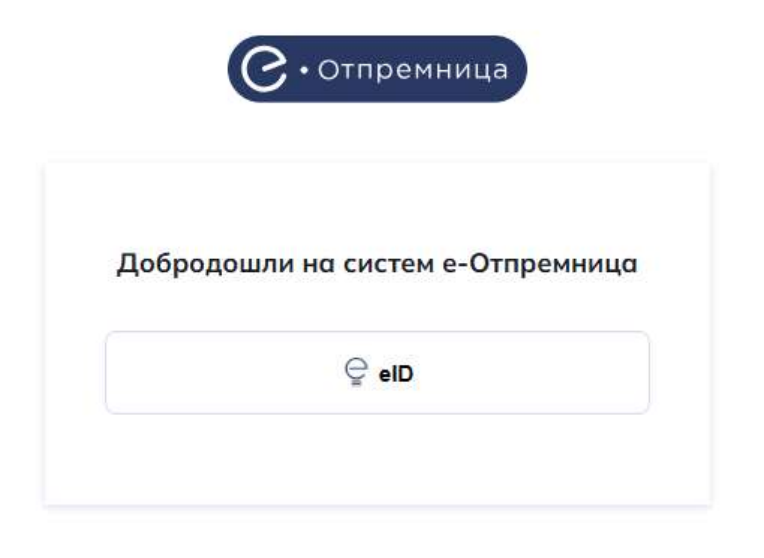

Потребно је да кликне да дугме eID на почетној страници.

Опција којом започињемо пријаву на систем

Након тога биће преусмерен на страницу Портала за електронску идентификацију где може одабрати један од два понуђена начина пријаве:

- 1. квалификованим електронским сертификатом или
- 2. мобилном апликацијом.

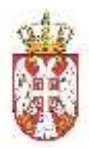

Уколико корисник одабере опцију пријава квалификованим електронским сертификатом – потребно је да кликне на квалификовани електронски сертификат, а затим на дугме "**Пријавите** се"

| 46 Jun 19                    |                                                                                                    | Janen                     |
|------------------------------|----------------------------------------------------------------------------------------------------|---------------------------|
|                              | дентификацију                                                                                                    |                           |
| абрађанане Умууга – Петтекуз | ениуду Помоћ Книтант Регистрици                                                                                                    | ga — Партал оУприва Назад |
| Пријава                      |                                                                                                    |                           |
| Кариссилия исля и держива    | E Maateriger edoation enterrageriger                                                                                                    | Mellarion erformation     |
|                              | 0                                                                                                    |                           |
| Пријана кориски              | ичком ининалы и полически (и прифики основног ник                                                                                                    | os nocimientes Easialte   |
|                              | BALLER.                                                                                                    |                           |
| 154                          | арнов намероном соцом нарнабения сананском ресното                                                                                                    | auto (a)                  |
| L                            |                                                                                                    |                           |
| 1999                         | E Inte                                                                                                    | unamet g                  |
|                              |                                                                                                    |                           |
|                              | 🕤 Пријавити си                                                                                                    |                           |
|                              | AND ADDRESS OF A DECK OF A DECK OF A |                           |

Пријава квалификованим електронским сертификатом

Уколико корисник одабере опцију пријава мобилном апликацијом потребно је да у поље корисничко име унесе имејл адресу којом се регистровао и кликне на дугме Пријавите се.

| Б<br>Пријава мобилним телефоном обавља се помоћу апликације ConsentiD и представља пријаву<br>високог нивоа поузданости. <u>Сазнајте више.</u><br>Пријава преко мобилне апликације | Корисничко име и лозинка | R= Квалификовани електронски<br>сертификат                                                         | 🗿 Мобилна апликација   |
|----------------------------------------------------------------------------------------------------|--------------------------|----------------------------------------------------------------------------------------------------|------------------------|
| Пријава мобилним телефоном обавља се помоћу апликације ConsentID и представља пријаву<br>високот нивоа поузданости. <u>Сазнајте више,</u><br>Пријава преко мобилне апликације      |                          | <b>@</b>                                                                                           |                        |
| Пријава преко мобилне апликације                                                                                                    | Пријава мобилним         | телефоном обавља се помоћу апликације Consenti<br>високог нивоа поузданости. <u>Сазнајте више,</u> | D и представља пријаву |
| Пријава преко мобилне апликације                                                                                                    |                          |                                                                                                    |                        |
|                                                                                                    |                          | Пријава преко мобилне апликације                                                                   |                        |
| Корисничко име:                                                                                                    | Корисничко               | име:                                                                                               |                        |
| (Адреса електронске поште коришћена приликом регистрације)                                                                                                    | (Адреса елект            | ронске поште коришћена приликом ре                                                                 | егистрације)           |
|                                                                                                    |                          |                                                                                                    |                        |
|                                                                                                    | -                        |                                                                                                    |                        |
|                                                                                                    |                          |                                                                                                    |                        |
|                                                                                                    |                          |                                                                                                    |                        |
| 🔊 Пријавите се                                                                                                    |                          | 😡 Пријавите се                                                                                     |                        |
| 💿 Пријавите се                                                                                                    |                          | 🛞 Пријавите се                                                                                     |                        |

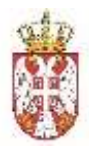

У том тренутку екран ће изгледати као на слици испод.

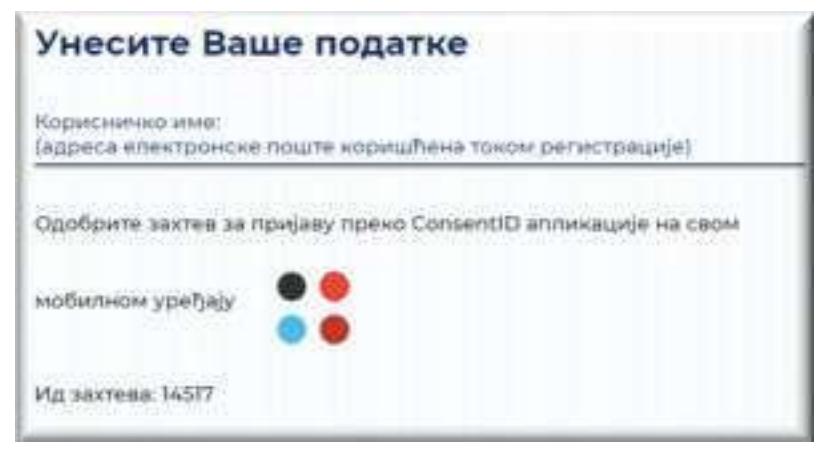

Екран након уноса корисничког имена

Покрените мобилну апликацију ConsentID и унесите ПИН (који сте сами креирали).

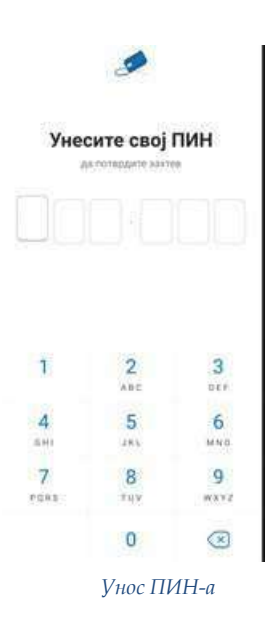

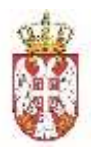

Отвара се форма као на слици испод. Стићи ће нотификација да постоји захтев за ауторизацију пријаве. Кликните на дугме Захтеви, а затим на дугме Потврди да бисте се пријавили.

| Statem                    | Затвори                                                              |
|---------------------------|----------------------------------------------------------------------|
| Contractions Contractions | (2) Fignieranij 44.                                                  |
| angeren                   |                                                                      |
| *                         | Потврдите да бисте се<br>пријавили на<br>prijava.eid.gov.rs (54328). |
|                           | eid.gov.rs                                                           |
|                           | Diacton Gradow on                                                    |
| () Convergences on a      | 🗸 Потарди                                                            |
| 0 0 0                     | Одбаши                                                               |

Одобравање захтева

Након успешне обраде захтева, портал за еИД извршава пријаву на рачунару или мобилном уређају са којег је покренута пријава.

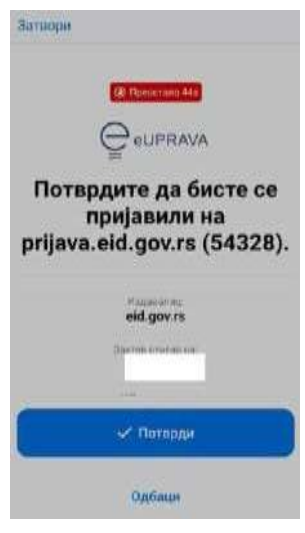

Ауторизација

Тим кораком је пријава мобилном апликацијом ConsentID успешно завршена.

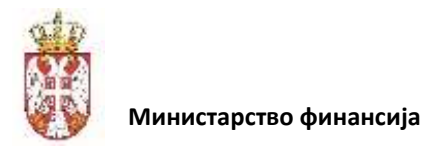

# 3.1.6. Почетна страница

Након успешне пријаве, кориснику се отвара почетна страна, а која зависи од привилегија (улоге) које има у систему. За иницијалну пријаву, када је законски заступник у питању отвара се страница где се налази листа улазних отпремница.

У сваком тренутку, доступан је Главни мени за навигацију система, а који садржи следеће пречице:

- Улазне отпремнице: Регистар отпремница које су стигле од партнера,
- Излазне отпремнице: Регистар отпремница које се шаљу партнерима,
- Улазне пријемнице: Регистар пријемница које су стигле од партнера,
- Излазне пријемнице: Регистар пријемница које се шаљу партнерима,
- Подешавања (у дну екрана).

| C | • Отпремница       |
|---|--------------------|
| Ð | Улазне отпремнице  |
| Ð | Излазне отпремнице |
| D | Улазне пријемнице  |
| 4 | Излазне пријемнице |
|   | Главни мени        |

Напомена: У зависности од привилегија које улоговани корисник има, поједине опције из листе ће бити доступне.

# 3.2. Функционалности Веб Апликације Централног Регистра (ВАЦР)

Пре почетка рада у систему, улоговани корисник може проверити под којим правним лицем је пријављен, из разлога што један корисник може имати налоге са више правних лица.

Избор компаније се врши у десном горњем углу екрана (та опција је увек доступна током рада у систему):

|                      |      |                                  |                                 |                               |                              |                          | 0 7                     | HINTO PAUND A |
|----------------------|------|----------------------------------|---------------------------------|-------------------------------|------------------------------|--------------------------|-------------------------|---------------|
| Улазне отпре         | мниц | e                                |                                 |                               |                              |                          |                         |               |
| Can Server 1         | -    |                                  |                                 |                               |                              |                          |                         |               |
| -                    |      |                                  | Transford and the               |                               | Contraction and the strategy | 574740                   |                         | - Opennie X   |
| And Distances of the |      | Photoscoper 2                    | Appena company                  | Арриса правлени си            | Arrys experiment C           | Planation artun (Copies) | Contexperior Property 7 | Cterys        |
| 3002038-03908        | 0    | DOD SAME HUR PANCEND<br>SECTORES | Obala Taraka<br>Puminan         | Vejobljanska<br>Recentli      | 26.02,2026                   | an opporte               | 361033500<br>1739       | (moreower)    |
| 20020272011          | 0    | DISC TANKS HERE PANCETO          | Zana Fogerate<br>Jongros, 12038 | Kanca Milaka<br>Bergenit 1922 | 3600,2026                    | 10.00 0000               | monates<br>tran         | (insec)       |

Правно лице под којим корисник врши акције у систему

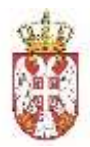

Кликом на име компаније отвара се падајући мени где корисник види листу свих компанија на којима има права приступа:

| Q. Претражи            |   |
|------------------------|---|
| DOO TAMIŜ 1926 PANĈEVO |   |
| MINISTARSTVO FINANSIJA |   |
| Додај ноау компанију   | × |

Корисник може одабрати и опцију *Додај нову компанију* која ће омогућити законском заступнику да дода нове компаније на Систем електронских отпремница, а за које је улоговани корисник законски заступник:

| Подај нову компаниј                                                                                                    | ×                         |
|----------------------------------------------------------------------------------------------------|---------------------------|
| Montel need community                                                                                                    |                           |
|                                                                                                    |                           |
| Тип субјекта                                                                                                    |                           |
|                                                                                                    | ~                         |
| Матични борі                                                                                                    | Привредно друштво         |
|                                                                                                    | Предузетник               |
|                                                                                                    | Удружење                  |
| Hacro                                                                                                    | Стечајна маса             |
| Constant of the second second s | Фондација/Задужбина       |
|                                                                                                    | Спортско удружење         |
| Barriel, 1000                                                                                                    | Комора                    |
|                                                                                                    | Корисник јавних средстава |
| White and an and an                                                                                                    | Друго                     |

Додавање нове компаније на систем еОтпремница

Потребно је да корисник одабере тип субјекта из падајуће листе и да унесе Матични број субјекта који жели да дода.

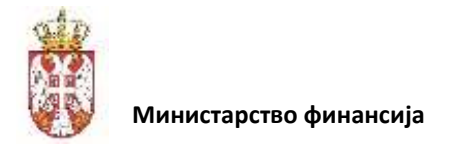

# 3.2.1. Преглед листе излазних отпремница

Корисник има могућност прегледа свих отпремница које су успешно послате у Централни Регистар. Са главног менија корисник бира ставку: "Излазне отпремнице".

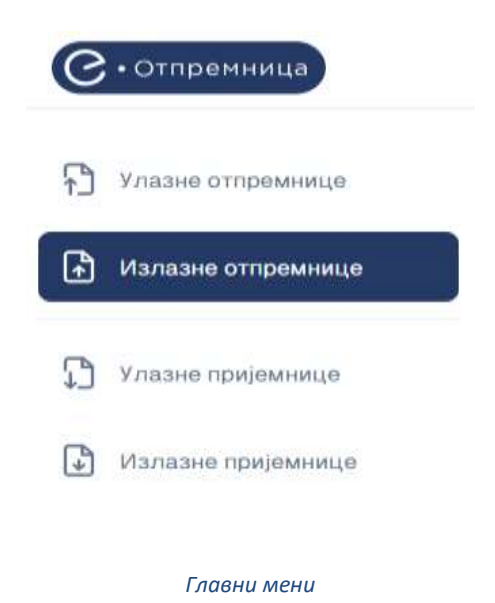

Отвара се табела која садржи све отпремнице које је корисник креирао и послао у Централни Регистар. Преглед отпремница може бити подељен на (филтриран):

- Интерне отпремнице;
- Екстерне отпремнице;

Корисник има могућност одвојеног прегледа:

- Нацрта отпремница;
- Регистрованих отпремница.

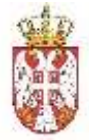

| С. Отпремница               |                  |        |                                     |                                |                                          |                   | ф м               | INISTARSTVO F                 | inansija (8)     |
|-----------------------------|------------------|--------|-------------------------------------|--------------------------------|------------------------------------------|-------------------|-------------------|-------------------------------|------------------|
| D Average curblements       | Излазне отп      | рем    | нице                                |                                |                                          |                   |                   | Kpe                           | мрај отпремницу  |
| В Изпазне отпремнице        | Coe Virrepse I   | Екстер | 0110                                |                                |                                          |                   |                   |                               | Нацрт            |
| B.                          | Брај атпремници  |        | Прималац робе                       |                                | 🗄 Стварни датум отг                      | реме              | Статус отпреме    | 1                             | Примение         |
| Manazera uzeranenen         | Spcj ompewwate 3 |        | Прималац робе 🛛                     | Адреса отпреме                 | Адреса одредишта                         | Датум<br>издавања | а датум а ртпреме | Станрны<br>датум ф<br>отпреме | Статус отпреме   |
|                             | 2025190200031154 | Θ      | DOO TAMIŠ 1926 PANČEVO<br>107775252 | немањина вр.<br>Beograd, 40200 | Kneza Miloša<br>Beograd, 11000           | 19.02.2025        | 19.02.2025        | 19.02.2025<br>11:56           | floomens         |
|                             | 202519020003     | Θ      | DOO TAMIŠ 1926 PANČEVO<br>107775252 | Obela Tamiša<br>Pancevo, 26000 | <b>НЕМАЊИНА БР. 30</b><br>Beograd, 40200 | 19.02.2025        | 19.02.2025        | 19:02,2025<br>02:32           | Nocram           |
|                             | 202519020002     | Ø      | 000 TAMIŠ 1926 PANČEVO<br>107775252 | Obala Tamiša<br>Pančevo, 26000 | Kneza Mitoša<br>Bengrad, 11000           | 19.02.2025        | 19.02.2025        | 19.02.2025<br>02:24           | Teamm            |
|                             | 202519020001     | Θ      | MINISTARSTVO FINANSIJA<br>108213413 | Obala Tamisa<br>Pancevo, 26000 | Kneza Milola<br>Bengrati, 11000          | 19.02,2025        | 19.02.2025        | 19.02,2025<br>02:19           | Decreme          |
|                             | 1221312131       | Θ      | MINISTARSTVO FINANSIJA<br>108213413 | Obata Tamiéa<br>Panènya, 26000 | Kneza Miloša<br>Baugrad, 11000           | 19.02,2025        | 19.02.2025        | 19.02.2025<br>02:13           | Песлати          |
| Last 1944-marchine 11 March | 123455789        | Θ      | DOO TAMIŠ 1926 PANČEVO<br>107775252 | Obala Tamiša<br>Pančevo, 26000 | Kneza Mitoša<br>Beograd, 11000           | 19.02.2025        | 19.02.2025        | 19.02.2025<br>02:03           | Gemenu           |
| Lgs Angenineaesa 🛠          | 253              | Θ      | DOO TAMIŠ 1926 PANČEVO<br>107775252 | Obala Tamiša<br>Pančevo, 26000 | Kneza Mitoša<br>Pančevo, 25000           | 18.02.2025        | 18.02.2025        | 18.02.2025<br>23:13           | Conserve station |
|                             | MINIB020023037AM | G      | MINISTARSTVO FINANSIJA<br>108213413 | Obala Tamiša<br>Pančevo, 26000 | <b>немањина БР. 30</b><br>Веодгад, 40200 | 18.02.2025        | 18.02.2025        | 18.02.2025<br>23:02           | Сторнерано       |

Излазне отпремнице

Поред прегледа послатих, корисник увек може одабрати преглед отпремница које су у статусу Нацрт, односно све радне верзије, кликом на дугме "Нацрт" у горњем десном углу екрана.

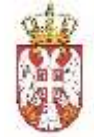

С. Ошремница

Sh (

3

۵

Излазне отпремнице Креира) отпремницу Број отпремнице Прималац робе Стварчи датум отпреме Cratyc oropese Примени Стварни датум DRIVE DRIVE Број отпрезнаце 👃 Commanue pote 1 Anneca ornnewe Адреса одредишта ÷ Статус отпреме Omladinskih Brigada 60 Vojvođanska t23 29.11.2024 MFIN2TAMIS2ndTry Ð 29.11.2024 Bengrad, 22320 Becorad, 11,000 09:31 Omladinskih Brigada 60 Vojvođanska 123 29.11.2024 MFIN2TAMIS2ndTry Ð 29.11.2024 HIRLING Beograd, 11 000 Beograd, 22320 09:31 Vojvođanska 123 DOO TAMIŠ 1926 PANČEVO Omladinskih Brigada 60 05.07.2025 M0j04022025-Test03 0 05.07.2025 Henrysener 107775252 value, 22320 Beograd, 11000 04:15 DOO TAMIS 1926 PANČEVO Volvođanska 123 Omladinskih Brigada 60 31.01.2025 MDI03022025-07 G 31.01.2025 India, 22320 Beograd, 11000 13:34 107775252 DOO TAMIŠ 1926 PANČEVO Vojvođanska 123 Omladinskih Brigada 60 31,01,2025 MDj03022025-06 G 31.01.2025 107775252 India, 22320 Reagrad, 11000 13:34 DOO TAMIS 1926 PANČEVO Voivođanska 123 Omladinskih Brigada 60 31012025 G 31.01.2025 MDj03022025-05 13:34 107775262 Indja, 22320 Bengrad, 11000 DOO TAMIŜ 1926 PANĈEVO Vojvođanska 123 Omladinskih Brigada 60 31.01.2025 MDi03022025-04  $\Theta$ 31.01.2025 107775252 Indja, 22320 Boograd, 11000 13:34 DOO TAMIŠ 1926 PANČEVO Vojvodanska 123 Omladinskih Brigada 60 31.01.2025 MDi03022025-03 0 31.01.2025 Viction, 22320 107775252 Becarait 11000 13:34 18.02.2025 G INT20250218001 18.02.2025 21:11 6e17b314-7adf-4a1e-a52c-MINISTARSTVO FINANSIJA Kneza Milosa Ugrinovacka 27.02.2025 Ð 27.02.2025 188109185183 108213413 Beogried, 11000 Beograd, tiG80 15:26

\$ 35

#### Излазне отпремнице - нацрти

Редова по страни 10 -

Страна 16 од 19

15  $\mathbf{x}$ 3 >>

Кориснику је омогућено да врши преглед листе еОтпремница које је сам креирао (као и отпремнице које су креиране у екстерном ЕРП систему и послате као XML документа и потом регистроване у Централном Регистру).

Сви нацрти су груписани засебно и омогућавају кориснику да касније настави рад, све до слања у Централни Регистар.

Преглед за све отпремнице и нацрте је исти, односно укључује следеће податке:

- Број отпремнице број отпремнице је интерни број отпремнице који заводи правно • лице за своју евиденцију (мора бити јединствен за то правно лице)
- Прималац робе Назив, ПИБ и МБ субјекта којем се шаље роба и отпремница •
- Адреса и Место отпреме Почетна адреса транспорта
- Адреса и Место одредишта Крајња адреса транспорта •
- Датум издавања – датум издавања отпремнице (овај податак се налази само на регистрованој отпремници, не и на нацрту)
- Планирани датум отпреме Датум када је планиран почетак транспорта
- Стварни датум отпреме Датум промета

☐ MINISTARSTVO FINANSIJA

0

О Нацот

×

0

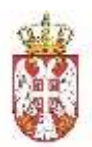

- Статус:
  - У прегледу свих регистрованих отпремница имамо следеће статусе:
    - Послато Документ је успешно обрађен и уписан у Централни Регистар. Корисник може сторнирати отпремницу уколико није дошло до Физичког пријема (такав статус је видљив пошиљаоцу у Излазним отпремницама). Додатно, преузимање робе од стране превозника је могуће до тренутка физичког пријема.
    - Физички пријем Отпремница може бити у статусу Физички пријем уколико је Прималац извршио Потврду физичког пријема, што би онемогућило корисника да евентуално сторнира отпремницу.
    - Сторнирано Након сторнирања отпремнице, корисник види овај статус у листи.
    - Заплењено Уколико дође до заплене робе од стране инспекције и надлежних органа, надлежни органи означавају комплетну пошиљку као заплењену.
    - Усаглашено Након слања одговарајуће пријемнице од стране примаоца робе, пошиљалац прихвата исту и тада се цела пошиљка сматра усаглашеном и процес завршеним.
  - У случају нацрта, корисник има следеће статусе:
    - Нацрт Документ је и даље радна верзија. Након завршетка рада, корисник има могућност да сачува документ за даљи рад или да пошаље тренутну верзију у Централни Регистар, као и да обрише нацрт.
    - У слању Документ је послат на обраду и чека се повратна информација од система. У овом тренутку корисник нема даљих могућности за рад са отпремницом док се обрада не заврши. Исход може бити статус Неисправно у нацртима, уколико подаци нису у складу са пословним правилима и статус Послато/Примљено у отпремницама регистрованим у Централном Регистру уколико је обрада успешна и сви подаци у складу са пословним правилима.
    - Неисправно Корисник има могућност да види Нацрте који су послати, али из одређеног разлога нису прошли обраду и нису записани у Централни Регистар. Корисник може обрисати, изменити и сачувати Неисправни нацрт и након корекција, може поново покушати слање у Централни Регистар.

Поред прегледа, корисник може да сортира и филтрира отпремнице по горе наведеним колонама. Сортирање није омогућено само за *Адресу отпреме, Адресу одредишта* и *Статус.* 

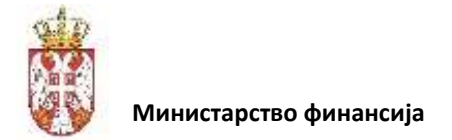

# 3.2.2. Преглед листе улазних отпремница

Корисник може да врши преглед листе еОтпремница које су пристигле од пошиљаоца. Са главног менија, корисник бира ставку: Улазне отпремнице.

| премница            |      |                                     |                                    |                                 |                        |       |                            |   | .Q MINIST                | ARSTVO | FINANSIJA        |
|---------------------|------|-------------------------------------|------------------------------------|---------------------------------|------------------------|-------|----------------------------|---|--------------------------|--------|------------------|
| Улазне отпр         | рем  | нице                                |                                    |                                 |                        |       |                            |   |                          |        |                  |
| Сва Интерна         | EKC7 | ep-re                               |                                    |                                 |                        |       |                            |   |                          |        |                  |
| Spoj ompeviurue     |      | Пране                               | sanau po6e                         |                                 | 🖯 Стварни датум о      | преме | Charge                     | ( |                          | 9      | Примени          |
| Roci or rpeweaute   |      | Поцилинаці робе 💈                   | Адреса отпреме                     | Адреса одреди                   | цата Датум<br>изданања | 7     | Планираны датуы<br>оттриме | • | Стварни датум<br>аттреме | 3      | Статус           |
| 28022025-1739UK     | G    | DOO TAMIŠ 1926 PANČEVO<br>107775252 | Obala Tamiša<br>Pančevs,           | Vojvodjanska<br>Beograd.        | 28.02.2025             |       | 28.02.2025                 |   | 28.02.2025<br>17:39      |        | (Reserved op     |
| 28026275611         | Θ    | DOO TAMIŠ 1926 PANČEVO<br>107775252 | Zarka Fogarasa<br>Zmnjanin, 23000  | Kneza Miloša<br>Beograd, 11001  | 28.02.2025             |       | 28.02.2025                 |   | 28.02.2025<br>17:26      |        | Сторнери         |
| 20026275606002      | Θ    | DOO TAMIŠ 1926 PANČEVO<br>107776252 | Obata Tamida<br>Pandevo, 28000     | Kneza Miloša<br>Beografi, 11000 | 28.02.2025             |       | 27.02.2025                 |   | 27.02.2025<br>12:28      |        | Dession          |
| 28022025-<br>1720UK | G    | DOO TAMIŠ 1926 PANČEVO<br>107775252 | Obala Tamiša<br>Pandevo,           | Vojvodjanska<br>Beografi,       | 26.02,2025             |       | 28.02.2025                 |   | 28.02.2025<br>17:20      |        | (Passer-scaling) |
| 28026275610         | G    | DOO TAMIŠ 1926 PANČEVO<br>107775252 | Zarka Tota<br>Zranjanin, 23006     | Kneza Miloša<br>Beograd, f1001  | 28.02.2025             |       | 28.02.2025                 |   | 28.02.2025<br>17:04      |        | Rossour          |
| 28022025-1718UK     | Θ    | DOO TAMIŠ 1926 PANČEVO<br>107775252 | Obala Tamiša<br>Pančavo,           | Vojvodjanska<br>Beograd         | 28.02 2025             |       | 28.02.2025                 |   | 28.02.2025<br>17)18      |        | Принатыю         |
| 26022025-1710UK     | 0    | DOO TAMIŠ 1926 PANČEVO<br>107775252 | Obala Tamiša<br>Pančevo,           | Vojvodjanska<br>Beograd,        | 28.02.2025             |       | 28.02.2025                 |   | 28.02.2025<br>17:11      |        | Pananan          |
| 28026275609         | Θ    | 000 TAMIŠ 1926 PANČEVO<br>107775252 | Zarka<br>Zitizta, 25004            | Kneza Miloša<br>Biograd, 11001  | 28.02.2025             |       | 28.02.2025                 |   | 26.02.2025<br>16:31      |        | Openna           |
| 28026275607         | G    | DOO TAMIŠ 1926 PANČEVO<br>107775262 | Zarka Fogarasa<br>Zranjanih, 23000 | Kneza Miloša<br>Beograd, 11001  | 28.02.2025             |       | 28.02.2025                 |   | 28.02.2025<br>16:02      |        | Deserver         |
| 28026275606         | Ð    | MINISTARSTVO FINANSIJA<br>108213413 | Zarka Tota<br>Vojiovica, 26000     | Kneza Milota<br>Beograd, 1001   | 28.02.2025             |       | 28.02.2025                 |   | 26.02.2025               |        | - Posinaua       |

Улазне отпремнице

Отвара се табела која садржи све отпремнице које је корисник примио, а које су претходно регистроване, од стране одговарајућих пошиљаоца, у Централни Регистар.

Преглед улазних отпремница може бити подељен на (филтриран):

- Интерне отпремнице;
- Екстерне отпремнице;

Преглед је истоветан као и за Излазне отпремнице уз следеће разлике:

- Уместо колоне Прималац, видљива је колона Пошиљалац,
- Уместо статуса Послато, видљив је статус Примљено.

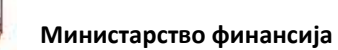

# 3.2.3. Приказ информација о излазној отпремници

Корисник може да види детаљне информације о излазној еОтпремници, односно о отпремници коју је он креирао и послао примаоцу.

Из листе излазних отпремница корисник може прво применити филтере и сортирање како би пронашао жељену отпремницу и кликом на ред у табели отвара се екран са приказом свих поља (у случају више података страницу је могуће скроловати, али су акције у виду дугмића увек доступне на дну екрана).

Ако је излазна отпремница у статусу *Послато,* корисник има могућност да започне вожњу (потврди преузимање робе од стране превозника) или да сторнира отпремницу, тј. до тренутка док не буде извршен физички пријем од стране примаоца робе.

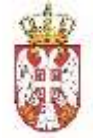

1

#### Министарство финансија

| Then erropeweelug *                                                                                                    |                       | Ormaner Aurym   | -              |                                       |                                 |       | Spot managem                                                                                                    |                                                                                                    |                        |
|----------------------------------------------------------------------------------------------------|-----------------------|-----------------|----------------|---------------------------------------|---------------------------------|-------|----------------------------------------------------------------------------------------------------|----------------------------------------------------------------------------------------------------|------------------------|
| Parent of                                                                                                    |                       | Harmitanan I    |                |                                       |                                 |       | 1                                                                                                    | 0.00                                                                                                    | ebog test              |
| Tapini (erregelimmentegel *                                                                                                    |                       | finangean gar   |                | · · · · · · · · · · · · · · · · · · · |                                 |       | Reni ye maaaaa                                                                                                    |                                                                                                    |                        |
| INV DEALERSHIPS                                                                                                    |                       | its out among a | 12:21 AM       |                                       |                                 |       | analised of                                                                                                    |                                                                                                    |                        |
| Ладиница мери                                                                                                    | e thosy web           | Rowepsee arr    |                |                                       |                                 |       | Rave mapyoherman / m                                                                                                    | ury spe                                                                                                    |                        |
|                                                                                                    |                       | (69101/2006.1   | 12:31) 04e     |                                       |                                 |       |                                                                                                    |                                                                                                    |                        |
| Экончека мере Запремене исто                                                                                                    | Oyune (000+100        | Датум вздавани  | e conposseue * |                                       |                                 |       | Број осверног слорал                                                                                                    | tytes                                                                                                    |                        |
|                                                                                                    |                       | 3005 112-01     |                |                                       |                                 |       |                                                                                                    |                                                                                                    |                        |
| поцильалац                                                                                                    | Konstanti monto       |                 |                | прумал                                | ин                              |       |                                                                                                    | Roman conta                                                                                                    |                        |
| Harmer Provide Street Street S | Mann                  |                 |                | Harmen                                | and the second second           |       |                                                                                                    | olaan                                                                                                    |                        |
| Annen () (                                                                                                    | Weine Weitmood        |                 |                | Amore                                 | Sat the employees               |       |                                                                                                    | Administration (Administration)                                                                                                    |                        |
| Martoka 55<br>21100 teoret taal                                                                                                    | Terregion (           |                 |                | Sendari In<br>Hacoci N                | tivis (str)                     |       |                                                                                                    | thereadore the second second s |                        |
| nes                                                                                                    | affananj er           |                 |                | HHS                                   |                                 |       |                                                                                                    | Winese to                                                                                                    |                        |
| aprileases                                                                                                    | justine participation | digention .     |                | 1082134                               | 18                              |       |                                                                                                    | has been got to get a                                                                                                    |                        |
| Matawan Booj JBK-JC<br>20059500                                                                                                    |                       |                 |                | Matteries<br>17082144                 | 6404                            | -0520 |                                                                                                    |                                                                                                    |                        |
| Harvan Stranger -                                                                                                    |                       |                 |                |                                       |                                 |       |                                                                                                    | . Bassie                                                                                                    | nanal manufamatika ana |
| Мауто утшари                                                                                                    |                       |                 |                | Magers                                |                                 |       |                                                                                                    |                                                                                                    |                        |
| Zrenjanin                                                                                                    |                       |                 |                | - theo                                | best                            |       |                                                                                                    |                                                                                                    |                        |
| превозник                                                                                                    |                       |                 |                | BO3A                                  | 6                               |       |                                                                                                    | advention 1                                                                                                    |                        |
| taxes taxed upper muscle of                                                                                                    | 18K.IO                |                 |                | Plane .                               |                                 |       |                                                                                                    | Harden School and School and Scho |                        |
| /mail::::::::::::::::::::::::::::::::::::                                                                                                    | Sec. 1                |                 |                |                                       |                                 |       |                                                                                                    | -                                                                                                    |                        |
| Pusadalap                                                                                                    | Address of the        |                 |                | Americ                                |                                 |       |                                                                                                    | 084/000-69-80                                                                                                    |                        |
| 1945.*                                                                                                    | Fran T                |                 |                | Paranta                               | and the second second real      | ŝ.    |                                                                                                    | Terri encourse protettes                                                                                                    |                        |
| airry as a                                                                                                    | Same lines            |                 |                | PH-271                                | out.                            |       |                                                                                                    | And the second second s |                        |
| ADRECA OTTIPEME                                                                                                    |                       |                 |                | ADPECA                                | одекамита                       |       |                                                                                                    |                                                                                                    |                        |
| Vounia 1                                                                                                    | Rent                  |                 |                | Transa *                              |                                 |       |                                                                                                    | Rannaj                                                                                                    |                        |
| Republican                                                                                                    | 87                    |                 |                | 01111-0                               | Wile-                           |       |                                                                                                    | A                                                                                                    |                        |
| Mecto *                                                                                                    | Поштенски бра         |                 |                | Mecto *                               |                                 |       |                                                                                                    | Rouméeicos fazos                                                                                                    |                        |
| Design and the                                                                                                    |                       |                 |                | No care                               | 14.                             |       |                                                                                                    | 14000;                                                                                                    |                        |
|                                                                                                    |                       |                 |                | Money                                 | ий за ресторон М                | NR+a  |                                                                                                    |                                                                                                    |                        |
| Real 4 - Master arrest in 4 - 11 March 41                                                                                                    | . Karaa               | an an 4         | Mars *         |                                       | An office and the second second |       | Tyri rassaanay Tjoawama                                                                                                    | Contraction and and                                                                                                    | Tolevetie              |
| 1 000400000 (Taurus arms                                                                                                    |                       | M9-76-77        | A LOCAL CO     |                                       |                                 |       | Contraction of the                                                                                                    |                                                                                                    | 1101 111 1120 1110     |
| a amazon harring                                                                                                    | a family              |                 |                |                                       | Dorm.                           |       | Contra la                                                                                                    |                                                                                                    |                        |
| a annanana a dubu a                                                                                                    |                       |                 | 100            |                                       | 1-1                             |       |                                                                                                    |                                                                                                    |                        |
|                                                                                                    | 10                    |                 | 1.0            |                                       | 1000                            |       | Contract of the second second s |                                                                                                    |                        |
|                                                                                                    |                       |                 | 1.00           |                                       |                                 |       |                                                                                                    |                                                                                                    |                        |
|                                                                                                    |                       |                 | alpe ,         |                                       |                                 |       |                                                                                                    |                                                                                                    |                        |
| OF ACHE MATERIALE                                                                                                    |                       |                 |                |                                       |                                 |       |                                                                                                    |                                                                                                    |                        |
| Henry                                                                                                    | Orest / spezulet      | -               |                |                                       |                                 |       |                                                                                                    |                                                                                                    |                        |
| A AND DESCRIPTION OF A DESCRIPTION OF A  | 3 Losonitive te       | CHEROLO.        |                |                                       |                                 |       |                                                                                                    |                                                                                                    |                        |
| 5/4,010                                                                                                    | 1110111011000000      |                 |                |                                       |                                 |       |                                                                                                    |                                                                                                    |                        |
| And the second second s | Annual State State    |                 |                |                                       |                                 |       |                                                                                                    |                                                                                                    |                        |
|                                                                                                    |                       |                 |                |                                       |                                 |       |                                                                                                    |                                                                                                    |                        |
| Hode Tpathe crozest *<br>ICDC3+CDs. 20080-4 HOS -NECs -0000H1779C7021                                                                                                    |                       |                 |                |                                       |                                 |       |                                                                                                    |                                                                                                    |                        |
| Philipping                                                                                                    |                       |                 |                |                                       |                                 |       |                                                                                                    |                                                                                                    |                        |
| Достивна по врадне до 194 мустро.                                                                                                    |                       |                 |                |                                       |                                 |       |                                                                                                    |                                                                                                    |                        |
|                                                                                                    |                       |                 |                |                                       |                                 |       |                                                                                                    |                                                                                                    |                        |
| THE REPORT OF A DEPARTMENT OF A DEPARTMENT OF A DEPART                                                                                                    |                       |                 |                |                                       |                                 |       |                                                                                                    |                                                                                                    |                        |

Детаљи излазне отпремнице

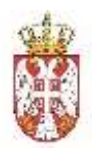

Детаљне информације обухватају све податке на отпремници. Информације је могуће приказати за све еОтпремнице и нацрте отпремница који нису обрисане.

# 3.2.4. Приказ информација о улазној отпремници

Корисник може да види детаљне информације о улазној еОтпремници, односно о отпремници коју је он примио од пошиљаоца.

Из листе улазних отпремница корисник може прво применити филтере и сортирање како би пронашао жељену отпремницу и кликом на ред у табели отвара се екран са приказом свих поља.

Ова функционалност филтрирања обухвата и приказ података за отпремнице које су поништене/сторниране.

Поред прегледа података на улазној отпремници, корисник има могућност да из овог документа уради следеће акције:

- Физички пријем
- Креирање пријемнице (ако је претходно потврђен физички пријем)

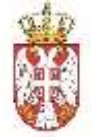

| Ten ormpeterette *                                                                                                    |             |                          |                            | Отварн             | адатуми време отгреме *                                        |                        |                         |         | Spoy newsma                             |          |                                                                                                    |                |
|----------------------------------------------------------------------------------------------------|-------------|--------------------------|----------------------------|--------------------|----------------------------------------------------------------|------------------------|-------------------------|---------|-----------------------------------------|----------|----------------------------------------------------------------------------------------------------|----------------|
| Common tel                                                                                                    |             |                          |                            | 03/0               | COURT OR 3D AN                                                 |                        |                         |         | 4                                       |          | C Poepalt                                                                                                    |                |
| Броу отпремиение *                                                                                                    |             |                          |                            | n <sub>matep</sub> | аны датуы к кремя лочетк                                       | s propiesa **          |                         |         | Босі утовоюн                            |          |                                                                                                    |                |
| NATURD CONTRACTOR                                                                                                    |             |                          |                            | 431/9              | U DORN US IN AND                                               |                        |                         |         | 19909-1907                              |          |                                                                                                    |                |
| And the second second s |             | Texase ectopyer No.      | 6071                       | Rnawep             | 1944 (1873) III III III IIII IIII<br>1944 (1873) III IIII IIII | тка отприме *          |                         |         | Брогнарузбанныя /                       | nderada  |                                                                                                    |                |
| - Marganessia semple                                                                                                    |             | Затроннія ноторож        | 669706                     | Larryse            | LUBRING OTTOMATUS *                                            |                        |                         |         | Edol okerpitol: chos                    | anyese . |                                                                                                    |                |
| -                                                                                                    |             | a.                       |                            | aman               | 43-67                                                          |                        |                         |         |                                         |          |                                                                                                    |                |
| поцыльалац                                                                                                    |             |                          | Kowneer sooila             |                    |                                                                | прама                  | лиц.                    |         |                                         | Rosers   | ar oute                                                                                                    |                |
| Figure 1                                                                                                    |             |                          | 15harer                    |                    |                                                                | Hannes-                | REPORT FRANKL           | 23      |                                         | atus     |                                                                                                    |                |
| Appena                                                                                                    |             |                          | Patient Physics and        |                    |                                                                | Annen                  |                         |         |                                         | 544      | the Martineer                                                                                                    |                |
| Maricka 56<br>21100 Meril Bast                                                                                                    |             |                          | Terregion .                |                    |                                                                | Genetieux<br>Veccor A  | ievo se                 |         |                                         | Terret   | 799.00-29                                                                                                    |                |
| rain.                                                                                                    |             |                          | Manageri .                 |                    |                                                                | 11058                  |                         |         |                                         | Runja    |                                                                                                    |                |
| 4377752S2                                                                                                    |             |                          | province                   |                    |                                                                | 1062134                | 12                      |         |                                         | -        | dial grants                                                                                                    |                |
| Marrissee fund<br>Provelenced                                                                                                    | -46.K-20    |                          |                            |                    |                                                                | Adamente<br>Trimescone | a feroj<br>B            | 10420   |                                         |          |                                                                                                    |                |
| Norves arranges *                                                                                                    |             |                          |                            |                    |                                                                |                        |                         |         |                                         |          |                                                                                                    |                |
| Macro yrotosta                                                                                                    |             |                          |                            |                    |                                                                | Meete                  | actopyce                |         |                                         |          |                                                                                                    |                |
| Zrenjanni                                                                                                    |             |                          |                            |                    |                                                                | + B44                  | duning                  |         |                                         |          |                                                                                                    |                |
| превозник                                                                                                    |             |                          |                            |                    |                                                                | BO3A                   | M                       |         |                                         |          |                                                                                                    |                |
| Philada *                                                                                                    |             |                          | JER.JC                     |                    |                                                                | Mani                   |                         |         |                                         | Plantin  |                                                                                                    |                |
| DOD WARE GET PRICES                                                                                                    | 0           |                          |                            |                    |                                                                | 1.000                  |                         |         |                                         | 55       |                                                                                                    |                |
| Materine April *                                                                                                    |             |                          | Addenia *                  |                    |                                                                | Harrison               | -<br>-                  |         |                                         | 70100    | and the second second se |                |
| 220000102                                                                                                    |             |                          | and the second second      |                    |                                                                |                        |                         |         |                                         |          | 00000000                                                                                                    |                |
| radi -                                                                                                    |             |                          | ruan*                      |                    |                                                                | Perysett               | unine Spit Hoann        |         |                                         | 1000     | 1010 HE ADDREAD                                                                                                    |                |
|                                                                                                    |             |                          |                            |                    |                                                                | 190.00                 | F 50-                   |         |                                         |          | 1.1.1.1.1.1                                                                                                    |                |
| ADREGA OTTIPEME                                                                                                    |             |                          | Keeni                      |                    |                                                                | АДРЕО                  | А ОДРЕДНЫТА             |         |                                         | Devis    |                                                                                                    |                |
| Report proved                                                                                                    |             |                          | 21                         |                    |                                                                | 1.000                  | utura                   |         |                                         |          |                                                                                                    |                |
| Mecho *                                                                                                    |             |                          | The art Tarrier of Ballion | 8                  |                                                                | Mecha                  |                         |         |                                         | maara    | incase lapos                                                                                                    |                |
| Deventery                                                                                                    |             |                          |                            |                    |                                                                | Hange                  | pat .                   |         |                                         | 10.0     |                                                                                                    |                |
|                                                                                                    |             |                          |                            |                    |                                                                | High screen            | на<br>ука за ресторан I | 46494 a |                                         |          |                                                                                                    |                |
|                                                                                                    |             |                          |                            |                    |                                                                |                        |                         |         |                                         |          |                                                                                                    |                |
| Dani * Electric cartes in                                                                                                    | 8           | Hanna *                  | Koyses                     | ····· *            | Magon 7                                                        |                        | Accession enverop       | anini.  | Teri raconasca? Epimete<br>Derijačkia * | i#/      | Under prive support*                                                                                                    | Turaratio      |
| k #051400000                                                                                                    |             | Thermody Interview       | . 20                       |                    | (in process)                                                   |                        |                         |         |                                         |          |                                                                                                    | 1.00-1.0-54) v |
| # #0040000+                                                                                                    |             | Malifiere Yorate H. or   |                            |                    | to pro-                                                        |                        | Zigtuno                 |         | 0.00000.0                               |          | 0.0                                                                                                    |                |
| 3 00400000                                                                                                    |             | 1010-011-074 (110)-00-02 |                            |                    | ++                                                             |                        | Portes -                |         | 100                                     |          |                                                                                                    |                |
| 4 300400000                                                                                                    |             | John of Market           |                            |                    | 1000                                                           |                        | A                       |         | 1.75                                    |          |                                                                                                    |                |
| 8 TODHEROODE                                                                                                    |             | Access.                  |                            |                    |                                                                |                        |                         |         |                                         |          |                                                                                                    |                |
| OF A CHE MATERIA JE                                                                                                    |             |                          |                            |                    |                                                                |                        |                         |         |                                         |          |                                                                                                    |                |
| Planet                                                                                                    |             |                          | Draws / Apartment          |                    |                                                                |                        |                         |         |                                         |          |                                                                                                    |                |
| Plane more services                                                                                                    |             |                          | 1                          | (100 B)            |                                                                |                        |                         |         |                                         |          |                                                                                                    |                |
| 1.010 (0.001)                                                                                                    |             |                          | 10100000000                |                    |                                                                |                        |                         |         |                                         |          |                                                                                                    |                |
| The partnerse                                                                                                    |             |                          | these and a de             | alam.              |                                                                |                        |                         |         |                                         |          |                                                                                                    |                |
| D June and some                                                                                                    |             |                          |                            |                    |                                                                |                        |                         |         |                                         |          |                                                                                                    |                |
| Pada speta copera *<br>10004/01-3400-4700-00                                                                                                    | 0c.38087770 | (de                      |                            |                    |                                                                |                        |                         |         |                                         |          |                                                                                                    |                |
| Parenteen                                                                                                    |             |                          |                            |                    |                                                                |                        |                         |         |                                         |          |                                                                                                    |                |
| Понтова се проледа Ред                                                                                                    | ly'nea.     |                          |                            |                    |                                                                |                        |                         |         |                                         |          |                                                                                                    |                |
|                                                                                                    |             |                          |                            |                    |                                                                |                        |                         |         |                                         |          |                                                                                                    |                |
|                                                                                                    |             |                          |                            |                    |                                                                |                        |                         |         |                                         |          |                                                                                                    |                |

Детаљи улазне отпремнице

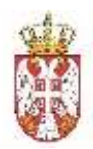

**Напомена:** Након успешног слања отпремнице у Централни регистар, корисник који шаље отпремницу, податке о истој може видети у листи Излазних отпремница, а корисник који прима робу исту отпремницу може видети у листи Улазних отпремница. Једина разлика је што виде другачије статусе, односно пошиљалац види да је отпремница послата, а прималац да је отпремница примљена (горњи десни угао екрана).

# 3.2.5. Креирање/измена е-отпремница

Из главног менија, корисник може изабрати *Излазне отпремнице*, одакле корисник може да креира нову е-отпремницу одабиром опције "Креирај отпремницу", након чега се отвара шаблон за креирање отпремнице.

На документу у горњем десном углу се може видети статус Нацрт.

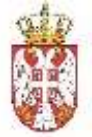

|                                                                                                    | and a second second sec                                                                                                    | Crasses surrays                                                                                                    | eja 🖸 Pete spake o       | TURNE                                                                                                    |                                                                                                    |                      |                                                                                                    |                                                                                                    |                       |                                     |
|----------------------------------------------------------------------------------------------------|----------------------------------------------------------------------------------------------------|----------------------------------------------------------------------------------------------------|--------------------------|----------------------------------------------------------------------------------------------------|----------------------------------------------------------------------------------------------------|----------------------|----------------------------------------------------------------------------------------------------|----------------------------------------------------------------------------------------------------|-----------------------|-------------------------------------|
| Tart Orrepostance *                                                                                                    |                                                                                                    |                                                                                                    | Станцина датры и         |                                                                                                    |                                                                                                    |                      | Bang ramona                                                                                                    |                                                                                                    |                       |                                     |
| Ekotorne                                                                                                    |                                                                                                    | 1                                                                                                    | 00 2505/10/AD            | MA (15) 0                                                                                                    |                                                                                                    |                      | ET 4                                                                                                    |                                                                                                    |                       | Thompson profes                     |
| Bold orrebanance *                                                                                                    |                                                                                                    |                                                                                                    | Detaining the state play | A REPORT OF ALL OF THE OWNER                                                                                                    |                                                                                                    |                      | flore proactor                                                                                                    | i.                                                                                                    |                       |                                     |
| evta025028001                                                                                                    |                                                                                                    |                                                                                                    | 00/01/2025 st            | -21 AM                                                                                                    |                                                                                                    |                      | 001806                                                                                                    |                                                                                                    |                       |                                     |
| distant in some                                                                                                    | Torques another in                                                                                                    | en mai                                                                                                    | Reserves out of          | A REAL PROPERTY AND ADDRESS                                                                                                    |                                                                                                    |                      | first unstable                                                                                                    | annes / resources                                                                                                    |                       |                                     |
|                                                                                                    | - 4                                                                                                    |                                                                                                    | 00/01/2025 10:           | 20 PM                                                                                                    |                                                                                                    |                      | 8                                                                                                    | and a residue                                                                                                    |                       |                                     |
|                                                                                                    |                                                                                                    |                                                                                                    |                          |                                                                                                    |                                                                                                    |                      |                                                                                                    |                                                                                                    |                       |                                     |
| ani<br>Terrenta media                                                                                                    | - 1                                                                                                    | oo dagay tiga                                                                                                    |                          |                                                                                                    |                                                                                                    |                      | ppop cocompag                                                                                                    | a, cuoba trans                                                                                                    |                       |                                     |
|                                                                                                    |                                                                                                    |                                                                                                    |                          |                                                                                                    |                                                                                                    |                      |                                                                                                    |                                                                                                    |                       |                                     |
| ROUNINA.RAU                                                                                                    |                                                                                                    | Нантакт особа                                                                                                    |                          |                                                                                                    | DEVENAJOALS*                                                                                                    |                      |                                                                                                    | Minertmeth                                                                                                    | 00068                 |                                     |
| Habes:                                                                                                    |                                                                                                    | Mant                                                                                                    |                          |                                                                                                    | House .                                                                                                    |                      |                                                                                                    | (Test                                                                                                    |                       |                                     |
| and other read frame to                                                                                                    |                                                                                                    | Pelai Petrovic                                                                                                    |                          |                                                                                                    | VANETA/107/20 FRAN                                                                                                    | CALLAR.              |                                                                                                    | Nevico                                                                                                    | Markaviti             |                                     |
| Manmha 65                                                                                                    |                                                                                                    | Thompson                                                                                                    |                          |                                                                                                    | Augente                                                                                                    |                      |                                                                                                    | Thirdus                                                                                                    |                       |                                     |
|                                                                                                    |                                                                                                    | Manie                                                                                                    |                          |                                                                                                    | NOGO MIE                                                                                                    |                      |                                                                                                    | Shared of Street of Street of Street of Street of Street of Street of Street of Street of Street of Street of St                                                                                                    | 1.10.10               |                                     |
| 107725252                                                                                                    |                                                                                                    | parter percented                                                                                                    | Springs and a            |                                                                                                    | Terris.                                                                                                    |                      |                                                                                                    | (and these                                                                                                    | Address of the owner. |                                     |
| Manarova Batas                                                                                                    | ic .                                                                                                    |                                                                                                    |                          |                                                                                                    | NINGERSON FROM                                                                                                    | .04                  | 10                                                                                                    |                                                                                                    |                       |                                     |
| 000000                                                                                                    |                                                                                                    |                                                                                                    |                          |                                                                                                    | 17062146                                                                                                    | 1054                 | 60                                                                                                    |                                                                                                    |                       |                                     |
| Harman di Tangana "                                                                                                    |                                                                                                    |                                                                                                    |                          |                                                                                                    |                                                                                                    |                      |                                                                                                    |                                                                                                    |                       |                                     |
| Christman spewers                                                                                                    |                                                                                                    | 14                                                                                                    |                          |                                                                                                    |                                                                                                    |                      |                                                                                                    |                                                                                                    |                       |                                     |
| Contraction Provide                                                                                                    |                                                                                                    |                                                                                                    |                          |                                                                                                    |                                                                                                    |                      |                                                                                                    |                                                                                                    |                       |                                     |
| Marroy and and                                                                                                    |                                                                                                    |                                                                                                    |                          |                                                                                                    | Marris                                                                                                    |                      |                                                                                                    |                                                                                                    |                       |                                     |
| Zrenjanin                                                                                                    |                                                                                                    |                                                                                                    |                          |                                                                                                    | Beograd                                                                                                    |                      |                                                                                                    |                                                                                                    |                       |                                     |
| No. Commence                                                                                                    |                                                                                                    |                                                                                                    |                          |                                                                                                    |                                                                                                    |                      |                                                                                                    |                                                                                                    |                       |                                     |
| превозник                                                                                                    |                                                                                                    |                                                                                                    |                          |                                                                                                    | возач                                                                                                    |                      |                                                                                                    |                                                                                                    |                       |                                     |
| Hause T                                                                                                    |                                                                                                    | -BEAG                                                                                                    |                          |                                                                                                    | -                                                                                                    |                      |                                                                                                    | (Page) at                                                                                                    |                       |                                     |
| DOO 18MIR HOR WHOLVO                                                                                                    |                                                                                                    |                                                                                                    |                          |                                                                                                    | Tuberta                                                                                                    |                      |                                                                                                    | 1004444                                                                                                    | spensity and con-     | •:                                  |
| Matter www. Popeng 1                                                                                                    |                                                                                                    | Agence *                                                                                                    |                          |                                                                                                    | (personal)                                                                                                    |                      |                                                                                                    | Teredos                                                                                                    |                       |                                     |
| 20609905                                                                                                    |                                                                                                    | Mernie 56                                                                                                    |                          |                                                                                                    | Fallentin                                                                                                    |                      |                                                                                                    | 0814/00                                                                                                    | 00-88-90              |                                     |
| THE *                                                                                                    |                                                                                                    | Cenada *                                                                                                    |                          |                                                                                                    | Persenageour Garaj au au                                                                                                    | rais*                |                                                                                                    | 500 000                                                                                                    | нев дозвозе           |                                     |
| 107775252                                                                                                    |                                                                                                    | Novi Bad                                                                                                    |                          |                                                                                                    | PA:373-96                                                                                                    |                      |                                                                                                    | 52654                                                                                                    | 76245                 |                                     |
|                                                                                                    |                                                                                                    |                                                                                                    |                          |                                                                                                    |                                                                                                    |                      |                                                                                                    |                                                                                                    |                       |                                     |
| TOMA"                                                                                                    |                                                                                                    | Ren 19                                                                                                    |                          |                                                                                                    | улеца "                                                                                                    |                      |                                                                                                    | Diper                                                                                                    |                       |                                     |
|                                                                                                    |                                                                                                    | 10                                                                                                    |                          |                                                                                                    | Analysi pages                                                                                                    |                      |                                                                                                    |                                                                                                    |                       |                                     |
| and the second                                                                                                    |                                                                                                    | distant lines of she                                                                                                    |                          |                                                                                                    | and a second second second second second second second second second second second second second second second                                                                                                    |                      |                                                                                                    | 1000 C 1000                                                                                                    | ingen i               |                                     |
| Mecro *<br>Zeegavet                                                                                                    |                                                                                                    | finalizione 600                                                                                                    |                          |                                                                                                    | Mecire *                                                                                                    |                      |                                                                                                    | fitauraeda<br>indicio                                                                                                    | en fina               |                                     |
| Mattors                                                                                                    |                                                                                                    | ficial ances Good                                                                                                    |                          |                                                                                                    | Mecia *<br>Beograd<br>Microsome<br>Microsome<br>Microsome an poctrupa                                                                                                    |                      |                                                                                                    | fileutario<br>Indol                                                                                                    | ки брај               |                                     |
| Macro-                                                                                                    |                                                                                                    | floartaicsin 6dol                                                                                                    |                          |                                                                                                    | Macro 1<br>Bacquart<br>Micropana<br>Micropana na pocritava                                                                                                    | - Martin a           |                                                                                                    | fileurario<br>indoc                                                                                                    | en Rose               |                                     |
| Metro *<br>Znengenet                                                                                                    | rana <sup>*</sup>                                                                                                    | floartanise 600                                                                                                    | 1                        |                                                                                                    | маста 1<br>Веоргал<br>Натерия и растори<br>Альдона село растори                                                                                                    | - Martina            | 911 (180008844) (*28448494)<br>1912 - 1920 - 1920 - 1920 - 1920 - 1920 - 1920 - 1920 - 1920 - 1920 - 1920 - 1920 - 1920 - 1920 - 1920 - 1920 -                                                                                                    | filaurario<br>indoc                                                                                                    | en Tipos              | Transla                             |
| Mecro *<br>Znengaret<br>Reng * Lindpis antronom *                                                                                                    | Tanaa *<br>Thereas bottom                                                                                                    | Normanican Book                                                                                                    |                          | nem *                                                                                                    | Mooris 1<br>Balagnast<br>Moropanas<br>Moropanas as por tapas                                                                                                    | . Maret a            | ыі паходаваці і Прамал<br>Пітрікія -                                                                                                    | floarned<br>incod                                                                                                    | on figor              | Treasultes<br>Lise to 40 degrees 0  |
| Beng* Indexes                                                                                                    | Transa *<br>Transa katten                                                                                                    | Noorte-tax 6col                                                                                                    |                          | Nega *                                                                                                    | Mooris *<br>Bacquant<br>Moreannes<br>Moreannes<br>Moreannes en constitues<br>Moreannes en se se se se se se se se se se se se se                                                                                                    |                      | pi inconsul ryses                                                                                                    | filestrand                                                                                                    | ter face              | Treasables<br>Like in 60 degrees (  |
| Berg* Indexes                                                                                                    | Theorem *<br>Theorem Institute<br>Marchenes Theorem (1)                                                                                                    | foorte-car dool                                                                                                    |                          | Anna *<br>Anna -                                                                                                    | Macris 1<br>Bacquant<br>Microsome<br>Microsome<br>Microsom                                                                      | •                    | pri noosaaaa rijaaaa<br>intaaca -<br>padinga                                                                                                    | Hantando<br>Indole<br>NAC Estangua and<br>I<br>I<br>I<br>I<br>I<br>I<br>I<br>I<br>I<br>I<br>I<br>I<br>I<br>I<br>I<br>I<br>I<br>I<br>I                                                                                                    | ter face              | Treasables<br>Like in 60 degrades ( |
| Macro -<br>Macro -<br>Designer<br>Rang -<br>In 4<br>000400300<br>D 6<br>00400300<br>D 6<br>000400300                                                                                                    | Planta *<br>Process Instance<br>Marcel Instance (It                                                                                                    | Nazisecus dod<br>References<br>20<br>10<br>10<br>10<br>10<br>10                                                                                                    |                          | Auro F<br>Marti<br>Auro                                                                                                    | Macris 1<br>Bacquant<br>Micropassis<br>Micropassis<br>Micropassi<br>Micropassis<br>Micropassis<br>Micropassis<br>Micropassis<br>Micropassis<br>M                                                                                                    | · Martina<br>• • • • | printeesaaning (rgaaaa)<br>antaasa *<br>paalinga<br>300                                                                                                    | Francesco<br>Incode<br>Incode | for face              | Treasultes<br>List in 60 degrees 2  |
| Basero -           Desero -           Desero -      Desero - </td <td>Handa *<br/>* Handa *<br/>* Hanna Institut<br/>Marinera Institut<br/>Guard bails release<br/>shirkers Walar</td> <td>пошлански бол<br/>20<br/>. (окан)<br/>1<br/>1</td> <td></td> <td>Augus I<br/>Mares a<br/>Mares a<br/>Mares a<br/>Mares a</td> <td>Macris 1<br/>Becomes<br/>Microsophies as por report<br/>Analysis as an extension<br/>Denois<br/>Denois<br/>Analysis<br/>Analysis<br/>Analysis<br/>Analysis</td> <td>· Martina<br/></td> <td>Si resolution) / galaxy<br/>eroses *<br/>pairtes<br/>100.<br/>5376</td> <td>Fearman<br/>Hode<br/>Hereits and<br/>Hereits and<br/>Herei</td> <td>tor ficco</td> <td>Totangina<br/>Liar In 60 dagreen D</td>                                                                                                    | Handa *<br>* Handa *<br>* Hanna Institut<br>Marinera Institut<br>Guard bails release<br>shirkers Walar                                                                                                    | пошлански бол<br>20<br>. (окан)<br>1<br>1                                                                                                    |                          | Augus I<br>Mares a<br>Mares a<br>Mares a<br>Mares a                                                                                                    | Macris 1<br>Becomes<br>Microsophies as por report<br>Analysis as an extension<br>Denois<br>Denois<br>Analysis<br>Analysis<br>Analysis<br>Analysis                                                                                                    | · Martina<br>        | Si resolution) / galaxy<br>eroses *<br>pairtes<br>100.<br>5376                                                                                                    | Fearman<br>Hode<br>Hereits and<br>Hereits and<br>Herei                                                                                                    | tor ficco             | Totangina<br>Liar In 60 dagreen D   |
| Base (*)         Mercro *           Base (*)         Base (*)           Base (*)         Base (*)<                                                                                                    | Planta *-<br>Prevent boston<br>Marine Balante th<br>Grand balance Water<br>Johnny Water                                                                                                    | поллански боо<br>разление боо<br>разление<br>разление<br>разлен                                                                                                    |                          | Auro <sup>1</sup><br>Marti I<br>Auro I<br>Auro I<br>Auro I<br>Auro I                                                                                                    | Macris 1<br>Bacquant<br>Microsomes<br>Microsomes<br>Micr                                                                                                    | • • • • • •          | pri necesaria ("passa)<br>printa da la constanta<br>passa da la constanta<br>1978                                                                                                    | Francesco<br>Incode<br>Incode | for these             | Treasables<br>Like in 60 degrees (  |
| Beerro -           Descro +           Descro +      Descro +          Descro + </td <td>Planta *<br/>* Organiza lantana<br/>* Mantana lantana<br/>Guand bala netwoo<br/>- Jahong Walan<br/>duatous</td> <td>Пацитански бол<br/></td> <td></td> <td>Augus <sup>1</sup><br/>Alaets a<br/>Alaets a<br/>Alaets a</td> <td>Macris 1<br/>Becomest<br/>Microspect Bill Der Toper<br/>Microspect Bill Der Toper</td> <td></td> <td>ol resources) / patents<br/>synthes<br/>100.<br/>6275</td> <td></td> <td>tor face</td> <td>Todangtes<br/>List in 60 degrees 2</td>                                                                                                    | Planta *<br>* Organiza lantana<br>* Mantana lantana<br>Guand bala netwoo<br>- Jahong Walan<br>duatous                                                                                                    | Пацитански бол<br>                                                                                                    |                          | Augus <sup>1</sup><br>Alaets a<br>Alaets a<br>Alaets a                                                                                                    | Macris 1<br>Becomest<br>Microspect Bill Der Toper<br>Microspect Bill Der Toper                                                                                                    |                      | ol resources) / patents<br>synthes<br>100.<br>6275                                                                                                    |                                                                                                    | tor face              | Todangtes<br>List in 60 degrees 2   |
| Metro *           Berro *           Berro * <td< td=""><td>Paasia *-<br/>Perres betwee<br/>Marine Paare to<br/>Grand belle release<br/>Johnne Wester<br/>dustrees</td><td>1000100000 6000<br/>00000<br/>00000<br/>0000<br/>0000</td><td></td><td>Augu *</td><td>Macris 1<br/>Integrand<br/>Microsomes<br/>Accession and perifying<br/>Accession<br/>Accession<br/>Accession<br/>Accession<br/>Accession</td><td></td><td>printessenais "rystaas<br/>Internets -<br/>Internets -<br/>Interne</td><td>Narrad<br/>Incolo<br/>And<br/>Essential<br/>And<br/>And<br/>And<br/>And<br/>And<br/>And<br/>And<br/>And<br/>And<br/>And</td><td>for face</td><td>Treasultes<br/>Lise in 60 degraves 0</td></td<>                                                                                                    | Paasia *-<br>Perres betwee<br>Marine Paare to<br>Grand belle release<br>Johnne Wester<br>dustrees                                                                                                    | 1000100000 6000<br>00000<br>00000<br>0000<br>0000 |                          | Augu *                                                                                                    | Macris 1<br>Integrand<br>Microsomes<br>Accession and perifying<br>Accession<br>Accession<br>Accession<br>Accession<br>Accession                                                                                                    |                      | printessenais "rystaas<br>Internets -<br>Internets -<br>Interne                                                                                                    | Narrad<br>Incolo<br>And<br>Essential<br>And<br>And<br>And<br>And<br>And<br>And<br>And<br>And<br>And<br>And                                                                                                    | for face              | Treasultes<br>Lise in 60 degraves 0 |
| Basero -           Descro -           Descro -      Descro - </td <td>Prante *<br/>Decreat function<br/>Maritana Prante Marian<br/>Grand India relation<br/>Justices Works<br/>dualities</td> <td>Constitution Good</td> <td></td> <td>Auro <sup>1</sup><br/>Auro – –<br/>Auro – –<br/>Auro – –</td> <td>Macris 1<br/>Becquests<br/>Microsoppes at por tops<br/>Anastes error server<br/>Joren<br/>Anastes<br/>Anastes<br/>Anastes</td> <td></td> <td>painteenaint "galaata<br/>terapasa"<br/>paalitee<br/>100<br/>4375</td> <td>Francesco<br/>Incode<br/>- Are<br/>- Are<br/>- Are<br/>- Are<br/></td> <td>for second *</td> <td>Totangtes<br/>Las to 60 degrees 0</td>                                                                                                    | Prante *<br>Decreat function<br>Maritana Prante Marian<br>Grand India relation<br>Justices Works<br>dualities                                                                                                    | Constitution Good                                                                                                    |                          | Auro <sup>1</sup><br>Auro – –<br>Auro – –<br>Auro – –                                                                                                    | Macris 1<br>Becquests<br>Microsoppes at por tops<br>Anastes error server<br>Joren<br>Anastes<br>Anastes<br>Anastes                                                                                                    |                      | painteenaint "galaata<br>terapasa"<br>paalitee<br>100<br>4375                                                                                                    | Francesco<br>Incode<br>- Are<br>- Are<br>- Are<br>- Are<br>                                                                                                    | for second *          | Totangtes<br>Las to 60 degrees 0    |
| Macro -           Descro -           Descro -      Descro - <td>Planta *-<br/>Depresal lantines<br/>Maritarea Planta estimat<br/>Advanta balta estimat<br/>Advanta Valuar</td> <td>Партански бол<br/>(разлански бол<br/>(разла)<br/>(разла)<br/>(разла)<br/>(разла)<br/>(разла)<br/>(разла)<br/>(разла)<br/>(разла)<br/>(разла)<br/>(разлански бол<br/>(разлански бол)<br/>(разлански бол)<br/>(разланск</td> <td></td> <td>Augus I<br/>Augus I<br/>Augus</td> <td>Macris 1<br/>Becomest<br/>Microspect at por tops<br/>Anatom early search<br/>Anatom early search<br/>Anatom early search<br/>Anatom early search<br/>Anatom early search<br/>Anatom early search<br/>Anatom early search<br/>Anatom early search<br/>Anatom early search<br/>Anatom early search<br/>Anatom early search<br/>Anatom early search<br/>Anatom early search</td> <td>- Million - A</td> <td>el reconenci l'antes<br/>tractare "<br/>190<br/>875</td> <td>Narraed<br/>III III IIII IIII IIIIIIIIIIIIIIIIIII</td> <td>for segment *</td> <td>Tridenation<br/>List in 60 degrees 2</td> | Planta *-<br>Depresal lantines<br>Maritarea Planta estimat<br>Advanta balta estimat<br>Advanta Valuar                                                                                                    | Партански бол<br>(разлански бол<br>(разла)<br>(разла)<br>(разла)<br>(разла)<br>(разла)<br>(разла)<br>(разла)<br>(разла)<br>(разла)<br>(разлански бол<br>(разлански бол)<br>(разлански бол)<br>(разланск                                                                                                    |                          | Augus I<br>Augus I<br>Augus | Macris 1<br>Becomest<br>Microspect at por tops<br>Anatom early search<br>Anatom early search<br>Anatom early search<br>Anatom early search<br>Anatom early search<br>Anatom early search<br>Anatom early search<br>Anatom early search<br>Anatom early search<br>Anatom early search<br>Anatom early search<br>Anatom early search<br>Anatom early search                                                                                                    | - Million - A        | el reconenci l'antes<br>tractare "<br>190<br>875                                                                                                    | Narraed<br>III III IIII IIII IIIIIIIIIIIIIIIIIII                                                                                                    | for segment *         | Tridenation<br>List in 60 degrees 2 |
| Mecro -<br>deseguire<br>deseguire<br>lang -<br>lang -                                                                                                    | Handa *<br>* Orgeneal lasteen<br>* Mysikana Taanin Hi<br>Grand bai's releven<br>-sidena Walan<br>duateen                                                                                                    | Подлански бол<br>и силин<br>силин<br>Силин<br>Силин                                                                                                 |                          | Augus I<br>Martin (1997)<br>Augus (1997)<br>Augus (19                                                                                                    | Macris 1<br>Becomest<br>Microsophies at part tapes<br>Areastene cares ages<br>Areastene<br>Areastene<br>Areastene<br>Areastene<br>Areastene<br>Areastene<br>Areastene<br>Areastene<br>Areastene<br>Areastene                                                                                                    | - Million - A        | of recommend - research<br>errors -<br>sold -<br>sold -<br>100<br>101<br>101<br>101<br>101<br>101<br>101<br>101<br>101<br>10                                                                                                    | Narred<br>HOOD                                                                                                    | for face              | Televates<br>Let in 60 degreen 2    |
| Macro -  Decro -  Dec                                                                                                    | Handa *<br>* Hanna battes<br>* Martana Battes<br>- Adams Male educe<br>- Adams Male                                                                                                    | Harrison God<br>January<br>(January)<br>(January)<br>(Janu                                                                |                          | Augu *<br>Mare a<br>Augu a<br>Augu a<br>Augu a<br>Augu a                                                                                                    | Macris 1<br>Becoment<br>Micropagnes III Decision<br>Micropagnes III Decision<br>Micropagnes III Decision<br>Micropagnes III Decision<br>Micropagnes<br>Micropagnes<br>Micropag                                                                                                    | • Milester a.        | of recommend reasons<br>transfers<br>opp<br>1078                                                                                                    | Narred<br>HOOR<br>Net Hange and<br>H                                                                                                    | ter face              | Todoradas<br>Las in 60 diagrams (   |
| Macro -<br>Designer designer des antes es al "<br>Designer des antes es al "<br>Designer des antes es al "<br>Des al des antes es al "<br>Des al des antes es al "<br>Des al des antes es al "<br>Des al des antes es al des antes es al "<br>Des al des antes es al des antes es al des antes es al des al des a                                                                                                    | Planta *-<br>Planta *-<br>Planta Institut<br>Marina Dailo relater<br>-advectore<br>-advectore<br>-advectore                                                                                                    | Creati / Apply Creations (Cool<br>1000000000000000000000000000000000000                                                                                                    |                          | Augus I<br>Martin (1997)<br>Augus (1997)<br>Augus (19                                                                                                    | Macris 1<br>Becomes<br>Management<br>Accesses<br>Accesses<br>Accesses<br>Accesses<br>Accesses<br>Accesses<br>Accesses<br>Accesses                                                                                                    | - Million - A        | ol naceanal Transa<br>Transa<br>190<br>190<br>197                                                                                                    | Narred<br>HOOR<br>Net Eingen und                                                                                                    | ter face              | Tridenation<br>List in 60 degrees 2 |
| Metro -<br>Jeseprin -<br>Jeseprin                                                                                                    | Paula *-<br>Perret botton<br>Marken Paul of or<br>July States<br>July States<br>July States<br>July States<br>States<br>States | Construction Good<br>Construction<br>Construction<br>Constructio                                                                                                    |                          | Augus I<br>Augus I<br>Augus | Macris 1<br>Bacquesta<br>Microspect at por 10pm<br>Accustos extremente<br>Jarren<br>Accustos extremente<br>Jarren<br>Accustos                                                                                                    |                      | el resolution (° radiata)<br>erranse °<br>100<br>6375                                                                                                    | Narraed<br>Incode                                                                                                    | ter mon               | Tridenyties<br>Lief in 60 degreen 1 |
| Metro *  Metro *  Met                                                                                                    | Planta *<br>Parent Instan<br>Marker Plant (Second Second Secon                                                                                                    | Contraction Good                                                                                                    |                          | Aura *                                                                                                    | Macris 1<br>Becomest<br>Microsophies at port topic<br>Areasters extremented<br>Deven<br>Refer<br>Areasters                                                                                                    |                      | bi noosaaaa "ryaaaa<br>artaasa "<br>aaditee<br>400<br>4278                                                                                                    | New York Contraction of the second second se                                                                                                    | ter too               | Totanges                            |
| Macro -<br>Jacob -<br>Jacob -<br>Jac                                                                                                    | Manka *<br>Trigered botton<br>Mankers faan etwo<br>Johney Wake<br>Austrol                                                                                                    | Description (doe)                                                                                                    |                          | Auro - I                                                                                                    | Macris 1<br>Belgener<br>Marcyseese<br>Arcustese en por tagen<br>Arcustese en rerenger<br>Jaren<br>Arcustese<br>Arcustese<br>arc                                                                                                    |                      | bi neoseana) ryaaa<br>iriibara *<br>1901<br>1873                                                                                                    |                                                                                                    | na man                | Triangline<br>Use in 40 dagsmen 1   |
| Materia -<br>Materia -<br>Materi                                                                                                    | Planta *<br>Papered Institut<br>Maritana Plant II<br>Johney Waker<br>Automatikana<br>Planta                                                                                                    | Description doel                                                                                                    |                          | Aun *                                                                                                    | Macris 1<br>Bacqueres<br>Microspeces B Diric Hope<br>Microspece B Diric Hope<br>Meaning Diric Hope<br>Macris B Diric Hope<br>Macris B Diric Hope                                                                                                    |                      | pineosaani raaaa                                                                                                    |                                                                                                    | No 1000               | Triangular<br>Uar in 60 dagrees (   |
| Matrix -<br>Marrix -<br>Marrix -                                                                                                    | Planta *-<br>Paperent Institut<br>Market Status (Salary 6)<br>Salars Value<br>dustance<br>dustance<br>Planta                                                                                                    | Contraction Good                                                                                                    |                          | Auni *                                                                                                    | Macris 1<br>Becomes<br>Areaster at occurse<br>Areaster at occurse<br>Becomes<br>Areaster<br>Areaster<br>Areaster<br>Areaster                                                                                                    |                      | paintee<br>antigeneral<br>apaintee<br>apaintee<br>a |                                                                                                    | ter foos              | Totanges                            |
| Metro *  Metro *  Met                                                                                                    | Planta *<br>Parent botton<br>Aperior States<br>Aperior States<br>Advertised States<br>Advertised<br>Advertised<br>PTPACTON                                                                                                    | Constantiances Good                                                                                                    |                          | Aura *                                                                                                    | Macris 1<br>Becomest<br>Microsophies at port topic<br>Areastance carrier super-<br><i>Brown</i><br>Rese<br><i>Areastance</i><br><i>areastance</i>                                                                                                    |                      | si neoseani "galaka                                                                                                    |                                                                                                    | ter foos              | Totangtes<br>List in 00 degrees 0   |
| Metro *  Metro *  Met                                                                                                    | Planta *<br>Parent batter<br>Aperican factors<br>Aperican Value<br>Atom Value<br>Atom Value<br>PTFASTER                                                                                                    | Construction Good                                                                                                    |                          |                                                                                                    | Macris 1<br>Bacquint<br>Marcanese<br>Arcanese<br>Ar |                      | pal neosenair " palata<br>transa "<br>100<br>4378                                                                                                    |                                                                                                    | for face              | Tridengtion                         |

Нацрт отпремнице

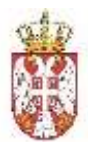

Приликом креирања еОтпремнице, корисник уноси следеће податке:

- тип отпремнице интерна или екстерна (бира из падајуће листе, подразумевана вредност је Екстерна),
- о број отпремнице уноси број који је јединствен на нивоу правног лица,
- датум издавања отпремнице (аутоматски се попуњава са системским временом у тренутку слања отпремнице у ЦР), податак није видљив на нацрту,
- пошиљалац (аутоматски се попуњава у зависности од правног лица на које је корисник улогован):
  - назив, аутоматски се попуњава подацима.
  - адреса, аутоматски се попуњава подацима.
  - ПИБ, аутоматски се попуњава подацима.
  - JБКЈС само када је у питању корисник јавних средстава, аутоматски се попуњава подацима.
  - матични број, аутоматски се попуњава подацима.
  - контакт ручни унос, није обавезно поље.
  - телефон ручни унос, није обавезно поље.
  - емаил ручни унос, није обавезно поље.
- прималац уносе се почетна слова, а систем приказује листу са које се бира прималац робе, а даљи унос података је истоветан као и за пошиљаоца.
- планирани датум и време почетка отпреме могућ је ручни одабир из понуђеног календара. Обавезан податак само када су на ставкама акцизни производи из категорије дувана.
- планирани датум и време завршетка отпреме подразумевано се аутоматски попуњава са тренутним временом креирања нацрта, ручни одабир из понуђеног календара. Обавезан податак.
- стварни датум и време почетка отпреме подразумевано се аутоматски попуњава са тренутним временом креирања нацрта, ручни одабир из понуђеног календара. Стварни датум је обавезан податак.
- Поврат робе поље за чекирање.
- Роба треће стране поље за чекирање, ако корисник чекира, отвара се поље за унос броја повезане отпремнице
  - Повезана отпремница корисник ручно уноси ИД број повезане отпремнице (секција при дну странице, испод ставки отпремнице), обавезно поље

| Tip pakovanja                     | Boca pod pritiskom |
|-----------------------------------|--------------------|
| Дода) ново полья                  |                    |
| Роба треће стране *               |                    |
| 6263412b-2e99-4768-860c-d868177fd | 2721               |
| Hannunca                          |                    |
| Pasnolineera                      |                    |

Унос идентификатора повезане отпремнице

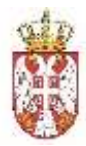

о начин отпреме – бира се из падајуће листе:

| Матични број: ЈБКЈС:   |                         | 108213413               |
|------------------------|-------------------------|-------------------------|
| 20803000               |                         | Матични бри<br>17862146 |
| Начин отпреме *        |                         |                         |
| Сопствени превоз       | 2                       |                         |
| Место утовара          | Место испоруке          |                         |
| Beograd                | - Ruma                  |                         |
| ПРЕВОЗНИК              |                         | BO3A4                   |
| Назив                  | JEKJC                   | Main                    |
| DOO TAMIŠ 1926 PANČEVO |                         |                         |
| an (a a)               | Одабир начина отпремањи | <i>a</i>                |

- Када се бира једна од 3 опције:
  - Сопствени превоз, подаци о превознику се аутоматски попуњавају подацима пошиљаоца
  - Превозник,
  - или Превоз примаоца уносе се подаци о Превознику.
     Корисник може унети податке о возачу и возилу. Регистарски број возила је обавезан податак.
- Када је физичко лице носи робу, тада имамо опције:
  - Лично преузимање,
  - или Лична достава отвара се форма за унос Имена, Презимена лица које носи робу, као број личне карте.
- податке о превознику (ако је начин отпреме = Сопствени превоз, Превозник, Превоз примаоца)
  - назив,
  - адреса,
  - ПИБ,
  - матични број,
- податке о возачу (ако је Начин отпреме = Сопствени превоз, Превозник, Превоз примаоца)
  - име и презиме,
  - регистарски број возила,
  - емаил адреса
- о Курир (Ако је Начин отпреме = Лично преузимање или Лична достава)
  - Име и презиме ручни унос
  - Број личне карте ручни унос

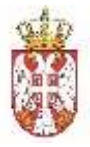

- о полазну адресу робе адреса отпреме, обавезно поље.
- о крајњу адресу робе адреса одредишта, обавезно поље.
- о остале елементе наведене у спецификацији еОтпремнице.
- опасне материје корисник чекира ово поље, након чега систем отвара нову секцију за унос додатних поља. Корисник може додати више поља, а свако поље је потребно именовати и унети вредност.

|     |       |                 |                             |                |        |    |                  |    | SALVAGIA OLEVANIU.                 |                    |                     |
|-----|-------|-----------------|-----------------------------|----------------|--------|----|------------------|----|------------------------------------|--------------------|---------------------|
|     | 540)* | Шифра ортикла * | Hases *                     | Koutanaeniji * | Mega*  |    | Акцияна категора | 68 | Тип наковина/ Грамона/<br>Литража* | Шеро рорын нарын " | Tolorable           |
| -   | 1     | 000400000       | Thermal bottles             | मा             | kom    | 2  | <u></u>          | 3  | 3                                  | 39                 | Its to 50 degrees C |
|     | 2     | 800400301       | Marthono Tourin XI. (plavi) | 10             | kom    | 2  | Дунач            | 2  | pakina                             | 66                 |                     |
| P.  | 3     | 200400300       | Grand kata miewana          | 20             | kore   |    | 3260             |    | 100                                | 100                |                     |
| Ti- | 4     | 300400300       | Johnny Walker               | 3              | kcorie |    | Anozoore         |    | 0.75                               | 12                 |                     |
|     |       | 700400300       | Acetore                     | 1.2            | hore.  | 91 |                  |    |                                    | 522                |                     |

· Ilean ster plane

Унос ставки отпремнице

Ставке отпремнице - неопходно је да корисник обезбеди податке о роби. Подаци који су неопходни за сваку ставку отпремнице су:

- о шифра артикла (sku),
- о назив робе,
- о количина,
- о јединица мере,
- акцизна категорија (ако је у питању акцизна роба) из листе категорија, за робу која није акцизна поље има вредност "-",
- тип паковања/грамажа, литража уколико се ради о акцизној роби, тада је тип паковања за дуванске производе, грамажа за кафу и литража за алкохолна пића,
- шифра робне марке уколико се ради о акцизној роби, категорије дувански производи.

Поред ових обавезних атрибута корисник, опционо, за сваки од појединачних производа може да обезбеди серијски број, лот број, датум истека/употребе или неке специфичне атрибуте.

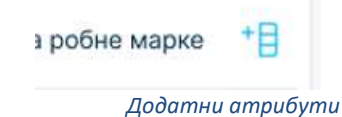

Да би корисник додао додатне атрибуте то може урадити у секцији Ставке отпремнице, горњи десни угао поред колоне шифра робне марке, кликом на иконицу.

Специфичне атрибуте корисник додаје тако што унесе назив атрибута и његову вредност, чиме се додаје нова колона (не морају све ставке да имају попуњене додатне колоне).

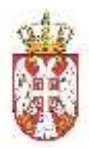

Горе наведене податке корисник може обезбедити уносом свих података о роби (опција Додатни атрибути у ставкама отпремнице).

У случају да корисник није завршио креирање еОтпремнице, он има могућност да је сачува и да накнадно настави са креирањем/изменом података на еОтпремници. Овако сачуван документ ће имати статус "Нацрт".

Подаци о превознику, возачу и возилу су груписани у секцији за превоз. Уколико постоји планирани претовар, онда је потребно унети податке о више превоза, као и руту за сваки превоз. Уколико дође до измене у току самог транспорта, корисник има могућност да у истој секцији унесе податке о непланираном претовару.

#### Додатно:

**Опасне материје**: Уколико се превози роба која је дефинисана као Опасне материје, корисник означава еОтпремницу као такву (штиклира поље Опасне материје), а систем му потом омогућава унос додатних података. Могуће је додати више поља, тако што се уписује назив поља и вредност. Ови подаци су видљиви на штампи.

**Добра треће стране**: Уколико се ради о капиларном транспорту, тј. о превозу робе у име другог правног лица, корисник треба да штиклира Добра треће стране, а систем му отвара могућност да унесе Повезану отпремницу (на коју се ова отпремница односи), уносом ИД броја примарне отпремнице у систему. Ако је штиклирана Добра треће стране, унос овог броја је обавезан.

**Поврат робе:** У случају када прималац робе жели да врати робу из било којег разлога (неисправно, оштећено, итд.), а то ради организовањем новог превоза, прималац робе издаје отпремницу, али овај пут у улози пошиљаоца, а такву отпремницу назначава штиклирањем поља Поврат робе.

**Прилози:** Приликом креирања нацрта отпремнице корисник има могућност да дода прилог кликом на одговарајућу иконицу у врху странице:

| G۰٥ | отпренница                               |                   |                                 |
|-----|------------------------------------------|-------------------|---------------------------------|
| ก   | ИД: 63d00cdc-d020-4517-8c59-4d6ff82770c8 | 📓 Опасне материје | 👩 Роба треће стране             |
| ٥   | Тип отпремнице *                         |                   | Стварни датум и време отпреме * |
|     | Eksterna                                 | *                 | 02/18/2025 05:28 PM             |
| Ω   | Ерој отпремнице *                        |                   | Планирани датум и време почетка |
| -   | Додавање прилог                          | a                 | 0.0 MD 10.007 0 4 00 044        |

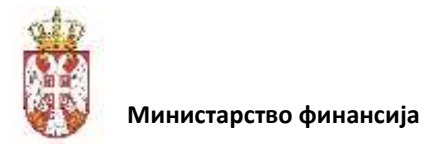

Систем отвара форму за додавање датотеке:

| Пр <mark>евуците овде</mark><br>или |                                         |
|-------------------------------------|-----------------------------------------|
| Изаберите фајл                      |                                         |
|                                     | Превуците овде<br>или<br>Изаберите фајл |

Избор датотеке

Након додавања датотеке, корисник на истој локацији може додати још прилога, али и да прегледа оно што је већ додато и по потреби да обрише датотеке:

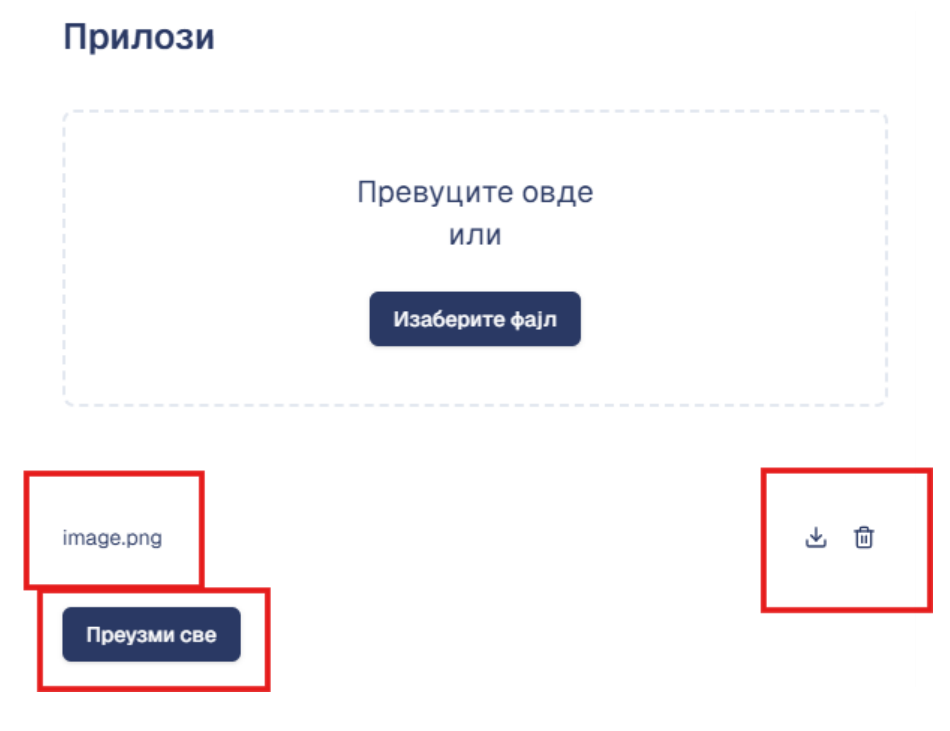

Опције корисника са прилозима

Додатно, корисник има могућност да преузме све датотеке у компресованом формату.

Напомена: уколико се на ставкама додају производи из акцизне категорије Дувански производи, онда је Тип паковања:

- 1. Паклица;
- 2. Бокс;
- 3. Мастер кејс;
- 4. Палета.

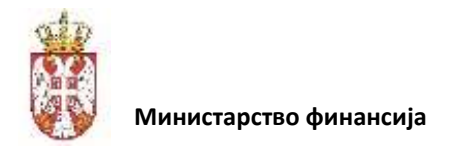

10 N

### 3.2.6. Слање отпремнице у Централни Регистар

Корисник се налази у процесу креирања нове отпремнице, или бира отпремнице које су у статусу Нацрт како би наставио рад (корисник може мењати и Неисправне нацрте који нису успешно процесуирани и послати у Централни Регистар).

Уколико се налази у процесу креирања он има опцију да сачува радну верзију отпремнице и да касније настави рад, а може и одмах кликнути на дугме Пошаљи чиме се радна верзија чува и потом шаље на обраду у Централни Регистар.

| Pola tpelle crpsei *                                                                                                    |                            |  |
|----------------------------------------------------------------------------------------------------|----------------------------|--|
| 82634(05-2v99-4750-800c-d0001771072)                                                                                                    |                            |  |
|                                                                                                    |                            |  |
| No. Contraction of the Contraction of the Contracti |                            |  |
| Дартных си врым до 94 к/утро                                                                                                    |                            |  |
|                                                                                                    |                            |  |
|                                                                                                    |                            |  |
| APRICAL TO DEPOSE THE STORY.                                                                                                    |                            |  |
| land our products or response ways reprint an approximate statements.                                                                                                    |                            |  |
|                                                                                                    |                            |  |
|                                                                                                    | Ofonium Carrywei Dutentien |  |
|                                                                                                    |                            |  |
|                                                                                                    |                            |  |

Акције корисника

Кориснику је омогућено да пошаље креиране еОтпремнице у систем Централног Регистра. Приликом слања еОтпремнице у Централни регистар, корисник је дужан да додатно потврди слање. Овај корак је неопходан како корисник грешком не би послао еОтпремницу у Централни регистар.

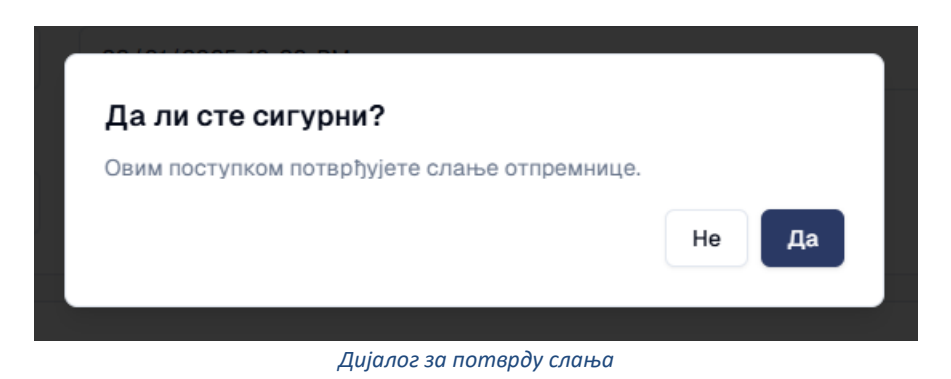

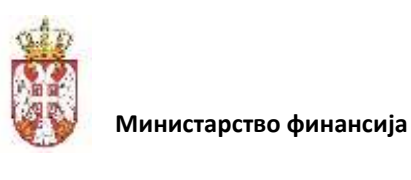

| С • Отпремница         |                               |                                              | Q CP -       | доо тамиш 1926 Панчево 🛞 |
|------------------------|-------------------------------|----------------------------------------------|--------------|--------------------------|
| 88 Командна табла      | Почетна 2. Излазне отпремнице |                                              |              | 1                        |
| 🖻 Централни регистар   | а 🖉 💩 😤 🗌 Опасне м            | катерије 🛃 Туђа роба                         |              | У слању                  |
| Излазне отпремнице     |                               |                                              |              |                          |
| Э Изпарне пријемнице   | Тип отпремнице =              | Датум и време издавања отпремице *           | Број пакета  |                          |
|                        | Екстерна отпремница           | 2023-11-22 12:11                             | 8            | 🔲 Поврат робе            |
| 43 Азгазне одиремники: | Epo) ornoeweeue *             | Позниовни ратум и време почетка отпреме      | 500i vrosopa |                          |
| C                      | albeit a tribeini nide        | the angle of the second second second second | opol (recept |                          |

Статис нацрта док је захтев у обради

Након слања нацрт отпремнице добија ознаку да је у процесу слања: "У слању" и корисник тада нема никакву могућност акције над документом.

Након што отпремница буде регистрована, добија статус: Послато и ИД отпремнице (тј. јединствени идентификатор у Централном Регистру), а корисник тада има следеће акције на располагању:

- Чување ХМL верзије документа на локално складиште
- Чување потписа на локално складиште
- Чување ПДФ верзије отпремнице на локално складиште
- Почетак вожње
- Сторнирање отпремнице (само ако није издата Потврда о физичком пријему робе)

| Преузми XML | Преузми PDF | Преузми потпис   | Почетак вожње | Сторнирај |
|-------------|-------------|------------------|---------------|-----------|
|             |             |                  |               |           |
|             | A           | Акције корисника |               |           |

#### 3.2.7. Брисање нацрта отпремнице

Корисник може да обрише само еОтпремнице које имају статус Нацрт и Неисправно.

| Обриши | Сачувај          | Пошаљи |
|--------|------------------|--------|
|        | Акциіе корисника |        |

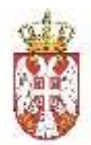

На тај начин, еОтпремница прелази у статус Обрисана и корисник је више неће видети у систему.

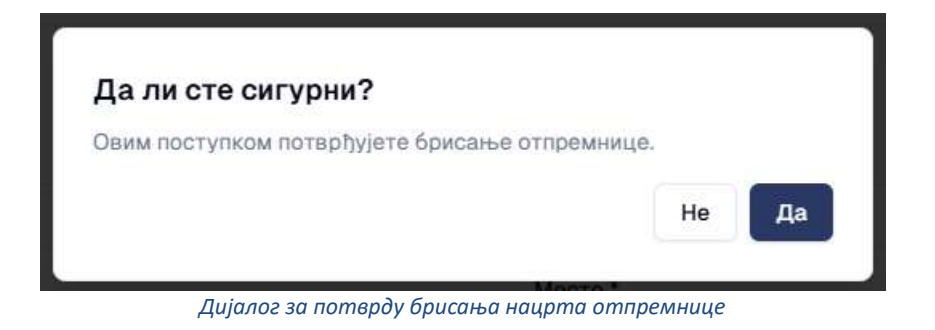

Приликом брисања е-отпремнице у ВАЦР апликацији, корисник је дужан да додатно потврди брисање, како случајно не би била обрисана погрешна еОтпремница.

#### 3.2.8. Сторнирање е-отпремнице

Корисник може сторнирати само регистроване еОтпремнице које нису стигле до статуса Физички пријем. Још један предуслов је да отпремница није повезана са еФактуром, а у том случају је неопходно поништити ту везу у Систему еФактура, како би сторнирање отпремнице било могуће.

Из листе Излазних отпремница, корисник бира жељену отпремницу и отвара детаљне информације о тој отпремници.

Уколико су услови за сторнирање испуњени корисник види дугме Сторнирај на дну отпремнице.

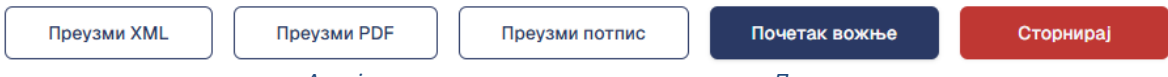

Акције корисника на отпремници у статусу Послато

Приликом сторнирања еОтпремнице у ВАЦР апликацији, корисник је дужан да додатно потврди акцију.

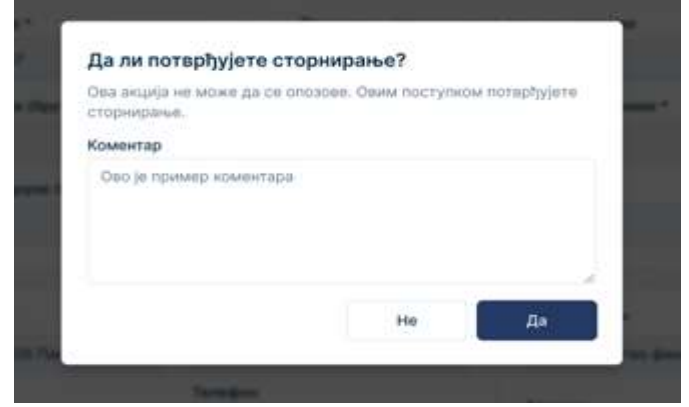

Дијалог за потврду сторнирања

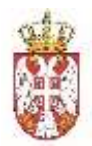

Потребно је унети и коментар као разлог сторнирања.

Осим експлицитног сторнирања од стране корисника, до сторнирања, тј. отказивања отпремнице може доћи и у случају да није дошло до Физичког пријема од стране примаоца робе у законском предвиђеном року од 30 дана од дана отпочињања кретања добара. Ефекат овог сторнирања би био једнак као у случају када пошиљалац сторнира отпремницу, а систем ће омогућити увид у разлоге где би корисник могао једнозначно утврдити да ли је акција сторнирања ручна или аутоматска (системска).

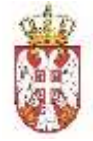

|   | 102 10407930-0404-4009-6680-679                                                                                                    | TRIDETAL III CHARGE HAVED-UP                                                                                                    | E Tabe tasks starse                                                                                                    |                                                                                                    |                                                                                                    |                                                                                                    |                                                                                                    |
|---|----------------------------------------------------------------------------------------------------|----------------------------------------------------------------------------------------------------|----------------------------------------------------------------------------------------------------|----------------------------------------------------------------------------------------------------|----------------------------------------------------------------------------------------------------|----------------------------------------------------------------------------------------------------|----------------------------------------------------------------------------------------------------|
| - | Diserte Manue                                                                                                    |                                                                                                    |                                                                                                    |                                                                                                    |                                                                                                    |                                                                                                    |                                                                                                    |
|   | Application Response UB                                                                                                    | L v 1.1, MercetaStartVoznje                                                                                                    | L.WITH                                                                                                    |                                                                                                    |                                                                                                    |                                                                                                    |                                                                                                    |
|   | FRIDE WORK INS 1                                                                                                    |                                                                                                    |                                                                                                    |                                                                                                    |                                                                                                    |                                                                                                    |                                                                                                    |
|   | 120/06-225-33                                                                                                    |                                                                                                    |                                                                                                    | - 1921<br>                                                                                                    | 2000-00                                                                                                    |                                                                                                    |                                                                                                    |
|   | The state of the state of the s                                                                                                    |                                                                                                    | altreating a specie statement of the                                                                                                    |                                                                                                    | Spectro Sector                                                                                                    | III re-                                                                                                    | mar onde                                                                                                    |
|   | Sees errorminities                                                                                                    |                                                                                                    | Homesonia garati e spate novem                                                                                                    | a transman *                                                                                                    | Sport of Column                                                                                                    |                                                                                                    |                                                                                                    |
|   | and the second                                                                                                    |                                                                                                    | 00116/2020 (14.00 PM                                                                                                    |                                                                                                    | witten a                                                                                                    |                                                                                                    |                                                                                                    |
|   | Texaster antempre departs a uni                                                                                                    |                                                                                                    | Плонерона: допум и време заврем                                                                                                    | anus antipases                                                                                                    | Spis                                                                                                    | not / mention                                                                                                    |                                                                                                    |
|   | 314<br>                                                                                                    |                                                                                                    | 10.0/10/2020 200.000 200                                                                                                    |                                                                                                    | ACCULTS.                                                                                                    |                                                                                                    |                                                                                                    |
|   | Запримана илекруне (укуут у т?).                                                                                                    |                                                                                                    | Отверне датум с ление эторома                                                                                                    |                                                                                                    | See conserve                                                                                                    | errende de Ayslande.                                                                                                    |                                                                                                    |
|   |                                                                                                    |                                                                                                    | OWARD CONTRACTOR AND AND                                                                                                    |                                                                                                    | 1000000                                                                                                    |                                                                                                    |                                                                                                    |
|   | Committee and a local days of the local days of the local days of                                                                                                    |                                                                                                    |                                                                                                    | Contraction Contraction of Contraction Contraction Con                                                                                                    |                                                                                                    |                                                                                                    |                                                                                                    |
|   | Contraction ( )                                                                                                    | Man .                                                                                                    |                                                                                                    | te townshirt.                                                                                                    |                                                                                                    | Det .                                                                                                    |                                                                                                    |
|   | come which them investories                                                                                                    | The second second                                                                                                    |                                                                                                    | Teetil.                                                                                                    |                                                                                                    | Charmage (Concernant)                                                                                                    |                                                                                                    |
|   | Arguma                                                                                                    | Yaradaaa                                                                                                    |                                                                                                    | Appendi<br>Averag Mechanian                                                                                                    |                                                                                                    | Thempton.                                                                                                    |                                                                                                    |
|   | B1100 Herel Reet                                                                                                    | 012348-000                                                                                                    |                                                                                                    | THEORY BARNINGS                                                                                                    |                                                                                                    |                                                                                                    |                                                                                                    |
|   | Taken .                                                                                                    | transfer famouslaw                                                                                                    |                                                                                                    | 100213413                                                                                                    |                                                                                                    | and the second second sec                                                                                                    |                                                                                                    |
|   | Materia Inter da di                                                                                                    |                                                                                                    |                                                                                                    | Martenae Golds                                                                                                    | 104.00                                                                                                    |                                                                                                    |                                                                                                    |
|   | KOCOU4UC                                                                                                    |                                                                                                    |                                                                                                    |                                                                                                    |                                                                                                    |                                                                                                    |                                                                                                    |
|   |                                                                                                    |                                                                                                    |                                                                                                    |                                                                                                    |                                                                                                    |                                                                                                    |                                                                                                    |
|   | Minimum (Charlenge *                                                                                                    |                                                                                                    |                                                                                                    |                                                                                                    |                                                                                                    |                                                                                                    |                                                                                                    |
|   |                                                                                                    |                                                                                                    |                                                                                                    |                                                                                                    |                                                                                                    |                                                                                                    |                                                                                                    |
|   | Macro strands                                                                                                    | Marris with the second                                                                                                    |                                                                                                    |                                                                                                    |                                                                                                    |                                                                                                    |                                                                                                    |
|   | 3pm.mm                                                                                                    | - 3Hart Haat Tot                                                                                                    |                                                                                                    |                                                                                                    |                                                                                                    |                                                                                                    |                                                                                                    |
|   | and a second second second second second second second second second second second second second second second                                                                                                    |                                                                                                    |                                                                                                    | 202000                                                                                                    |                                                                                                    |                                                                                                    |                                                                                                    |
|   | TIPEBO3HMM.                                                                                                    | and beauti                                                                                                    |                                                                                                    | BD3A4                                                                                                    |                                                                                                    | (Place) (-                                                                                                    |                                                                                                    |
|   | Jam Tanana (1978) Commen                                                                                                    |                                                                                                    |                                                                                                    | Research .                                                                                                    |                                                                                                    | and in such states of                                                                                                    |                                                                                                    |
|   | Management Reports                                                                                                    | Assesse                                                                                                    |                                                                                                    | Theorem and                                                                                                    |                                                                                                    | Terminen                                                                                                    |                                                                                                    |
|   | 2-ministra                                                                                                    | Ultrans Instead                                                                                                    |                                                                                                    | Concernance -                                                                                                    |                                                                                                    | 064/129-09-80                                                                                                    |                                                                                                    |
|   | 7418                                                                                                    | ( pines                                                                                                    |                                                                                                    | Paranciapono fipic) assesso                                                                                                    |                                                                                                    | Real and a real participants                                                                                                    |                                                                                                    |
|   |                                                                                                    |                                                                                                    |                                                                                                    |                                                                                                    |                                                                                                    |                                                                                                    |                                                                                                    |
|   |                                                                                                    | -                                                                                                    |                                                                                                    | 14.013-14                                                                                                    |                                                                                                    | 1000010                                                                                                    |                                                                                                    |
|   | -                                                                                                    |                                                                                                    |                                                                                                    | 16.313-15                                                                                                    |                                                                                                    | 1001010                                                                                                    |                                                                                                    |
|   | Adjesia otneske :<br>Ymni                                                                                                    |                                                                                                    |                                                                                                    | андирала<br>Адироса одреднията -                                                                                                    |                                                                                                    |                                                                                                    |                                                                                                    |
|   | Adjesia otoriske :<br>Yvesi                                                                                                    | Tang                                                                                                    |                                                                                                    | лиција на<br>Адреска одредница *<br>Укран                                                                                                    |                                                                                                    | Name<br>No.                                                                                                    |                                                                                                    |
|   | Approx.commence -<br>Venue<br>Venue<br>Marco                                                                                                    | Tana<br>an<br>Piper technic hann                                                                                                    |                                                                                                    | AUPCOA OUPCIPHUTA *<br>Yonua<br>Sound Deciman                                                                                                    |                                                                                                    | Rang<br>So:<br>Resettanted                                                                                                    |                                                                                                    |
|   | Approx.commence :<br>Yaman<br>Wanan<br>Wanan<br>Wanan                                                                                                    | Tana<br>Sa<br>Manana<br>Anana                                                                                                    |                                                                                                    | AUPEOA OUPEUHATA *<br>Yonua<br>Marre<br>Saaraa                                                                                                    |                                                                                                    | Rang<br>Bar<br>Manakanan Kang                                                                                                    |                                                                                                    |
|   | Approx.com.com.com                                                                                                    | Tion<br>an<br>Tion Toolan Ion<br>Annai                                                                                                    |                                                                                                    | ARAPSON ORPEGNENTA *<br>Frend<br>Transit<br>Transit<br>Tra                                                                                                    |                                                                                                    | Rene<br>In:<br>In:<br>Parameter Rene<br>In:                                                                                                    |                                                                                                    |
|   | Adjetica otometate :<br>Adjetica otometate :<br>Marco<br>Marco<br>Marco                                                                                                    | Tang<br>Mit<br>Phartachan han<br>Annual                                                                                                    |                                                                                                    | AMPECA ODPEGNENTA *<br>Frend<br>Transf<br>Transf<br>Tran                                                                                                    | Tel semand 7                                                                                                    | Accession<br>Marcia<br>Marcia<br>Mar |                                                                                                    |
|   | Appresia contractore :<br>Appresia contractore :<br>Marcon<br>Marcon<br>Marco | Tang<br>Sit<br>Pitertorian has<br>Sitter                                                                                                    | Mann                                                                                                    | AAPECA OOPEGHATA *<br>Freed<br>Institute for the<br>Institute for the<br>Institute for the<br>Institute for the Institute<br>Advanced on the Institute for the Institute<br>Advanced on the Institute for the Institute<br>Advanced on the Institute for the Institute<br>Advanced on the Institute for the Institute<br>Advanced on the Institute for the Institute<br>Advanced on the Institute for the Institute for the Institute<br>Advanced on the Institute for the Institute for the Institute<br>Advanced on the Institute for the Institute for                                                                                                    | Table segmentation of Piper                                                                                                    | Revel<br>B<br>B<br>B<br>B<br>B<br>B<br>B<br>B<br>B<br>B<br>B<br>B<br>B                                                                                                    | 2 Marcado                                                                                                    |
|   | Approx and an and a second second sec                                                                                                    | Firms<br>In<br>Postform fam<br>Internet<br>Internet                                                                                                    |                                                                                                    | AAPECA OOPCOMMAA *<br>Frank<br>Institutional<br>Institutional<br>Institutional<br>Institutional<br>Institutional<br>Analytica conversion                                                                                                    | Taki semenandi 70m                                                                                                    | Rank<br>Bio<br>Managana Bang<br>Managana Bang<br>Managan                                                                      | Annual State                                                                                                    |
|   | Approx and an and a second second sec                                                                                                    | Tang<br>Mi<br>Postform has<br>Anne<br>Anne<br>Anne<br>Anne<br>Anne<br>Anne<br>Anne<br>Ann                                                                                                    | Man                                                                                                    | AAPECA OOPCOMMAA *<br>Yeesa<br>Internet Amerika<br>Marenet<br>Marenet<br>Marenet<br>Marenet<br>Aanadeke eererenaar<br>Aanadeke eererenaar                                                                                                    | Tata second second Parts                                                                                                    | Name:<br>Bit<br>Discussion<br>Provide and Management<br>Provide and Provide And Andrew<br>Provide and Provide Andrew<br>Provide Andrew<br>Pr                                                                                                    | Records<br>Inc.                                                                                                    |
|   | Approx and an and a second second sec                                                                                                    | Tang<br>Mi<br>Postfoloo has<br>Asses<br>Asses<br>As | Mann<br>Marin<br>Marin<br>M | AAPECA OOPEGAATA *<br>Texas<br>Institutional<br>Texas<br>Institutional<br>Associational<br>Associational<br>Associational<br>Associational<br>Institutional<br>Associational<br>Institutional<br>Associational<br>Institutional<br>Institutional<br>In                                                                                                    | Tati semenanti Peri<br>Tati semenanti Peri<br>anti se<br>anti se<br>anti s | Name:<br>Bit<br>Discussion<br>Provide and<br>Provide and<br>Provide                                                                                                    | New York                                                                                                    |
|   | Apprice of the second of the second of the s                                                                                                    | Terres<br>at<br>Autoban Jawa<br>Autoban Jawa<br>Jawa<br>Jawa<br>Jawa<br>Jawa<br>Jawa<br>Jawa<br>Jawa                                                                                                    |                                                                                                    | ARECA ORIGINATA*<br>From<br>Substantion<br>Martine<br>Martine<br>Mart                                                                                                    | The resource of Porce                                                                                                    |                                                                                                    | Marcal Marcal Marc                                                                                                    |
|   | Apprica converse :<br>Apprica converse :<br>Term<br>Term<br>Te                                                                                                    | Terrer<br>Sa<br>Participa fase<br>Same<br>Same<br>Same<br>Same<br>Same<br>Same<br>Same<br>Sam                                                                                                    |                                                                                                    | ABER ANDERSON                                                                                                    | There are some of the source of the source o                                                                                                    |                                                                                                    | Provide State                                                                                                    |
|   | Appress converses :<br>Appress converses :<br>Marco :<br>Marco                                                                                                    | Terrere<br>Second<br>Second<br>Secon                                                                                                    | Mars<br>I and<br>I and<br>I and                                                                                                    | ABER AUDICATION<br>ADDICA ODICATIONAL<br>Texnel<br>Resea<br>ADDICA ODICATIONAL<br>Resea<br>ADDICA ODICATIONAL<br>ADDICA<br>ADDICA<br>ADD                                                                                                    |                                                                                                    |                                                                                                    | Provide State                                                                                                    |
|   | Adjetica conversion<br>Adjetica conversion<br>Portuna<br>Portuna<br>Portun                                                                                                    | Terrere<br>Sa<br>Particular fees<br>Same<br>Same<br>Same<br>Same<br>Same<br>Same<br>Same<br>Same                                                                                                    | Mare<br>North                                                                                                    | ABER A CONCENTRA *<br>Frenz<br>Prenz<br>Pre                                                                                                    |                                                                                                    |                                                                                                    | Personal Sector                                                                                                    |
|   | ADDECIA OTOMENA C<br>ADDECIA OTOMENA C<br>Versa<br>Versa                                                                                                    |                                                                                                    | Man<br>National<br>National                                                                                                    | AAPCO ODPORATO *<br>Texas<br>Press<br>Press                                                                                                    | Text represented Process                                                                                                    |                                                                                                    | Press and a second second seco |
|   |                                                                                                    |                                                                                                    | Man<br>National<br>National                                                                                                    | AAPCO ODPORATO *<br>Texas<br>Texas                                                                                                    | Text represented Process                                                                                                    |                                                                                                    | Pressent of the second second se                                                                                                    |
|   |                                                                                                    |                                                                                                    | Maga<br>Sauto<br>Sauto<br>S | AAPCO ODPORATO *<br>Texas<br>Texas<br>Texas<br>Texas<br>Texas<br>Aapco ODPORATO *<br>Texas<br>Texas<br>Aapco ODPORATO *<br>Texas<br>Aapco ODPORATO *<br>Aapco ODPORATO *<br>Aapco ODPO                                                                                                    | Test segmented Pere                                                                                                    |                                                                                                    | Pressent of the second second se                                                                                                    |
|   |                                                                                                    | Tana<br>Ba<br>Partestan fam<br>Barriel<br>Barriel<br>Tana<br>Tana<br>Tana<br>Tana<br>Tana<br>Tana<br>Tana<br>Tan                                                                                                    |                                                                                                    | AAPECA OOPEGAATA *<br>Yeesa<br>Institute to the task<br>Terms<br>Institute to the task<br>Aapeca of the task<br>Aapeca of task<br>Aapeca of task<br>Aapeca of task<br>Aapeca                                                                                                    | Tati semenandi Pere<br>Antonio                                                                                                    |                                                                                                    | Procession<br>Sec.                                                                                                    |
|   |                                                                                                    | Tana<br>a<br>Partecian fee<br>amount<br>amount<br>am                                                                                                    |                                                                                                    | AAPCO ODIGARIA *<br>Yessi<br>Tersi<br>Tersi<br>Tersi<br>Aaro Aaro<br>Aaro Aaro<br>Aaro<br>Aaro                                                                                                    | Terr Deve<br>Anterio Serve<br>Anterio Serve<br>Anteri                                                                                                    |                                                                                                    |                                                                                                    |
|   |                                                                                                    |                                                                                                    |                                                                                                    | ABECA ODECOMPTA *<br>Frenz<br>Sense -<br>Sense<br>Sense<br>Sens |                                                                                                    |                                                                                                    |                                                                                                    |
|   |                                                                                                    | Terrer<br>Sala<br>Terrer<br>Sala<br>Sala<br>Sa                                                                                                    |                                                                                                    | AUPERA OUPERPAIRS *<br>Front :<br>Constant de maise<br>Aupera :<br>Aupera :<br>Au                                                                                                    |                                                                                                    |                                                                                                    | Personal Sector Sector  |
|   | ACTION CONTRACTOR<br>ACTION CONTRACTOR<br>ACTION<br>ACTION                                                                                                    | Terrent<br>Solutions from<br>Solutions from<br>Solutions<br>Solutions<br>Solution                                                                                                    |                                                                                                    | AURICA OUPCONTA *<br>From<br>South Automation<br>Aurica<br>Aurica<br>Auri                                                                                                    |                                                                                                    |                                                                                                    |                                                                                                    |
|   |                                                                                                    | Terrer<br>Terrer<br>Terrer                                                                                                    |                                                                                                    | AURICA OUPCONTA *<br>France<br>Commenta<br>Aurica de mente<br>Aurica de mente<br>Aurica de me                                                                                                    |                                                                                                    |                                                                                                    |                                                                                                    |
|   |                                                                                                    | Terrer<br>Series<br>Series                                                                                                    |                                                                                                    | AURICA COPIEDMATA *<br>France<br>Status de manie<br>Hanna de manier<br>- Aurica de manier<br>Hanna de manier<br>- Aurica de manier<br>- Aurica de ma                                                                                                    |                                                                                                    |                                                                                                    |                                                                                                    |

Сторнирана отпремница

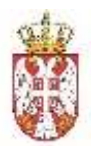

Прималац ће бити обавештен о отказивању еОтпремнице и исту отпремницу може видети у Улазним отпремницама.

#### 3.2.9. Преузимање отпремнице

Корисник има могућност да преузме еОтпремницу у формату предвиђеном законом и подзаконским актима.

Претрагом жељене отпремнице (из листе излазних или улазних), корисник улази на преглед детаљних информација о отпремници. На дну странице бира опцију Преузми ПДФ или Преузми XML.

| Преузми XML | Преузми PDF | Преузми потпис   | Почетак вожње | Сторнирај |
|-------------|-------------|------------------|---------------|-----------|
|             |             | Акције корисника |               |           |

ПДФ верзија, XML формат или Потпис документа се чува на локалном складишту корисника.

Корисник може да преузме еОтпремницу (излазну или улазну).

#### 3.2.10. Веза еОтпремница - еФактура

Веза између еОтпремнице и еФактуре се остварује кроз Систем еФактура.

Након слања еОтпремнице у регистар кориснику се омогућава да покрене креирање еФактуре, уз услов да су Стварни датум и време отпреме у том тренутку достигнути, односно таква еОтпремница постаје доступна Систему еФактура за увезивање.

Једна или више отпремница се може увезати само са једном фактуром.

#### 3.2.11. Непланирани претовар

Корисник има могућност да, услед непредвиђених околности и немогућности возила да настави транспорт, искористи другог превозника или друго возило како би завршио транспорт робе не жељену локацију.

Он проналази одговарајућу отпремницу у листи излазних отпремница (која је претходно регистрована у Централном Регистру) и отвара детаљни преглед података отпремнице.

У секцији отпремнице где се налазе подаци о начину отпреме, у десном делу екрана постоји дугме Евидентирај непланирани претовар.

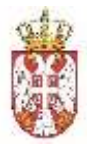

| Матични број ЈБКЈС<br>20869500 | 224    | Матични број ЈБКЈС<br>17862146 10520 | 5 8                              |
|--------------------------------|--------|--------------------------------------|----------------------------------|
| Начин отлреме *<br>Превозник   | . 9    |                                      | Евидентирај непланирани претовар |
| Место утовара<br>Zrenjanin     |        | Mecro испоруке<br>- Beograd          |                                  |
| ПРЕВОЗНИК                      | JEX.JC | BO3A4                                | Muein                            |
| DOO TAMIS 1926 PANČEVO         |        | Zivan                                | zivan,parabucki@verat.net        |
| 50 6 W                         |        | 9                                    |                                  |

Иницирање претовара

Корисник има могућност додавања новог претовара и брисање постојећих, чиме уређује тачну путању и податке за сваку фазу вожње. Одговорност пошиљаоца робе је да ова путања буде ажурна од почетне до крајње тачке, без обзира у којој се фази вожње возило налази у тренутку уноса података о непланираном претовару.

Кликом на дугме Додај нови претовар, отвара се форма за унос података о фази вожње. Исто тако, систем омогућава да се тренутно унете фазе обришу.

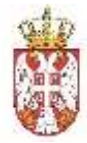

| пиБ.                                         | Fpag<br>Panbevo | Регистарски број возила<br>80 1237 АВ | Број возачке дозволе |
|----------------------------------------------|-----------------|---------------------------------------|----------------------|
| <ol> <li>Додај ном притовар 🕒 Обр</li> </ol> | иши протовар    |                                       |                      |
| Место утовара                                | Место испоруке  |                                       |                      |
| ПРЕВОЗНИК<br>Назив                           | JEKJC           | ВОЗАЧ<br>Име                          | Имејл                |
| Матични број                                 | Адреса          | Презиме                               | Телефон              |
| пиь                                          | Град            | Регистарски број возила               | Број возачке дозволе |
|                                              |                 |                                       |                      |

④ Дода) новы притовар
④ Обриши претовар

Уређивања фаза вожње

Након уноса података, корисник у горњем десном углу секције Начин отпреме има могућност да одбаци измене или да исте сачува и пошаље измене на Централни Регистар.

Преглед једне отпремнице која има претовар на себи се налази на следећој слици:

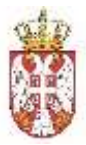

1

### Министарство финансија

| Terr extransional C                                                                                                    | 54000000000000000000000000000000000000                                                                                                    | and an appropriate provide and a          | Barris and a second second                      |                                                                                                    |
|----------------------------------------------------------------------------------------------------|----------------------------------------------------------------------------------------------------|-------------------------------------------|-------------------------------------------------|----------------------------------------------------------------------------------------------------|
| Approximation .                                                                                                    | Countries Unit                                                                                                    | 20 IO I AD DATE OF A                      | Rest Hanarta                                    | D Pemper pola                                                                                                    |
|                                                                                                    | 1940 Constant of Constant of C |                                           |                                                 |                                                                                                    |
| A SECOND                                                                                                    | The second second secon | NOTIFIE IN ADDRESS INCOMENTS INTERCOMENT. | box yroebee                                     |                                                                                                    |
| Annual states                                                                                                    | Distant (Refer 10)                                                                                                    | STALL & STALLE SALES AND A STALLES        | Force and the force                             | un d managem                                                                                                    |
|                                                                                                    | 111/14/200                                                                                                    | N (14) 202 754                            | 0-01017300                                      | and Constraints                                                                                                    |
| Асанные воре Запонники                                                                                                    | POTRODURE INDUTRO - INTERNAL                                                                                                    | and bridgeereus *                         | bacq on exercise or o                           | 10083999                                                                                                    |
| - 0.09                                                                                                    | 815-02-0                                                                                                    |                                           | and the other time.                             |                                                                                                    |
| пошяльялац                                                                                                    | RUNTURY GLOBA                                                                                                    | TPHMA.TALL *                              |                                                 | Roman r uscela                                                                                                    |
| HARHE<br>DOO TWHE 1975 RWYCEYD                                                                                                    | afauti                                                                                                    | Managem:                                  |                                                 | Phase                                                                                                    |
| Addresse                                                                                                    | Territorian                                                                                                    | Augenen                                   |                                                 | Transfer Party and                                                                                                    |
| Disale Territe<br>DIDOD Parelesse                                                                                                    | Or distribution of the second second  | Encode Mitchies<br>FROCE Barrighter       |                                                 | deep rent and all the                                                                                                    |
| /146                                                                                                    | affananij te                                                                                                    | Tarif.                                    |                                                 | Phone: Control of Control of Cont |
| Management Anton and an                                                                                                    | period, description and                                                                                                    | Notice and Social                         | 100                                             | toronal transpoort                                                                                                    |
| poesince                                                                                                    |                                                                                                    | 17082548                                  | 00000                                           |                                                                                                    |
| Harrison all represent                                                                                                    |                                                                                                    |                                           |                                                 | Firegerrapsjustenspane                                                                                                    |
|                                                                                                    |                                                                                                    |                                           |                                                 |                                                                                                    |
| Mecro yronaun                                                                                                    |                                                                                                    | Mecho echodyne                            |                                                 |                                                                                                    |
| 2.5 million (10                                                                                                    |                                                                                                    | - Pančeve                                 |                                                 |                                                                                                    |
| превозник                                                                                                    |                                                                                                    | BO3AH                                     |                                                 |                                                                                                    |
| Addition *                                                                                                    | Jan NG                                                                                                    | L <sup>and</sup>                          |                                                 | Passion                                                                                                    |
| THE PARTY OF A CONTRACT OF A CONTRACT OF A C |                                                                                                    | SPORAL IN                                 |                                                 | and the second second second                                                                                                    |
| Materies bang *                                                                                                    | Carata Decision                                                                                                    | (Tarm system)                             |                                                 | Dataset and a line data                                                                                                    |
| 71.00.7                                                                                                    | France 2                                                                                                    | 1000 Contraction (1990)                   |                                                 | River and an and a second second                                                                                                    |
| - MERCER DATE:                                                                                                    | Mina and provide                                                                                                    | PR.013-00                                 |                                                 | second and second particular                                                                                                    |
|                                                                                                    |                                                                                                    | \$                                        |                                                 |                                                                                                    |
|                                                                                                    |                                                                                                    | 22                                        |                                                 |                                                                                                    |
| Panónvo                                                                                                    |                                                                                                    | - Managrand                               |                                                 |                                                                                                    |
|                                                                                                    |                                                                                                    | (212)20(0)77                              |                                                 |                                                                                                    |
| Hanna +                                                                                                    | 0.486                                                                                                    | BO3A4                                     |                                                 | Phone: Phone: Ph |
| Address of the Control of the Address of the Address of the Addres | MORTED                                                                                                    |                                           |                                                 |                                                                                                    |
| Management Repta *                                                                                                    | Autorote *                                                                                                    | Plant a second                            |                                                 | Technicken                                                                                                    |
| rolepian                                                                                                    | (Destination and                                                                                                    |                                           |                                                 |                                                                                                    |
| mes -                                                                                                    | fona*                                                                                                    | Метистарски брошески                      | erta *                                          | брај возаније доувалие                                                                                                    |
| 1081-Delta                                                                                                    | 100                                                                                                    | HillOM4.re                                |                                                 |                                                                                                    |
| ADPECA OTTIPEME                                                                                                    |                                                                                                    | АДРЕСА ОДРЕДНЫТ                           | 16                                              |                                                                                                    |
| Press                                                                                                    | thereis                                                                                                    | NAMES -                                   |                                                 | BOOM                                                                                                    |
| Marries *                                                                                                    | Constrainty Epol                                                                                                    | Manton 4                                  |                                                 | Disertation April                                                                                                    |
| Parities                                                                                                    | 00000                                                                                                    | (fundation)                               |                                                 | 100000                                                                                                    |
|                                                                                                    |                                                                                                    | A Conception of the American State        |                                                 |                                                                                                    |
|                                                                                                    |                                                                                                    | Maaloon Inderivelee virsed                | 64                                              |                                                                                                    |
|                                                                                                    |                                                                                                    |                                           |                                                 |                                                                                                    |
| Roos * Madamagrama * Hasan *                                                                                                    | Rischenerge *                                                                                                    | Main * Astronomy                          | in Training of Permanan<br>Training of Permanan | same poline napes * Lembre                                                                                                    |
|                                                                                                    |                                                                                                    |                                           |                                                 |                                                                                                    |
| GRACHE MATERIALE                                                                                                    | thread a simplement                                                                                                    |                                           |                                                 |                                                                                                    |
| ****************                                                                                                    | Endering and a second second                                                                                                    |                                           |                                                 |                                                                                                    |
| Patrony Contractor Collinge                                                                                                    | 16                                                                                                    |                                           |                                                 |                                                                                                    |
| 100-mag                                                                                                    |                                                                                                    |                                           |                                                 |                                                                                                    |
| A local local sectors and                                                                                                    | Reference interesti                                                                                                    |                                           |                                                 |                                                                                                    |
| The second sector restored                                                                                                    |                                                                                                    |                                           |                                                 |                                                                                                    |
| Морах требе стране *                                                                                                    |                                                                                                    |                                           |                                                 |                                                                                                    |
| STRUCTURE THE THE STREET WITH BUILDING                                                                                                    |                                                                                                    |                                           |                                                 |                                                                                                    |
| Hamolenia                                                                                                    |                                                                                                    |                                           |                                                 |                                                                                                    |
| Proi dan shirring transatira                                                                                                    |                                                                                                    |                                           |                                                 |                                                                                                    |
|                                                                                                    |                                                                                                    |                                           |                                                 |                                                                                                    |
|                                                                                                    |                                                                                                    |                                           |                                                 |                                                                                                    |

Отпремница са претоваром

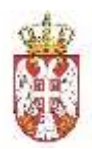

За разлику од планираног претовара који се уноси приликом креирања еОтпремнице, непланирани се уноси након регистровања еОтпремнице у Централни регистар.

Овакву измену је неопходно регистровати у Централни регистар на одговарајућој отпреми.

### 3.2.12. Физички пријем робе

Након што роба стигне на одредишну адресу, корисник мора најпре да потврди физички пријем робе.

Након физичког пријема, корисник се може одлучити да изврши и комплетну проверу на нивоу производа (комплетна провера се може урадити у било којем тренутку након физичког пријема робе, а у законски дефинисаном року).

Потврда физичког пријема робе – Корисник претражује еОтпремницу у улазним отпремницама уносом броја еОтпремнице за коју корисник има могућност физичког пријема робе.

На дну жељене отпремнице, за коју се ради физички пријем, корисник има могућност клика на дугме "Физички пријем".

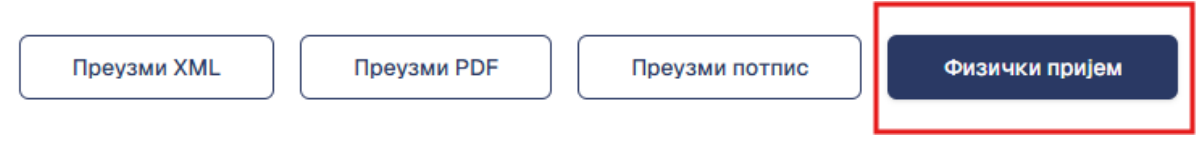

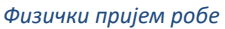

Кориснику се поставља додатно питање да потврди физички пријем робе. Овај корак је неопходан из разлога што не постоји могућност поништавања потврде о физичком пријему робе.

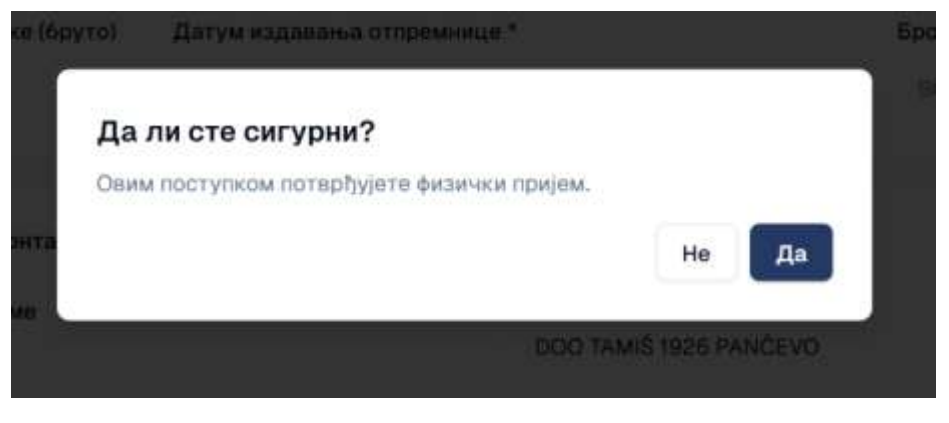

Дијалог за потврду акције

Потврда физичког пријема се аутоматски шаље у Централни Регистар и подаци се ажурирају. Овај податак је видљив на самој отпремници и примаоцу и пошиљаоцу.

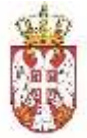

У листи излазних отпремница корисник који је пошиљалац робе види следеће стање:

| C + Onipe | енница                                                          |                                                          |                  | 0 000 TAMIS 1926 PANCEVO |
|-----------|-----------------------------------------------------------------|----------------------------------------------------------|------------------|--------------------------|
| Ð 10      | () 954762be-4cbd-4c6e-b95c-c0c8e62b8423 📑 Cracee warraceje      | 🛃 Роба треће стране                                      |                  | Gaterica stratevi        |
| ື<br>ລ    | Почетак вожне<br>Početak Vožnje - potpis.png<br>0103.2025.09:45 |                                                          |                  |                          |
| 0 -       | Тип отгранница *<br>Билатна                                     | Crisspow garyw a spewe ompowe *<br>« 03/07/2028 08.20 AM | Број панета<br>4 | 🔄 Floapav potw           |
|           | Број отпреминце *                                               | Планяране датум и време почетка отпреме **               | Epoj yronope     |                          |
|           | a Parta Arbana                                                  | and and before on the same                               | rivela dana      |                          |

Статус отпремнице након потврде физичког пријема робе

Од овог тренутка, пошиљалац робе више нема могућност Сторнирања и Претовара, већ може само да преузме XML и ПДФ верзију документа, као и потпис документа.

На страни улазних отпремница корисник који је прималац робе види следеће стање:

| 3.º | таренница                                       |                   |                                            |              | Ω MINISTARSTVO FINANSIJA |
|-----|-------------------------------------------------|-------------------|--------------------------------------------|--------------|--------------------------|
| 3   | MI2: 954762be-4cbd-4c6e-b95c-c0c8e62b8423       | 🗐 Оласне материје | 🔯 Pota rpelie crysee                       |              | Физичилопроды            |
| ð   | Почетак всокње                                  |                   |                                            |              |                          |
| 3   | Početak Vožnje - potpis.png<br>01.03.2025 09:45 |                   |                                            |              |                          |
| 3   |                                                 |                   |                                            |              |                          |
|     | Baterna                                         |                   | - 03/01/2025 09:20 AM                      | é é          | 📋 Пандант робе           |
|     | Број отпреминије *                              |                   | Планирани датум и време почетка отпреме ** | Број уговора |                          |
|     | ##720250228601                                  |                   | 03./01/2026 12:01 AM                       | 2025/001     |                          |

Статус отпремнице код Примаоца робе

Од овог тренутка, Прималац робе има могућност да преузме XML, потпис и ПДФ верзију документа или да креира пријемницу кликом на дугме "Креирај пријемницу" на дну екрана отпремнице.

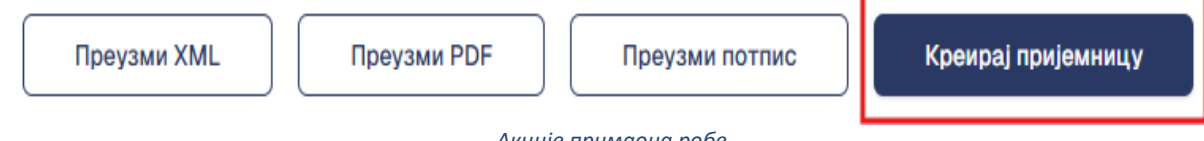

Акције примаоца робе

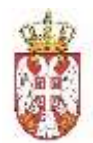

# 3.2.12.1. Законске одредбе

Уколико не дође до Физичког пријема у законом предвиђеном року (30 дана од дана отпочињања кретања добара) отпремница се аутоматски отказује, тј. сторнира од стране система.

Додатно, од дана потврде Физичког пријема, тече законом предвиђени рок од 8 дана за издавање пријемнице:

- Ако прималац електронске отпремнице који је субјект јавног сектора не пошаље електронску пријемницу у року из става 1. овог члана, електронска отпремница сматра се прихваћеном у целости.
- Ако прималац електронске отпремнице који је субјект приватног сектора не пошаље електронску пријемницу у року из става 1. овог члана, електронска отпремница сматра се одбијеном у целости.

#### 3.2.13. Преглед листе излазних е-пријемница

Корисник може да врши преглед листе излазних е-пријемница које је он издао, тј. које су успешно послате у Централни Регистар. Из главног менија, корисник бира ставку: "Излазне пријемнице".

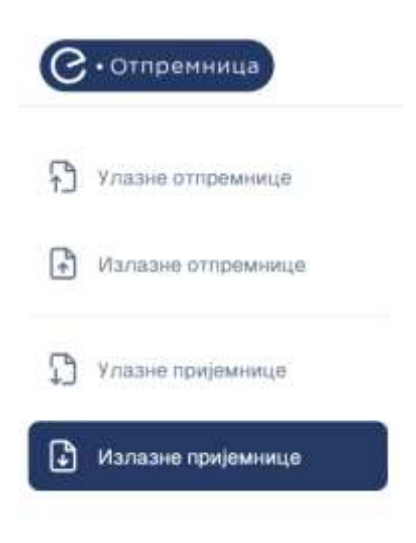

#### Излазне пријемнице

Отвара се табела која садржи све пријемнице које је корисник креирао и послао у Централни Регистар. Преглед пријемница може бити подељен на (филтриран):

- Интерне пријемнице,
- Екстерне пријемнице.

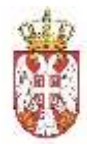

Корисник има могућност одвојеног прегледа:

- Нацрте пријемница,
- Све остале пријемнице.

| С•Отпремница         |                      |                                     |                                    |                                |                     | D D                          | 00 TAMIŠ 1926     | PANĈEVO 🛞  |
|----------------------|----------------------|-------------------------------------|------------------------------------|--------------------------------|---------------------|------------------------------|-------------------|------------|
| Avissie Outbemente   | Излазне пријем       | нице                                |                                    |                                |                     |                              |                   |            |
| В Излаане отпремнице | Све Интерни Екштер   | Dem                                 |                                    |                                |                     |                              |                   | Нацрт      |
|                      | Број пријемнице      | Пошељалац роб                       | e                                  | 🗄 Датум физичког п             | ријема              | Статус                       | 5                 | Примени Х  |
|                      | Roal routeweare 4    | Поцильалац робе 🗦                   | Адреса отпреме                     | Адреса одредншта               | Датум<br>отпремняце | алум<br>аналената<br>пријема | Датум<br>издавања | Статус     |
|                      | 001 🕞                | Ministarstvo finansija<br>108213413 | Kneza Miloša<br>Beograd, 11000     | Obala Tamiša<br>Pančevo, 28000 | 06.02.2026          | 18.02.2025                   | 18.02.2025        | Rocheni    |
|                      | OTP014CaseIPRIJ07    | MINISTARSTVO FINANSIJA<br>108213413 | OBALA TAMIŠA 66<br>Pančeva, 26000  | Vojvođanska<br>Indija, 22320   | 18.02.2025          | 13.02.2025                   | 18.02.2025        | Послати    |
|                      | OTP014CaseIPRIJO6 🕞  | MINISTARSTVD FINANSIJA<br>108213413 | OBALA TAMIŠA 66<br>Pančevo, 20000  | Vojvođanska<br>Indija, 22320   | 18.02.2025          | 13.02.2025                   | 18.02.2025        | Сторнирано |
|                      | OTPO14CasetPRiJD5    | MINISTARSTVO FINANSIJA<br>108213413 | OBALA TAMIŠA 66<br>Punčevo, 20000  | Vojvođanska<br>Indija, 22320   | 18.02.2025          | 13.02.2025                   | 18.02.2025        | Сторнирано |
|                      | OTPO14CaseIPRiJ04 🕞  | MINISTARSTVD FINANSIJA<br>108213413 | OBALA TAMIŠA 66<br>Pančevo, 26000  | Vojvođanska<br>Indija, 22320   | 18.02.2025          | 13.02.2025                   | 18.02.2025        | Сторнирано |
| <u></u>              | OTPO14CasetPRIJO3 🕞  | MINISTARSTVO FINANSIJA<br>108213413 | OBALA TAMIŠA 66<br>Pančeva, 26000  | Vojvođanska<br>Indija, 22320   | 18.02.2025          | 13.02.2025                   | 18.02.2025        | Сторнирано |
| 552 Updanasawa 🤇     | OTPO14CassetPRIJO2 🕞 | MINISTARSTVD FINANSIJA<br>108213413 | OBALA TAMIŠA 66<br>Pančevo, 26000  | Vojvođanska<br>Indija, 22320   | 18.02.2025          | 13.02.2025                   | 18.02.2025        | Сторнирано |
|                      | OTPO14Cases1PRIJO1 🕞 | MINISTARSTVO FINANSIJA<br>108215413 | OBALA TAMIŠA 66<br>Pančevo, 26000  | Vojvođanska<br>Indija, 22320   | 18.02.2025          | 13.02.2025                   | 18.02.2025        | Спонирано  |
|                      | OTP001Case1PRIJ02 🕞  | MINISTARSTVD FINANSIJA<br>108213413 | OBALA TAMIŠA 66<br>Pantieva, 26000 | Vojvođanska<br>Indija, 22320   | 18.02.2025          | 13.02.2025                   | 18,02,2025        | Hachard    |
|                      | OTPOO1Case1PRIJ      | MINISTARSTVO FINANSIJA<br>108213413 | OBALA TAMIŠA 66<br>Pandevo, 28000  | Vojvođanska<br>Indija, 22320   | 18.02.2025          | 13.02.2025                   | 18.02.2025        | Станиц     |
|                      |                      |                                     |                                    | Pe                             | дова по стра        | и 10 у Стр                   | ана 2 од 9        | ( ( ) »    |

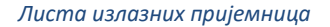

Поред прегледа послатих, корисник увек може одабрати преглед пријемница које су у статусу Нацрт, односно све радне верзије, кликом на дугме Нацрт у врху екрана.

Кориснику је омогућено да врши преглед листе е-пријемница које је сам креирао кроз ВАЦР апликацију (као и пријемнице које су креиране у екстерном ЕРП систему и послате као XML документа).

Сви нацрти су груписани засебно и омогућавају кориснику да касније настави рад, све до слања у Централни Регистар.

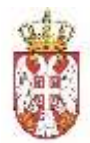

Преглед за све пријемнице и нацрте је исти, односно укључује следеће колоне:

- Број пријемнице број пријемнице је интерни број пријемнице које заводи правно лице за своју евиденцију (мора бити јединствен за то правно лице). Обавезан податак. Осим Броја отпремнице које се ручно уноси, следећи подаци су аутоматски повучени са отпремнице и није их могуће мењати,
- Пошиљалац робе Назив и ПИБ субјекта који шаље робу,
- Адреса и Место отпреме Почетна адреса транспорта,
- Адреса и Место одредишта Крајња адреса транспорта,
- Датум отпремнице датум издавања отпремнице,
- Датум физичког пријема датум потврде физичког пријема. Аутоматски попуњава систем са потврде физичког пријема робе,
- Датум издавања датум издавања пријемнице (за Нацрт овај податак не постоји). Аутоматски попуњава систем приликом слања
- Статус:
  - о У прегледу свих регистрованих пријемница имамо следеће статусе:
    - Послато Документ је успешно обрађен и уписан у Централни Регистар.
    - Сторнирано Издата је нова пријемница која аутоматски сторнира претходну верзију.
    - Прихваћено Након што пошиљалац прихвати пријемницу статус се мења у Прихваћено.
    - Одбијено Након што Пошиљалац одбије пријемницу статус се мења у Одбијено.
  - У случају нацрта, корисник има следеће статусе:
    - Нацрт Документ је и даље радна верзија. Након завршетка рада, корисник има могућност да сачува документ за даљи рад или да пошаље тренутну верзију у Централни Регистар, као и да обрише нацрт.
    - У слању Документ је послат на обраду и чека се повратна информација од система. У овом тренутку корисник нема даљих могућности за рад са пријемницом док се обрада не заврши. Исход може бити Неисправно, уколико подаци нису у складу са пословним правилима или Послато уколико је обрада успешна и сви подаци у складу са пословним правилима.
    - Неисправно Корисник има могућност да види Нацрте који су послати, али из одређеног разлога нису прошли обраду и нису записани у Централни Регистар. Корисник може обрисати, изменити и сачувати Неисправни нацрт и након корекција, може поново покушати слање у Централни Регистар.

Поред прегледа, корисник може да сортира и филтрира пријемнице по горе наведеним колонама. Сортирање није омогућено само за колоне *Адреса отпреме*, *Адреса одредишта* и *Статус*.

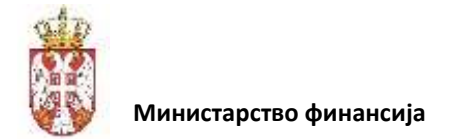

# 3.2.14. Преглед листе улазних е-пријемница

Корисник може да врши преглед листе улазних е-пријемница које су Примаоци робе издали за неку од његових отпремница, тј. које су успешно послате у Централни Регистар.

Са главног менија, корисник бира ставку: "Улазне пријемнице".

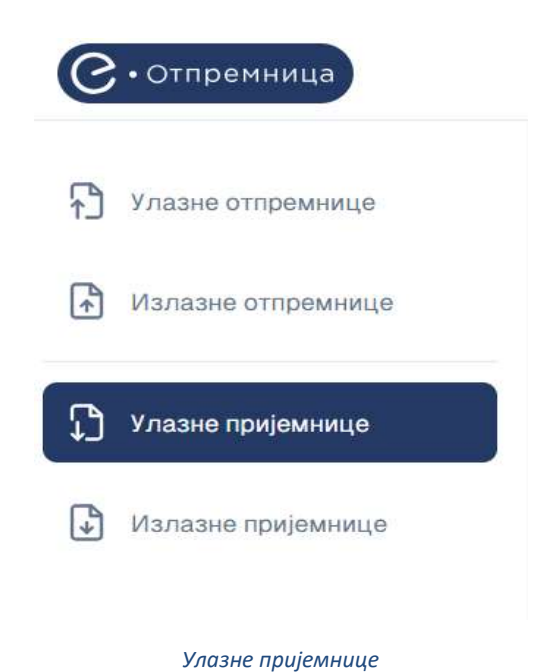

Отвара се табела која садржи све пријемнице које је корисник примио, а које су претходно регистроване, од стране одговарајућих прималаца робе, у Централни Регистар. Преглед пријемница може бити подељен на (филтриран):

- Интерне пријемнице,
- Екстерне пријемнице.

| 2 | - Per        | 17 |  |
|---|--------------|----|--|
| K | L            | 2  |  |
|   | 11 9<br>13 2 |    |  |
| 1 | ļ.           | 1  |  |

С.Отпренница

#### Министарство финансија

0 DOO TAMIŚ 1926 PANČEVD

| Yasan omperente                          | Улазне прије              | емни   | це                                   |                                    |                                       |                               |                                 |                            |              |
|------------------------------------------|---------------------------|--------|--------------------------------------|------------------------------------|---------------------------------------|-------------------------------|---------------------------------|----------------------------|--------------|
| Излазне отпремнице                       | Cae Hirtspie              | Екстер | -                                    |                                    |                                       |                               |                                 |                            |              |
| <b>P</b>                                 | Број пријемници           |        | Прималац робе                        |                                    | 🗄 Стварим датум от                    | eved                          | Статус                          | 9                          | Примени Х    |
| D Systeme (Defension for                 | Epoj novjemnoge i t       |        | Прималиц робе 2                      | Адреса отпреме                     | Адреса одредишта                      | Планирани<br>датум<br>отпреме | Стащони<br>2 датум 0<br>отпреме | Датум<br>надавања Ф        | Статус       |
| <ul> <li>Intruste obelaveerta</li> </ul> | MDJ/2702/006PR0           | e ()   | MINISTARSTVO FINANSIJA<br>108213413  | Kneza Milosa<br>Beograd, 11000     | Ugrinovacka<br>Bieograd, 11080        | 28.02.2025                    | 28.02.2025<br>13:34             | 28.02.2025                 | flamudare    |
|                                          | MDJ/2702/006PR            | Θ      | MINISTARSTVO FINANSIJA.<br>108213413 | Kneza Milosa<br>Beograd, 11000     | Ugrinovacka<br>Beograd, 11080         | 28.02.2025                    | 28.02.2025<br>13:34             | 28.02.2025                 | Сторнилано   |
|                                          | TAM27022025-<br>001MINPR  | Θ      | Ministarstvo finansija<br>108213413  | Obala Tamilia<br>Pandavo, 26000    | Kneza Miloša<br>Beograd, 11000        | 28.02.2025                    | 28.02.2025<br>13:09             | 28.02.2025                 | Planatane    |
|                                          | MDJ/2702/005PR            | Ð      | DOO TAMIŚ 1926 PANČEVO<br>107775252  | Kneza Milosa<br>Beograd, 11000     | Ugrinovacka<br>Bieograd, 11080        | 27.02.2025                    | 27.02.2025<br>23:58             | 28.02.2025                 | Panenaea     |
|                                          | 27026275688_ra            | Ð      | DOO TAMIË 1926 PANČEVO<br>107775252  | Zarka Fogarasa<br>Vojlovice, 26000 | Kneza Miloša<br>Beograd, 11001        | 27.02.2025                    | 27.02.2025<br>23:45             | 27.02.2025                 | Threeners    |
|                                          | TAM25022025-<br>00555MNP9 | G      | Ministarstvo finansija<br>108213413  | Obala Tamilia<br>Pančevo, 26000    | Kneza Miloša<br>Beograd, 11000        | 27.02.2025                    | 27.02.2025<br>23:13             | 27.02.2025                 | Ogfeljens    |
| tg3 Подвиавања 🛛 🍳                       | 27022025-<br>2252LIKPrij  | Ø      | MINISTARSTVO FINANSIJA<br>108213413  | Obala Tamiša<br>Pančavo, 26000     | Vojvodjanska<br>Beograd, 11000        | 27.02.2025                    | 27.02.2025<br>23:17             | 27.02.2025                 | /Iterreduce  |
|                                          | 27026275690_raa           | G      | MINISTARSTVO FINANSIJA.              | Zarka Fogarasa<br>Vojlovica, 26004 | Kneza Miloša<br>Beograd, 11001        | 27.02.2025                    | 27.02.2025<br>22:32             | 27.02.2025                 | ( Norcastero |
|                                          | 27026276690_ra            | G      | MINISTARSTVO FINANSIJA<br>108213413  | Zarka Fogarasa<br>Vojlovica, 26004 | Kneza Miloša<br>Beograd, 11001        | 27.02.2025                    | 27.02.2025<br>22:32             | 27.02.2025                 | Сторицан     |
|                                          | 27022025-<br>221DUKPhj1   | Θ      | MINISTARSTVO FINANSIJA<br>108213413  | Obala Tamiša<br>Pančevo, 26000     | Vojvodjanska<br>Beograd, 11000        | 27.02.2025                    | 27.02.2025<br>22:40             | 27.02.2025                 | Operative    |
|                                          | 27022025-<br>2210UKPnj1   | G      | MINISTARSTVO FINANSIJA<br>308213413  | Obala Tamiés<br>Panéave, 26000     | Vojvodjanska<br>Beograd, 11000<br>Peg | 27.02.2025<br>цова по страна  | 27.02.2025<br>22:40             | 27.02.2025<br>зана 2 од 12 | 00<br>ec e   |

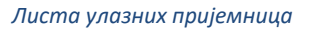

Преглед је истоветан као и за Излазне пријемнице уз следеће разлике:

- Уместо колоне Пошиљалац, видљива је колона Прималац,
- Уместо статуса Послато, видљив је статус Примљено.

# 3.2.15. Приказ информација о излазној е-пријемници

Корисник може да види детаљне информације о излазној е-пријемници, односно о пријемници коју је он креирао и послао пошиљаоцу робе.

Из листе излазних пријемница корисник може прво применити филтере и сортирање како би пронашао жељену пријемницу и кликом на ред у табели, отвара се екран са приказом свих поља.

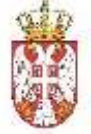

#### Министарство финансија

| ##@ogsozo4                                                                                                    | Epol operative -                                                                         |                              |                           |                            |                 |         |                                                                                                    | Englistering her   |                                    |                   |                            |
|----------------------------------------------------------------------------------------------------|------------------------------------------------------------------------------------------|------------------------------|---------------------------|----------------------------|-----------------|---------|----------------------------------------------------------------------------------------------------|--------------------|------------------------------------|-------------------|----------------------------|
|                                                                                                    | abi.                                                                                     |                              |                           | 2026-0                     | 3-01            |         |                                                                                                    | 2025/001           |                                    |                   |                            |
| The state of the state of the s |                                                                                          |                              |                           |                            |                 |         |                                                                                                    | Sector Sector      | and Valuation                      |                   |                            |
| 0(120250200)                                                                                                    | 800-                                                                                     |                              |                           | LL/D/G                     | 2025 (29) 48 AM |         |                                                                                                    | obic antity on a   | nge / Honyge                       |                   |                            |
| -                                                                                                    |                                                                                          | 100000000                    | N.V.Stor                  |                            |                 |         |                                                                                                    |                    | 27120201                           |                   |                            |
| 3162                                                                                                    | Alfae (Alfae)                                                                            | 11                           |                           |                            |                 |         |                                                                                                    |                    |                                    |                   |                            |
| NOLUKISANALL<br>Agpeca: Marick<br>PME: 10777125<br>Korraxt oco6a<br>Tanebos: 011-12<br>Maaja: petarpen<br>Manesea 6pp; 1                                                                                                    | DOO TAMIS 1926<br>a 55<br>J<br>Petar Petrovid<br>345<br>trovid (figmal com<br>polevisido | PANEZE VO                    |                           |                            |                 |         | IIIVWAATALL: MINISTARSTVD<br>Appeca: SinSjelcows 55<br>TMG: 10923413<br>JBKJC: 30620<br>Kawmart oosfa: Warks Market<br>Taneşise: 011/105-20-28<br>Haligin: kontakt@mfis.gen.m<br>Manesee 6poi: 17852146 | FINANGLIA.         |                                    |                   |                            |
| -                                                                                                    |                                                                                          |                              |                           |                            |                 |         |                                                                                                    |                    |                                    |                   |                            |
| Continense room                                                                                                    | nota -                                                                                   |                              |                           |                            |                 |         |                                                                                                    |                    |                                    |                   |                            |
|                                                                                                    |                                                                                          |                              |                           |                            |                 |         |                                                                                                    |                    |                                    |                   |                            |
| Мисто утревен                                                                                                    |                                                                                          | M                            | ecno alcreggywa           |                            |                 |         |                                                                                                    |                    |                                    |                   |                            |
| Zrenjanin                                                                                                    | Metro yrunape Metro yrunape<br>Zrenjanin Beograd                                         |                              |                           |                            |                 |         |                                                                                                    |                    |                                    |                   |                            |
|                                                                                                    |                                                                                          |                              |                           |                            |                 |         |                                                                                                    |                    |                                    |                   |                            |
| превозник                                                                                                    |                                                                                          |                              |                           |                            |                 | Ð       | 0344                                                                                                    |                    | 12/11/17                           |                   |                            |
| COD TANK ST                                                                                                    | M PARCENO                                                                                |                              | JBKJC                     |                            |                 | . 10    | tunor-                                                                                                    |                    | Manager                            |                   |                            |
|                                                                                                    |                                                                                          |                              |                           |                            |                 |         |                                                                                                    |                    |                                    |                   |                            |
| Manareee Spot                                                                                                    |                                                                                          |                              | Appeca                    | 45                         |                 | 1       | persaner                                                                                                    |                    | 064/300-89                         | 65                |                            |
|                                                                                                    |                                                                                          |                              |                           |                            |                 |         |                                                                                                    |                    |                                    |                   |                            |
| 19/6                                                                                                    |                                                                                          |                              | Pous.                     | 6                          |                 | A       | енктарски бродерания                                                                                                    |                    | Epoi ecoareira d                   | 5360.00           |                            |
| 700,00,000,000,000,000,000,000,000,000,                                                                                                    |                                                                                          |                              |                           |                            |                 |         | 199211996                                                                                                    |                    | starting at                        |                   |                            |
| Baci W                                                                                                    | ебра артекла                                                                             | History                      | Количена се<br>отпремнице | Revenuence<br>Holdensend * | Примпьена *     | lipatos | o Mapa                                                                                                    | Акциона категореја | Тип пакованца/<br>Гранома/ Литража | Шивра робна марко | Tolerable                  |
| 1 00                                                                                                    | 0400300                                                                                  | Treerrol bottles             | 50                        | 30                         | 20              | 0       | kom                                                                                                    |                    | e                                  | 51                | Up to 50 degree<br>Cetaiue |
| 2 80                                                                                                    | 0400301                                                                                  | Martboro Touch XI<br>Ipixel) | 10                        | ((60))                     | 10:             | 0       | Acom .                                                                                                    | Daman              | pakina                             | 66                | 2                          |
| 3 20                                                                                                    | юкосаоо                                                                                  | Grand kala niwena            | 20                        | 20                         | 25              | .0      | kom                                                                                                    | Rade               | 100                                |                   |                            |
| 4 33                                                                                                    | 0400300                                                                                  | Johnny Walker                | a .                       | 11                         | 10              | 0       | korn                                                                                                    | Amazon             | 078                                | 10<br>10          |                            |
| 8 75                                                                                                    | 0400300                                                                                  | Austone                      | 2                         | 1                          | 8               | 0       | kom                                                                                                    | 8                  | ā."                                | 12                | 12                         |
| ADPECA OTTIPE                                                                                                    | ME ·                                                                                     |                              |                           |                            |                 | A       | ДРЕСА ОДРЕДИШТА *                                                                                                    |                    |                                    |                   |                            |
| Vyanua                                                                                                    |                                                                                          |                              | lipoj                     |                            |                 | 87      |                                                                                                    |                    | 500)                               |                   |                            |
| Granifavoca                                                                                                    |                                                                                          |                              | 37                        |                            |                 |         | Rivers Wilsig                                                                                                    |                    | 8                                  |                   |                            |
| Mecto                                                                                                    |                                                                                          |                              | Routaeco                  | n feisi                    |                 | м       | естя                                                                                                    |                    | Поштански бро                      | E.                |                            |
|                                                                                                    |                                                                                          |                              |                           |                            |                 |         | Record                                                                                                    |                    | 1000                               |                   |                            |

Детаљни преглед излазне пријемнице

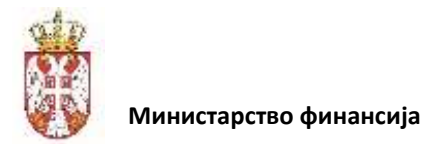

# 3.2.16. Приказ информација о улазној е-пријемници

Корисник може да види детаљне информације о улазној е-пријемници, односно о пријемници коју је он примио од Примаоца робе.

Из листе улазних пријемница корисник може прво применити филтере и сортирање како би пронашао жељену пријемницу и кликом на ред у табели отвара се екран са приказом свих поља.

Ова функционалност филтрирања обухвата и приказ података за пријемнице које су поништене/сторниране.

Поред прегледа података на улазној пријемници, корисник има могућност да из овог документа пријемницу:

- Прихвати;
- Одбије.

| (and the |      |                                                                                                    |      |
|----------|------|----------------------------------------------------------------------------------------------------|------|
|          |      |                                                                                                    |      |
|          |      |                                                                                                    |      |
|          |      |                                                                                                    |      |
|          | <br> | <br>and the second second second second second second second second second second second second second second second | 1 28 |

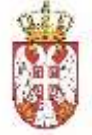

| (2) 7184bc0       | 3-14e4-4a85-8d19-                 | b6b48bdc1309                                                                                                    |                 |              |                         |               |                           |                     |                     |                   | ( 64        |
|-------------------|-----------------------------------|----------------------------------------------------------------------------------------------------|-----------------|--------------|-------------------------|---------------|---------------------------|---------------------|---------------------|-------------------|-------------|
| 22.0112           |                                   |                                                                                                    |                 | Q.(1)(1)     | and the second second   |               |                           | 4404444             |                     |                   |             |
| PO-0 -0 + 0 + 0 + | enelle .                          |                                                                                                    |                 | TONA APP INT | Appearso ubstaneering . |               |                           | Pool Alseobra       |                     |                   |             |
| (11100230         | 01288030                          |                                                                                                    |                 | 31118-0      | 6-0                     |               |                           | 1001010             |                     |                   |             |
|                   |                                   |                                                                                                    |                 |              |                         |               |                           |                     |                     |                   |             |
| Spoj ompe         | Meaning.                          |                                                                                                    |                 | Cranpen      | датум и араме пријем    | C.            |                           | Бразнарузбене       | ete ( ikovýte       |                   |             |
| 81730394          | 12296/10+                         |                                                                                                    |                 | 65/01/       | 2545 DR 46 MM           |               |                           |                     |                     |                   |             |
|                   |                                   |                                                                                                    |                 |              |                         |               |                           |                     |                     |                   |             |
| Заремно           | натеруке (бруто)                  | Téoceres recros                                                                                                    | oyxe (dpyto)    |              |                         |               |                           | Брај сканрнаг       | споразуна           |                   |             |
| 3,40              |                                   | 21                                                                                                    |                 |              |                         |               |                           |                     |                     |                   |             |
|                   |                                   |                                                                                                    |                 |              |                         |               |                           |                     |                     |                   |             |
|                   |                                   |                                                                                                    |                 |              |                         |               |                           |                     |                     |                   |             |
| DOMNINA)          | TARE DOO TAME USE                 | PANÓEVO                                                                                                    |                 |              |                         | ПРИМ          | ARAH: MINISTARETVO FINA   | NISLAK              |                     |                   |             |
| Agenca: V         | teriçke 55                        |                                                                                                    |                 |              |                         | Адрес         | a: Sindjelicevs.btt       |                     |                     |                   |             |
| <b>DMB: 1077</b>  | 71252                             |                                                                                                    |                 |              |                         | nves:         | 00213413                  |                     |                     |                   |             |
| Kowrast oc        | sebe: Patar Patrović              |                                                                                                    |                 |              |                         | 16K.H         | E 10520                   |                     |                     |                   |             |
| TENODOL: 1        | 30-12 346                         |                                                                                                    |                 |              |                         | Rowthe        | er beiden: Marko Markovic |                     |                     |                   |             |
| Manager for       | anderrakcegman.com                |                                                                                                    |                 |              |                         | Manie         | ber unit res-au-as        |                     |                     |                   |             |
|                   |                                   |                                                                                                    |                 |              |                         | Manes         | ANI 600)1 17862146        |                     |                     |                   |             |
|                   |                                   |                                                                                                    |                 |              |                         |               |                           |                     |                     |                   |             |
|                   |                                   |                                                                                                    |                 |              |                         |               |                           |                     |                     |                   |             |
| Hansen GT/10      | iner T.                           |                                                                                                    |                 |              |                         |               |                           |                     |                     |                   |             |
| Ostree            |                                   |                                                                                                    |                 |              |                         |               |                           |                     |                     |                   |             |
|                   |                                   |                                                                                                    |                 |              |                         |               |                           |                     |                     |                   |             |
|                   |                                   |                                                                                                    |                 |              |                         |               |                           |                     |                     |                   |             |
| Macro yros        | Langua -                          | . 14                                                                                                    | acto ectopyse   |              |                         |               |                           |                     |                     |                   |             |
| Tennin            | in lin                            |                                                                                                    | Descend         |              |                         |               |                           |                     |                     |                   |             |
| renta             | nan -                             |                                                                                                    | neograe         |              |                         |               |                           |                     |                     |                   |             |
|                   |                                   |                                                                                                    |                 |              |                         |               |                           |                     |                     |                   |             |
| <b>ПРЕВОЗ</b>     | ник                               |                                                                                                    |                 |              |                         | BO3A          | 1                         |                     |                     |                   |             |
| Hanes             |                                   |                                                                                                    | JBRJC           |              |                         | HMO           |                           |                     | Hunger              |                   |             |
| DOCT THAT         | Conference and and                |                                                                                                    |                 |              |                         | Necto         |                           |                     | visitio visitizzati | tornal core       |             |
|                   | and instant it for many states of |                                                                                                    |                 |              |                         |               |                           |                     |                     |                   |             |
| Manuroue 6g       | jag.                              |                                                                                                    | Approx          |              |                         | Презиме       | 5                         |                     | Tareepoe            |                   |             |
| -                 | 4                                 |                                                                                                    | 48.000          | 44           |                         |               |                           |                     | in a second well.   |                   |             |
|                   |                                   |                                                                                                    | - earlosa       | 10.          |                         | 1.9444        |                           |                     | 000000000           |                   |             |
| ſI/I€             |                                   |                                                                                                    | TEAL            |              |                         | Periecta      | poxe fighti asserta       |                     | Real mean we a      | concine           |             |
| 10177820          | ie                                |                                                                                                    | April 200       | i.           |                         | PW-373        | Hit                       |                     | 6265475240          |                   |             |
|                   |                                   |                                                                                                    |                 |              |                         |               |                           |                     |                     |                   |             |
| -                 |                                   | 122.0                                                                                                    | ELOPINER CO.    | REACTORIAN   | 2000000                 |               | 10000                     | -                   | Terr rescalation /  |                   | -           |
| - Epoj            | ширря артикти.                    | 114.2010                                                                                                    | 01100 mm on 1.0 | 10.044eeee   | Ubminues .              | epunaet       | Adapte                    | Antikaka kanecopepa | Газмана) Летрана    | THERE DOD-4 WEEKS | TOLATADHE   |
| 1                 | 800400300                         | Thernel Lottics                                                                                                    | 20              |              | 20                      | 0             | aom                       |                     | -                   |                   | Up to 50 de |
|                   |                                   | - Walter Start                                                                                                    | 100             |              |                         | 0             |                           |                     |                     |                   | Crisus      |
| 3                 | 800400301                         | Mariborn Trach XL.                                                                                                    | 10              | (0)          | 1.00                    | 0             | 30049                     | Дуран               | 200000              | 68                | 10.0        |
|                   |                                   | and the second second s |                 |              |                         |               |                           |                     |                     |                   |             |
| 3                 | 200400300                         | Grand kalle miovena                                                                                                    | 20              |              | 100                     | 0             | lagen.                    | 1000                | 100                 |                   |             |
|                   |                                   |                                                                                                    |                 |              |                         |               |                           |                     |                     |                   |             |
| 4                 | 300400300                         | Junny Maker                                                                                                    | 1               |              | 1114                    | 0             | NOT                       | Aneoroe             | 0.15                |                   |             |
| . 6               | 100400300                         | Acatore                                                                                                    | 2               | 1            | 194                     | 0             | liom                      | ж.                  | le l                | а :               |             |
| 0122020.02        |                                   |                                                                                                    |                 |              |                         | 4020.03       | 39220107010X              |                     |                     |                   |             |
| ADVECA D          | THEVE T                           |                                                                                                    |                 |              |                         | АДРЕСА        | offore the mark .         |                     |                     |                   |             |
| FIRELE            |                                   |                                                                                                    | 6poj            |              |                         | <b>FYNELS</b> |                           |                     | 6poi                |                   |             |
| BAALTER           | 14.9                              |                                                                                                    | 37              |              |                         | 4).6(2.2)     | MANNA                     |                     | 1.1                 |                   |             |
|                   |                                   |                                                                                                    | 23335-2         | 3608217      |                         |               |                           |                     | 202003-00608        |                   |             |
| Mecro             |                                   |                                                                                                    | Поштанско       | 4 600 ji     |                         | Merro         |                           |                     | FIGUREACKA 600      |                   |             |
| 2mmare)           |                                   |                                                                                                    |                 |              |                         | Brogs         | 0.                        |                     | 1000                |                   |             |
|                   |                                   |                                                                                                    |                 |              |                         |               |                           |                     |                     |                   |             |
| Натрмене          |                                   |                                                                                                    |                 |              |                         |               |                           |                     |                     |                   |             |
|                   |                                   |                                                                                                    |                 |              |                         |               |                           |                     |                     |                   |             |
|                   |                                   |                                                                                                    |                 |              |                         |               |                           |                     |                     |                   |             |
|                   |                                   |                                                                                                    |                 |              |                         |               |                           |                     |                     |                   |             |

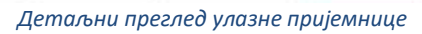

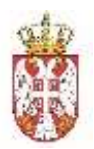

**Напомена:** Након успешног слања пријемнице у Централни регистар, корисник који шаље пријемницу податке о истој може видети у листи Излазних пријемница, а корисник који шаље робу, тј. прима пријемницу, исту пријемницу може видети у листи Улазних пријемница. Једина разлика је што виде другачије статусе, односно прималац робе види да је пријемница Послата, а пошиљалац робе види да је пријемница Примљена (горњи десни угао екрана).

# 3.2.17. Креирање/измена е-пријемнице

Корисник може креирати нову е-пријемницу из секције улазних еОтпремница. Предуслов за креирање е-пријемнице је тај да је корисник претходно морао да потврди физички пријем робе, тек у том тренутку ће корисник имати могућност креирања пријемнице.

Креирање пријемнице је могуће са два места у систему:

- Након потврде физичког пријема робе систем ће понудити могућност кориснику да настави са уносом података на адекватној е-пријемници,
- Претрагом отпремнице у улазним отпремницама неопходно је да за тражену отпремницу већ постоји потврда физичког пријема робе.

Након проналаска жељене отпремнице, корисник улази у преглед детаљних информација отпремнице, одакле му систем нуди опцију креирања пријемнице, кликом на дугме Креирај пријемницу.

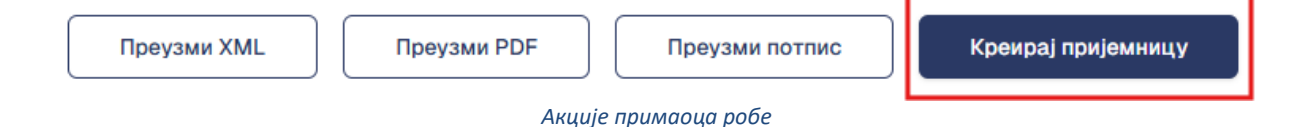

Кликом на дугме, отвара се шаблон за креирање пријемнице.

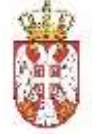

| Contraction of the local sectors of the local sectors of the local secto |                    |                  | Factoria    | 202                   |           |                      |                    | 0.9             |                     |                         |
|----------------------------------------------------------------------------------------------------|--------------------|------------------|-------------|-----------------------|-----------|----------------------|--------------------|-----------------|---------------------|-------------------------|
| PDD (Delaward)                                                                                                    |                    |                  | 3075-0      | 01                    |           |                      | AT202000           | 40<br>0001      |                     |                         |
|                                                                                                    |                    |                  |             |                       |           |                      |                    |                 |                     |                         |
| Crisigner garges a speeke rps(som                                                                                                    |                    |                  | Бројнаф     | roperearle i, spenkte |           |                      | Surpewees eo       | аруке (брута)   | Тажана истор        | Nee (phile)             |
|                                                                                                    |                    |                  |             |                       |           |                      | 2110               |                 |                     |                         |
|                                                                                                    |                    |                  | Bpray onces | ірнаг сторалума       |           |                      |                    |                 |                     |                         |
| ROLIMIDARIALI: DOO TAMIÉ 1928                                                                                                    | PANČEVO            |                  |             |                       | (PVIMA    | UNALL MINISTARISTVO  | FRANSJA            |                 |                     |                         |
| Aggeoca: Marcka 55                                                                                                    |                    |                  |             |                       | Адеео     | a: Sindericeve bit   |                    |                 |                     |                         |
| Kontaer oco5a: Peter Petrovic                                                                                                    |                    |                  |             |                       | JSKJC     | 10820                |                    |                 |                     |                         |
| Талефон: 011-52.345                                                                                                    |                    |                  |             |                       | Контак    | r soobs: Marks Marks | Nit                |                 |                     |                         |
| Wwein: patarbetrovo@gnal.com<br>Managem April: 201828000                                                                                                    |                    |                  |             |                       | Terrado   | ec 010765-20-28      |                    |                 |                     |                         |
| 1111-111-111-111-11-11-11-11-11-11-11-1                                                                                                    |                    |                  |             |                       | Martera   | ex 6poj: 17862146    |                    |                 |                     |                         |
| Navae ontoese *                                                                                                    |                    |                  |             |                       |           |                      |                    |                 |                     |                         |
| Clearneese Apparent                                                                                                    |                    |                  |             |                       |           |                      |                    |                 |                     |                         |
|                                                                                                    |                    |                  |             |                       |           |                      |                    |                 |                     |                         |
| Mecro yrosepe                                                                                                    | M                  | есто нолоруне    |             |                       |           |                      |                    |                 |                     |                         |
| Zrenjanin                                                                                                    |                    | Beograd          |             |                       |           |                      |                    |                 |                     |                         |
|                                                                                                    |                    |                  |             |                       |           |                      |                    |                 |                     |                         |
| ПРЕВОЗНИК                                                                                                    |                    |                  |             |                       | BOBAN     |                      |                    |                 |                     |                         |
| Hasse                                                                                                    |                    | DUNRU            |             |                       | itae      |                      |                    | Munipr          |                     |                         |
| DOCITAME HOR WHEEVO                                                                                                    |                    |                  |             |                       | Nesta     |                      |                    | 110.02.10.01    | (hymatican)         |                         |
| Materiese 6003                                                                                                    |                    | Адреся           |             |                       | Презние   |                      |                    | Textedute       |                     |                         |
| 2010100                                                                                                    |                    | Marchie          | 10          |                       | Tritolin  |                      |                    | 094/000-69      | -ist                |                         |
| 046                                                                                                    |                    | Food.            |             |                       | Perintmid | ove 600i solevite    |                    | брогеозание.    | 40380.08            |                         |
| NITTERSI                                                                                                    |                    | No-Dat           | 1           |                       | Ph.372    | 40                   |                    | \$2664762W      | £                   |                         |
|                                                                                                    |                    |                  |             |                       |           |                      |                    |                 |                     |                         |
|                                                                                                    |                    |                  |             |                       |           |                      |                    | Opter           | у целости           | Rowshottery to          |
| Број Шибро ајликла                                                                                                    | Назна              | orroweedup       | stationed * | Премльено *           | Biaheve   | Meba                 | Акциона катагорија | Транова/ Литраж | a Eleópa poñ-lo wap | we Tolerable            |
| 1 800400300                                                                                                    | Thermal bottles    | 20               |             |                       | 3.5       | warm                 | 8                  | 55              | 5                   | UQ to 60 de<br>Celatura |
| 2 800400301                                                                                                    | Meriboro Touch XL. | 10               |             |                       | 100       | NOPTY                | (Dynas)            | 8440304         | 66                  |                         |
| 3 200400000                                                                                                    | Grand kata minorea | 20               |             |                       | 12        | North                | Kata               | 100             | 122                 | 51                      |
|                                                                                                    |                    |                  |             |                       |           |                      |                    |                 |                     |                         |
| 4 300405360                                                                                                    | Johnny Walker      |                  |             |                       |           | Kom                  | Ankaiton           | 0.78            | 283<br>201          |                         |
| 5 700400300                                                                                                    | Acetone            | 1                |             |                       |           | NOTT                 |                    |                 |                     |                         |
| АДРЕСА ОТПРЕМЕ •                                                                                                    |                    |                  |             |                       | АДРЕСА    | одредишта •          |                    |                 |                     |                         |
| Auetz                                                                                                    |                    | line(            |             |                       | Vinings   |                      |                    | Rani            |                     |                         |
| 12010                                                                                                    |                    | 37.<br>35-111-13 |             |                       | No.       | a sette              |                    | periodicity of  |                     |                         |
| Mecto                                                                                                    |                    | Поитенск         | k gból      |                       | Mecto     |                      |                    | Повитански бра  | ai -                |                         |
| Decision                                                                                                    |                    |                  |             |                       | Herpe     | 17                   |                    | 19000           |                     |                         |
| thereitage a                                                                                                    |                    |                  |             |                       |           |                      |                    |                 |                     |                         |
|                                                                                                    |                    |                  |             |                       |           |                      |                    |                 |                     |                         |
|                                                                                                    |                    |                  |             |                       |           |                      |                    |                 |                     |                         |
|                                                                                                    |                    |                  |             |                       |           |                      |                    |                 |                     |                         |

Нацрт пријемнице

На документу у горњем десном углу може се видети статус Нацрт.

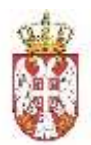

Приликом иницијалног генерисања шаблона пријемнице поједини подаци се аутоматски попуњавају, а поједине уноси корисник:

- Број пријемнице ручни унос, обавезно поље.
- Датум и време издавања пријемнице (аутоматски се попуњава са системским временом у тренутку слања отпремнице у ЦР). Податак није видљив на нацрту пријемнице.
- Стварни датум и време пријема датум потврде физичког пријема, аутоматски се попуњава.
- Број уговора; Број наруџбенице/понуде; Број оквирног споразума; Тежина испоруке;
   Запремина испоруке аутоматски се попуњава подацима из повезане отпремнице уколико их је било на отпремници.
- Пошиљалац; Прималац; Начин отпреме; Подаци о превознику; Адреса отпреме; Адреса одредишта аутоматски се попуњава подацима из повезане отпремнице.

**Квалитативна и квантитативна провера** – се односи на сценарио када магационер броји и контролише целу пошиљку на нивоу појединачних производа.

Оваква провера се може урадити у било којем тренутку у за то законом предвиђеном року. У том случају се креира е-пријемница која се шаље у Централни Регистар.

Након што корисник започне рад у шаблону пријемнице он има следеће могућности за пријем робе:

- Прихват пошиљке у целости
- Одбијање пошиљке у целости
- Корекција примљене пошиљке

Корисник броји робу и упоређује са ставкама на отпремници у зависности од стања (број и квалитет) одлучује да ли прихвата пошиљку у целости како је наведено у ставкама еОтпремнице или жели да врати комплетну пошиљку, а уколико долази да пријема који се разликује од наведеног у отпремници, он има могућност да измени податке на пријемници и такву епријемницу да пошаље пошиљаоцу робе.

Зарад олакшаног уноса, систем нуди асистенцију за горе наведене опције пријема.

|      |        |               |                              |                            |                          |             |         |            |                    | Out+v v                            | целости           | риховли у целости             |
|------|--------|---------------|------------------------------|----------------------------|--------------------------|-------------|---------|------------|--------------------|------------------------------------|-------------------|-------------------------------|
|      | Spci   | Шаери артекла | Hazare                       | Крличена са<br>отпременија | Пристегла<br>изгонение * | Rendrated * | Rpahevo | Maps       | Алцизна категорија | Теп пакональя/<br>Гранкал/ Летрана | Шафра робна нарка | Toiwable                      |
|      | ¢2     | 800400300     | Thermal bottles              | 20                         |                          |             | 0       | kom        |                    | 10 - C                             |                   | Lio to 60 stegrees<br>Catalue |
|      | 9      | 800400301     | Mariboro Touch AL<br>Iglanij | 10                         |                          |             | 0       | FORT.      | Dywass             | pakies                             | 56                | 5                             |
|      | 8      | 200400300     | Granifikats misweria         | 20                         |                          |             | 0       | kom        | Kaés               | 100                                |                   | 15                            |
|      | *      | 900400300     | Johny Walker                 | 0                          |                          |             | 0       | elonn -    | Алчежол            | 076                                | ÷.                | £.                            |
|      | 8      | 100400300     | Apatiene                     | 2                          |                          |             | a       | kam        | ÷                  | ¥2                                 | а<br>С            | 1                             |
|      |        |               |                              |                            |                          |             |         |            |                    |                                    |                   |                               |
| AD   | ECA OT | TIPENE *      |                              |                            |                          |             | АДРЕСА  | OGPEQUETA* |                    |                                    |                   |                               |
| 3.00 | UH.    |               |                              | figue                      |                          |             | V/respa |            |                    | fipaj                              |                   |                               |

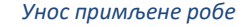

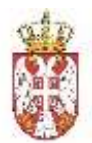

Подаци о ставкама се копирају са повезане отпремнице, а иницијално су колоне о количинама празне.

**Одбиј у целости:** Корисник може кликнути на дугме Одбиј у целости, што би резултирало да су ставке у колони Примљено једнаки 0, а да је Враћено једнако количинима са отпремнице.

**Прихвати у целости:** Корисник може кликнути на дугме Прихвати у целости, што ће ресетовати вредности на иницијалне (односно означити да се прималац у потпуности слаже са ставкама са отпремнице).

Корекција примљене пошиљке: Уколико се корисник не слаже са појединим ставкама отпремнице, он има могућност да измени количине на пријемници у односу на отпремницу.

Коментари на ставкама: Уколико постоје одређене замерке на производ корисник има могућност да унесе коментар на самој ставци пријемнице.

| Ø | Број Шефра артикла       | Назия         | Коричина са<br>отпремнице | Пристигла<br>колинина * | Премљано * | Враћено |
|---|--------------------------|---------------|---------------------------|-------------------------|------------|---------|
| ۵ | P 1 100996               | Davidoff Gojd | 16                        | 16                      | 14         | 2       |
|   | <b>Dureheно лаковање</b> |               |                           |                         |            |         |
|   |                          |               |                           |                         |            | АДР     |
|   | Обриши                   | Сачува)       | <b>δρο</b> ί              |                         |            | WITHER  |
|   | Obola Tarriña            |               | DD                        |                         |            | ¥(1)    |
|   | Места                    |               | Поштански                 | н број                  |            | Mect    |
|   | Fantero                  |               | 26500                     |                         |            | Ber     |

Додавање коментара на ставкама пријемнице

Коментар који је унет приликом квалитативне и квантитативне контроле од стране примаоца робе, пошиљалац може видети на улазној пријемници, са јасном ознаком на ставци:

| Ø | 10777525            | 2             |               | Pandaist                  |                         |             |       |
|---|---------------------|---------------|---------------|---------------------------|-------------------------|-------------|-------|
| ۵ | 5pa)                | Шифра артикла | Назия         | Количина са<br>отпремнице | Пристигла<br>количина * | Примпьено * | Bpahe |
| 1 | D t<br>Ourier       | 100995        | Devidoff Gold | 16                        | LB.                     | 8           | 2     |
|   | Улеца<br>Оснана Так | -154          |               | Број<br>hb                |                         |             |       |
|   | Пn                  | and woman     |               |                           | <b>E</b> PuioMuuuo      |             |       |

Преглед коментара на ставкама улазне пријемнице

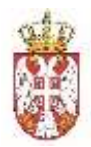

**Прилози:** Приликом креирања нацрта пријемнице, корисник има могућност да дода прилог кликом на одговарајућу иконицу у врху странице:

| С.Оппренница         |                                            |
|----------------------|--------------------------------------------|
| С хлазня отпромниця  | ИД: a55de8e1-b1d5-4ccd-ad8b-877c68f1a0ee 🧳 |
| 🕄 Иалаане отпремници | Број оријемнице *                          |
|                      | MDJ/2802/003                               |
|                      | Додавање прилога                           |

Систем отвара форму за додавање датотеке:

| Прилози |                |  |
|---------|----------------|--|
|         |                |  |
|         | Превуците овде |  |
|         | или            |  |
|         | Изаберите фајл |  |
| И       | збор датотеке  |  |

Након додавања датотеке, корисник на истој локацији може додати још прилога, али и да прегледа оно што је већ додато и по потреби да обрише датотеке:

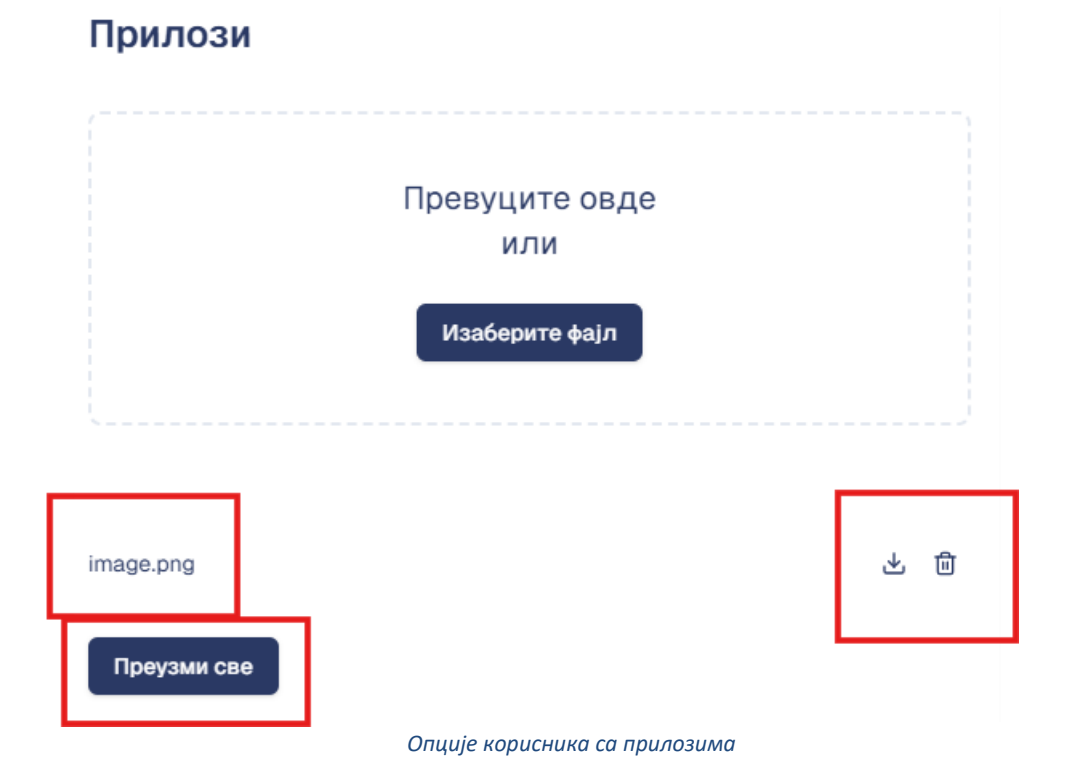

55

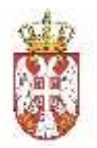

Додатно, корисник има могућност да преузме све датотеке у компресованом формату.

**Напомена**: У случају да корисник није завршио са изменом е-пријемнице, он има могућност да исту сачува и да накнадно настави са изменом података на е-пријемници. Овако сачуван документ има статус "Нацрт".

#### 3.2.18. Слање е-пријемнице у Централни Регистар

Корисник се налази у процесу креирања нове пријемнице или бира пријемнице које су у статусу "Нацрт" како би наставио рад (корисник може мењати и Неисправне нацрте који нису успешно процесирани и послати у Централни Регистар).

Уколико се налази у процесу креирања, он има опцију да сачува радну верзију отпремнице и да касније настави рад, а може и одмах кликнути на дугме "Пошаљи".

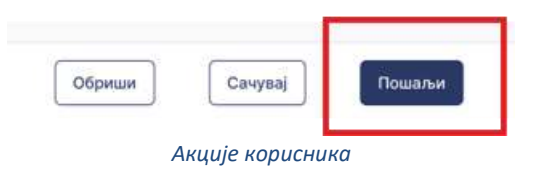

Кориснику је омогућено да пошаље креиране е-пријемнице у систем Централног регистра. Приликом слања е-пријемнице у Централни регистар, корисник је дужан да додатно потврди слање. Овај корак је неопходан како корисник грешком не би послао е-пријемницу у Централни регистар.

Након слања, нацрт пријемнице добија ознаку да је у процесу слања: "У слању" и корисник тада нема никакву могућност акције над документом.

Уколико је обрада успешна, сматрамо да је пријемница Послата и записана у Централни Регистар. Уколико обрада није успешна, тада сматрамо да је пријемница Неисправна и може се видети у Излазне пријемнице - Нацрти.

| (Crubernera            |                                       |                                         | 0. DOO TAMÉ 1926 PANČEVO  | 0 |
|------------------------|---------------------------------------|-----------------------------------------|---------------------------|---|
| 🕞 kanaanin amperintan  | if月; c14bfde1-5a85-4b7d-98ec-e7aabdcf | 1460                                    | Hereitigen                |   |
| Distance spectrosecut  | Epo) npr(samorp) *                    | Датум и време издавања пријемнице *     | Spoj yrosepa              |   |
| D Yacase propagate     | manam                                 | 01/m/1870.01-00-xM                      | aratasata                 |   |
|                        | Број отпремнице                       | Ставдные датум и премю предома *        | Број наруџбеница / полуде |   |
| D Autorial (domession) | alaliza-tas)-film                     | any any any any any any any any any any | ma                        |   |
|                        | Запремина асторука (бруго)            | Тенизона исторунов (бруто)              | Број окладног опоразума   |   |
|                        |                                       |                                         |                           |   |

Неисправан нацрт пријемнице

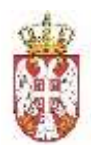

Након што пријемница буде регистрована, добија статус: Послато и ИД пријемнице (тј. јединствени идентификатор у Централном Регистру), а корисник тада има следеће акције на располагању:

- Чување XML верзије документа на локално складиште,
- Чување потписа документа на локално складиште,
- Чување ПДФ верзије отпремнице на локално складиште.

## 3.2.18.1. Законске одредбе

Уколико Прималац робе не пошаље одговарајућу пријемницу у законски предвиђеном року (8 дана од дана потврде Физичког пријема), систем ће аутоматски креирати пријемницу у име примаоца робе и таква пријемница ће бити регистрована на Централном Регистру и прослеђена пошиљаоцу робе на даље поступање.

Процесно нема разлике да ли је пријемница креирана од стране примаоца робе или аутоматски од стране система, али ће прегледом података бити назначено када систем аутоматски креира пријемницу.

У зависности од субјекта који је прималац електронске отпремнице, имамо следеће сценарије:

- Ако прималац електронске отпремнице који је субјект јавног сектора не пошаље електронску пријемницу у року из става 1. овог члана, електронска отпремница сматра се прихваћеном у целости.
- b. Ако прималац електронске отпремнице који је субјект приватног сектора не пошаље електронску пријемницу у року из става 1. овог члана, електронска отпремница сматра се одбијеном у целости.

У сценарију под а) након истека 8 дана од дана потврде Физичког пријема, систем ће аутоматски генерисати електронску пријемницу која би у потпуности потврдила податке са еОтпремнице. Поред других података, фокус је на ставкама и количинама производа, где би примљене количине и прихваћене количине биле једнаке онима са отпремнице за сваку ставку/артикал, без враћених производа.

У сценарију под б) након истека 8 дана од дана потврде Физичког пријема, систем ће аутоматски генерисати електронску пријемницу која би у потпуности оповргла податке са еОтпремнице. Фокус је на ставкама и количинама производа, где би примљене количине биле једнаке враћеним количинама (и једнаке количинама са отпремнице) за сваку ставку/артикал, без враћених производа, а количине на Прихваћеним количинама би биле 0 за сваку ставку.

И након аутоматског генерисања ових пријемница, процес се ту не завршава, већ, као и у случају када корисник шаље пријемницу, неопходно је да Пошиљаоц робе такве пријемнице прихвати или одбије.

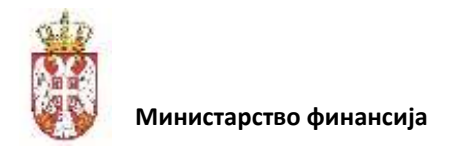

# 3.2.19. Брисање нацрта е-пријемнице

Корисник може да обрише само е-пријемнице које имају статус "Нацрт" и "Неисправно".

| Обриши | Креирај нацрт    | Пошаљи |
|--------|------------------|--------|
|        | Акције корисника |        |

На тај начин, е-пријемница прелази у статус "Обрисана" и корисник је више неће видети у систему.

Приликом брисања е-пријемнице у ВАЦР апликацији, корисник је дужан да додатно потврди брисање, како случајно не би била обрисана погрешна е-пријемница.

# 3.2.20. Одговор на пријемницу

Након издавања е-пријемнице од стране примаоца робе, корисник на страни пошиљаоца робе може исту видети у секцији улазних е-пријемница. Ако је пријемница у статусу Примљено, онда корисник има могућност да одговори на пријемницу која је стигла.

Пошиљалац робе има законски рок од 30 дана да одговори на примљену пријемницу, уколико то не учини, пријемница ће се сматрати одбијеном.

**Прихватање пријемнице:** Корисник потврђује да је сагласан са пријемницом која му је послата, а систем захтева потврду акције, јер није могуће поништити такву акцију.

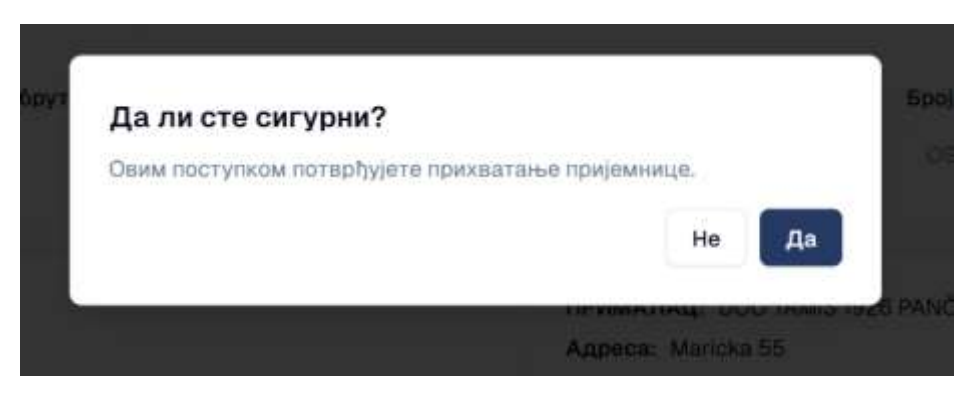

Дијалог за потврду акције

Након потврђивања одговора, статус пријемнице прелази у Прихваћено, што је видљиво у Улазним пријемницама. Овим сматрамо да је процес завршен и да су стране Усаглашене. Након овог корака, нису могуће даље акције у систему (свака даља акција и нови договори могу бити само вансистемски).

| ( | Министарство финансија |
|---|------------------------|

| G | 11日: cae89606-2e58-4831-8ab9-e41fa88ab705 #       |                                 | Digensialwave              |
|---|---------------------------------------------------|---------------------------------|----------------------------|
| Ð | Bitol utbaljementin e                             | Датум издавања пријемнице *     | Spoj yrosopa               |
|   | M0-J/2702-006PH02                                 | 3015-02-08                      | COMEN                      |
| 9 | Epoj ompesezuje                                   | Стварни датум и време пријема * | Spoj espyutisees / meryppe |
| ٩ | MD-0208/D04                                       | 02/28/2023 01:34 PM             | 114123                     |
|   | Запремена испоруке (бруто) Темина испоруке (бруто |                                 | Под октирног споратума     |
|   | 41 24g                                            |                                 | 909/25                     |

Пријемница у статусу Прихваћено

**Одбијање пријемнице** – Корисник није сагласан са пријемницом, кликом на дугме "Одбиј", систем захтева потврду акције, јер није могуће поништити такву акцију.

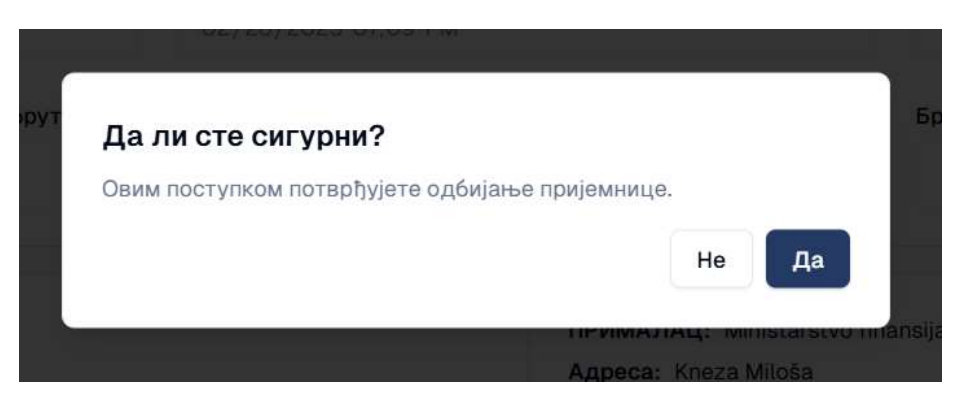

Дијалог за потврду акције

Након потврђивања одговора статус пријемнице прелази у Одбијено, што је видљиво у Улазним пријемницама.

|                         |                                      | Cuebo                                                                                                    |
|-------------------------|--------------------------------------|----------------------------------------------------------------------------------------------------|
|                         | Дагум аздавања предменце "           | Soci yrasopa                                                                                                    |
|                         | 10-00-000L                           | ables (oth                                                                                                    |
|                         | Стещено датум и враме пријема *      | Броу налушбанные / почуде                                                                                               |
|                         | 03/00/2025.03 49 AM                  |                                                                                                    |
| Тежана есларуке (бруто) |                                      | Број тилирног сларазума                                                                                                 |
| 21                      |                                      |                                                                                                    |
| ČEVO.                   | прималац                             | MINISTARSTVO FRANKIJA                                                                                                   |
|                         | Тенана кларун (бруто)<br>2 г.<br>ЕVO | Дагум надреваны профененце *<br>2006-00-01<br>Стещене дагум и време прејема *<br>00/00/2028:00-90-Ам<br>21<br>20<br>EVO |

Одбијена пријемница

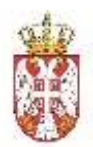

Уколико пошиљалац робе није сагласан са пријемницом која му је послата и одбио је, прималац робе је дужан да изда нову пријемницу (или ће то систем учинити у његово име након законски дефинисаног рока, 8 дана од дана потврде Физичког пријема).

**Напомена**: у случају неслагања са подацима, када не постоји могућност усклађивања података, процес поравнања се одвија ван опсега овог система, док усаглашавање кроз систем треба да буде извршено у за то законом предвиђеном периоду.

# 3.2.21. Сторнирање е-пријемнице

Корисник тј. прималац робе може једнострано да сторнира тј. да "поништи" само регистровану е-пријемницу а која није претходно прихваћена од стране пошиљаоца робе.

Поништавање е-пријемнице се врши тако што се креира нова е-пријемница и потписује у за то законски предвиђеном року, а корисник може послати више пријемница, од којих ће само последње послата бити "Активна" на коју пошиљалац може да одговори.

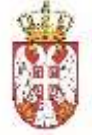

|                                                                                                    | (//: 7184bc0     | 23-14e4-4a85-8c19-                 | b6b48bct1309      |                |               |                        |               |                                              |                                         |                     |                   | Crop           |
|----------------------------------------------------------------------------------------------------|------------------|------------------------------------|-------------------|----------------|---------------|------------------------|---------------|----------------------------------------------|-----------------------------------------|---------------------|-------------------|----------------|
|                                                                                                    | 12:02:02         | 0.07423                            |                   |                |               |                        |               |                                              | 2230.00022                              |                     |                   |                |
|                                                                                                    | paci utories     | weselfs.                           |                   |                | Thursteen and | Consura LEN Supervice. |               |                                              | Pipel Augeotra                          |                     |                   |                |
|                                                                                                    | PRIT0250         | CE2#DOH                            |                   |                | - 2025-0      | 0-01                   |               |                                              | 3025-0001                               |                     |                   |                |
|                                                                                                    | Spoj etimpe      | New extra 0                        |                   |                | Страрин       | датум и время (ви)он   | et 2          |                                              | Број наруџбен                           | NUR 7 (1045/28)     |                   |                |
|                                                                                                    | nizult           | COLUMN THE OWNER                   |                   |                | 12.000        | THE OF MAN             |               |                                              |                                         |                     |                   |                |
|                                                                                                    |                  |                                    |                   |                |               |                        |               |                                              |                                         |                     |                   |                |
|                                                                                                    | Запремни         | а испоруна (бруто)                 | Такона кото       | zyne (fipyro)  |               |                        |               |                                              | Прос окандног                           | оторалума           |                   |                |
|                                                                                                    | 1:03             |                                    | 21                |                |               |                        |               |                                              |                                         |                     |                   |                |
| Subtrive of Control Subtrive Of Control Subtrive Of Con           |                  |                                    |                   |                |               |                        |               |                                              |                                         |                     |                   |                |
|                                                                                                    | 20.099           |                                    | 11.1.1.1.1.1      |                |               |                        | 9.03          |                                              | 2.02                                    |                     |                   |                |
| ne control of the source of the source of t | Appeca: N        | MALE: DOC TAM'S 1925<br>Vancios 55 | PANGEVO           |                |               |                        | Agenta        | anali: Ministanstvo fina<br>a: Sedeliceva bb | NSLIA                                   |                     |                   |                |
|                                                                                                    | <b>THE: 1077</b> | 78262                              |                   |                |               |                        | <b>INE:</b> 1 | 08213413                                     |                                         |                     |                   |                |
|                                                                                                    | Контакт о        | coña: Petar Petrovic               |                   |                |               |                        | JEKJC         | 10520                                        |                                         |                     |                   |                |
|                                                                                                    | Teneddel I       | 011-12.345                         |                   |                |               |                        | Kowtas        | cr ecola: Marka Markavić                     |                                         |                     |                   |                |
|                                                                                                    | Materiere 6      | keel: 20869500                     |                   |                |               |                        | Hweim         | kontakt@infin.pov.m                          |                                         |                     |                   |                |
|                                                                                                    |                  |                                    |                   |                |               |                        | Materia       | we 6pt): 1786/2146                           |                                         |                     |                   |                |
|                                                                                                    |                  |                                    |                   |                |               |                        |               |                                              |                                         |                     |                   |                |
|                                                                                                    | Начин оттр       | passa *                            |                   |                |               |                        |               |                                              |                                         |                     |                   |                |
|                                                                                                    | Dertrait         | Aut Speers                         |                   |                |               |                        |               |                                              |                                         |                     |                   |                |
| <form>         Image: second second seco</form>           |                  |                                    |                   |                |               |                        |               |                                              |                                         |                     |                   |                |
|                                                                                                    |                  |                                    |                   |                |               |                        |               |                                              |                                         |                     |                   |                |
|                                                                                                    | Macro yros       | aste                               | Me                | ACTO echogrywe |               |                        |               |                                              |                                         |                     |                   |                |
|                                                                                                    | Zrenja           | inin                               | - 1               | Beograd        |               |                        |               |                                              |                                         |                     |                   |                |
| <form>      BOA     BOA       PREDUDENT     Apple     Apple</form>                                                                                                    |                  |                                    |                   |                |               |                        |               |                                              |                                         |                     |                   |                |
| inset     joint     joint                                                                                                    | <b>ПРЕВОЗ</b>    | ник                                |                   |                |               |                        | BO3A4         | 0                                            |                                         |                     |                   |                |
| term       manual metalemental metalementalemental metalemental metalemental metalemental metale                                                                 | Hazen            |                                    |                   | J5KJC          |               |                        | Stan          |                                              |                                         | Phong et            |                   |                |
| Appen       Regine       Regine       <th colspan="</td> <td>DOO TAM</td> <td>ARE TELEV PARICENO</td> <td></td> <td></td> <td></td> <td></td> <td>100 cm</td> <td></td> <td></td> <td>where the sector of</td> <td>Particle and</td> <td></td>                                                                                                    | DOO TAM          | ARE TELEV PARICENO                 |                   |                |               |                        | 100 cm        |                                              |                                         | where the sector of | Particle and      |                |
| Materian     Agenci     Restrict     Restrict     Restri                                                                                                    |                  |                                    |                   |                |               |                        |               |                                              |                                         |                     |                   |                |
| Network     Network                                                                                                    | Manavaer 6       | (pol                               |                   | Адреса         |               |                        | Презине       |                                              |                                         | Tevedow             |                   |                |
| Int     Fail     Percando Samon     Reference     Reference       0271002     North     North     North     Reference     Reference     Reference       North     North                                                                                                    | 20889(0)         | 20                                 |                   | Marcine        | 63.           |                        | Neede         |                                              |                                         | :064(0D0-98-        | #0_{              |                |
| NUMBE     Number     NUMBE     NUMBER     NUMBER                                                                                                    | nvi6             |                                    |                   | TONE           |               |                        | Pervenag      | осноя броз вланика                           |                                         | Rent Anton we de    | obeane            |                |
| Rm       Masse       Masses       Masses                                                                                                    | 10771620         | 62                                 |                   | Novi East      | 6             |                        | PW.213        | -uč                                          |                                         | 5200478248          |                   |                |
| Bit       Bit       Bit       Bit       Bit       Mode       Aussie and minister       Bit       Aussie and minister       Bit       Bit       Aussie and minister       Bit       Bit       Aussie and minister       Bit       Bit                                                                                                    |                  |                                    |                   |                |               |                        |               |                                              |                                         |                     |                   |                |
| Note     Mathematical Mathematical Mathamatical Mathematical Mathematical Mathematical Mathemati                          | 857              |                                    |                   | Extensio ca    | Пресчения     | 2200000                | 10000         | 1022211                                      | 000000000000000000000000000000000000000 | Tert resonants.a.l  |                   |                |
| i         B00400000         Thermal backless         20         20         20         accord         Accord         Accord                                                                                                    | 6204             | Шанфра артикла                     | Machielo          | otropalmentin  | *0178494998 * | UERWIPHER .            | Howbowl       | R/Regive                                     | without counciliate                     | Трамска/ Патрежа    | Пъфра родне марке | Koterative     |
| 2       90040301       Markoro Touris NG, given       0       0       600       600       600       600       600       600       600       600       600       600       600       600       600       600       600       600       600       600       600       600       600       600       600       600       600       600       600       600       600       600       600       600       600       600       600       600       600       600       600       600       600       600       600       600       600       600       6000       600       600       600       600       600       600       600       600       600       600       600       600       600       600       600       600       600       600       600       600       600       600       600       600       600       600       600       600       600       600       600       600       600       600       600       600       600       600       600       600       600       600       600       600       600       600       600       600       600       600       600       600       600 <td< td=""><td></td><td>900400300</td><td>Thermit bottee</td><td>30</td><td>22</td><td>1.00</td><td>0</td><td>Holth</td><td>(4)</td><td></td><td></td><td>Lip to 50 degr</td></td<>                                                                                                    |                  | 900400300                          | Thermit bottee    | 30             | 22            | 1.00                   | 0             | Holth                                        | (4)                                     |                     |                   | Lip to 50 degr |
| 2         00040000         operation         0         0         0         0         0         0         0         0         0         0         0         0         0         0         0         0         0         0         0         0         0         0         0         0         0         0         0         0         0         0         0         0         0         0         0         0         0         0         0         0         0         0         0         0         0         0         0         0         0         0         0         0         0         0         0         0         0         0         0         0         0         0         0         0         0         0         0         0         0         0         0         0         0         0         0         0         0         0         0         0         0         0         0         0         0         0         0         0         0         0         0         0         0         0         0         0         0         0         0         0         0         0         0                                                                                                    | 20               | 13300.0029                         | Wartsono Touch X. | 8270           |               |                        | w .           |                                              | 12775                                   |                     | 9270              |                |
| 3       300000000       is east keda steame       20       20       is east       100       is       100       is       is <td>2</td> <td>900400301</td> <td>ipla=4</td> <td>10</td> <td>10</td> <td>-10</td> <td>0</td> <td>ROT</td> <td>Thease</td> <td>pektice.</td> <td>60</td> <td></td>                                                                                                    | 2                | 900400301                          | ipla=4            | 10             | 10            | -10                    | 0             | ROT                                          | Thease                                  | pektice.            | 60                |                |
| 4       00400000       Jatemy Walker       1       1       0       kon       Atexan       0.5       -       -       -       -       -       -       -       -       -       -       -       -       -       -       -       -       -       -       -       -       -       -       -       -       -       -       -       -       -       -       -       -       -       -       -       -       -       -       -       -       -       -       -       -       -       -       -       -       -       -       -       -       -       -       -       -       -       -       -       -       -       -       -       -       -       -       -       -       -       -       -       -       -       -       -       -       -       -       -       -       -       -       -       -       -       -       -       -       -       -       -       -       -       -       -       -       -       -       -       -       -       -       -       -       -       -       -       - <t< td=""><td>20</td><td>200400300</td><td>Grand kafa mesena</td><td>20</td><td>:00</td><td>1993</td><td>0</td><td>Ham</td><td>Kalpa</td><td>100</td><td>(+)</td><td></td></t<>                                                                                                    | 20               | 200400300                          | Grand kafa mesena | 20             | :00           | 1993                   | 0             | Ham                                          | Kalpa                                   | 100                 | (+)               |                |
| A         ADDRACODO         Jerrery Marten         I         I                                                                                                    | 4.0              |                                    | 1000              |                |               |                        |               | 11222                                        | 10000-0                                 | 0.00                |                   |                |
| 1       10040000       Actes       2       3       0       New       -       -       -       -       -       -       -       -       -       -       -       -       -       -       -       -       -       -       -       -       -       -       -       -       -       -       -       -       -       -       -       -       -       -       -       -       -       -       -       -       -       -       -       -       -       -       -       -       -       -       -       -       -       -       -       -       -       -       -       -       -       -       -       -       -       -       -       -       -       -       -       -       -       -       -       -       -       -       -       -       -       -       -       -       -       -       -       -       -       -       -       -       -       -       -       -       -       -       -       -       -       -       -       -       -       -       -       -       -       -       -                                                                                                    |                  | 300400300                          | Junior Walker     | 10<br>10       |               |                        |               | HORN                                         | Antepagn                                | 0.11                |                   |                |
| Agreca Ottreever and an an an an an an an an an an an an an                                                                                                    | η.               | 700400300                          | Acatteria         | 2              | 3             | 3                      | 0             | lictro                                       | e.,                                     | 55 - E              | 2                 | 1              |
| Years         Years         Years <th< td=""><td>АДРЕСА О</td><td>TTPENE *</td><td></td><td></td><td></td><td></td><td>АДРЕСА</td><td>одредишта •</td><td></td><td></td><td></td><td></td></th<>                                                                                                    | АДРЕСА О         | TTPENE *                           |                   |                |               |                        | АДРЕСА        | одредишта •                                  |                                         |                     |                   |                |
| Bateria     37     Bene Main     2       Macris     Macris     Datasetor fips)       Dergand     Integral     Integral     Integral                                                                                                    | Tytes            |                                    |                   | Epoj           |               |                        | WITHOUGH      |                                              |                                         | Spc)                |                   |                |
| Marrie         Marrie         Datasecon (poj)           Datasecon (poj)         INICO                                                                                                    | Bandyse          | K10                                |                   | 17             |               |                        | - times       | M terms                                      |                                         | 2                   |                   |                |
| Intervention         Intervention         Intervention         Intervention           Intervention         Intervention         Intervention         Intervention                                                                                                    | Marrie           |                                    |                   | Barther        | efaci         |                        | Minte         |                                              |                                         | Doursement from     |                   |                |
| Hadramera                                                                                                    |                  |                                    |                   | 100011070203   |               |                        | area a        |                                              |                                         | 100705              |                   |                |
| Nansumes                                                                                                    |                  |                                    |                   |                |               |                        | fordia        | -                                            |                                         | in the second       |                   |                |
|                                                                                                    |                  |                                    |                   |                |               |                        |               |                                              |                                         |                     |                   |                |
|                                                                                                    | Напсыяна         |                                    |                   |                |               |                        |               |                                              |                                         |                     |                   |                |
|                                                                                                    |                  |                                    |                   |                |               |                        |               |                                              |                                         |                     |                   |                |
|                                                                                                    |                  |                                    |                   |                |               |                        |               |                                              |                                         |                     |                   |                |

Сторнирана пријемница

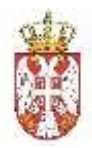

У случају да је пошиљалац већ прихватио пријемницу, није могуће регистровати нову пријемницу нити урадити другу акцију, изузев прегледа и преузимања докумената.

#### 3.2.22. Преузимање е-пријемнице

Корисник има могућност да преузме е-пријемницу у формату предвиђеном законом и подзаконским актима.

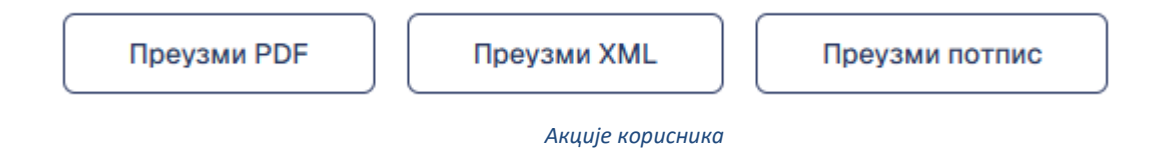

Корисник може да преузме е-пријемницу (излазну или улазну) и има следеће акције на располагању:

- Чување XML верзије документа на локално складиште,
- Чување потписа документа на локално складиште,
- Чување ПДФ верзије отпремнице на локално складиште.

#### 3.2.23. Преузимање робе од стране возача

Роба у систему може бити преузета од стране возача на 3 начина:

- Коришћењем мобилне апликације МАТП од стране возача,
- Уносом потписане отпремнице кроз ВАЦР од стране Пошиљаоца робе,
- Коришћењем екстерне апликације транспортера која позива адекватан сервис у систему е-Отпремница.

Уколико возач не користи МАТП апликацију (нити било коју другу која је интегрисана са еОтпремница системом) или из било којег разлога не може да изврши Преузимање робе у систему, то је могуће урадити путем ВАЦР апликације.

Пошиљалац штампа адекватну верзију отпремнице, а коју возач физички потписује. Пошиљалац затим потписану отпремницу скенира и чува такав документ, а затим бира опцију Почетак вожње на дну екрана.

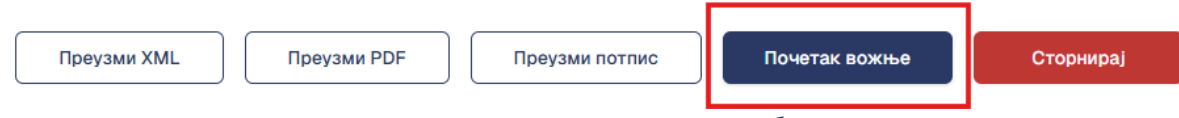

Корисник иницира почетак вожње и преузимање робе у име превозника

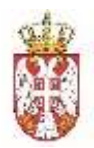

Систем отвара одговарајући екран који нуди могућност додавања скениране верзије потписане отпремнице. Одговорност за исправност података који се налазе на скенираној верзији је на Пошиљаоцу. Након потврђивања, систем поред назива документа додаје и системско време када се акција догодила. Једном када се Преузимање потврдити, није могуће обрисати приложени документ и додати нови.

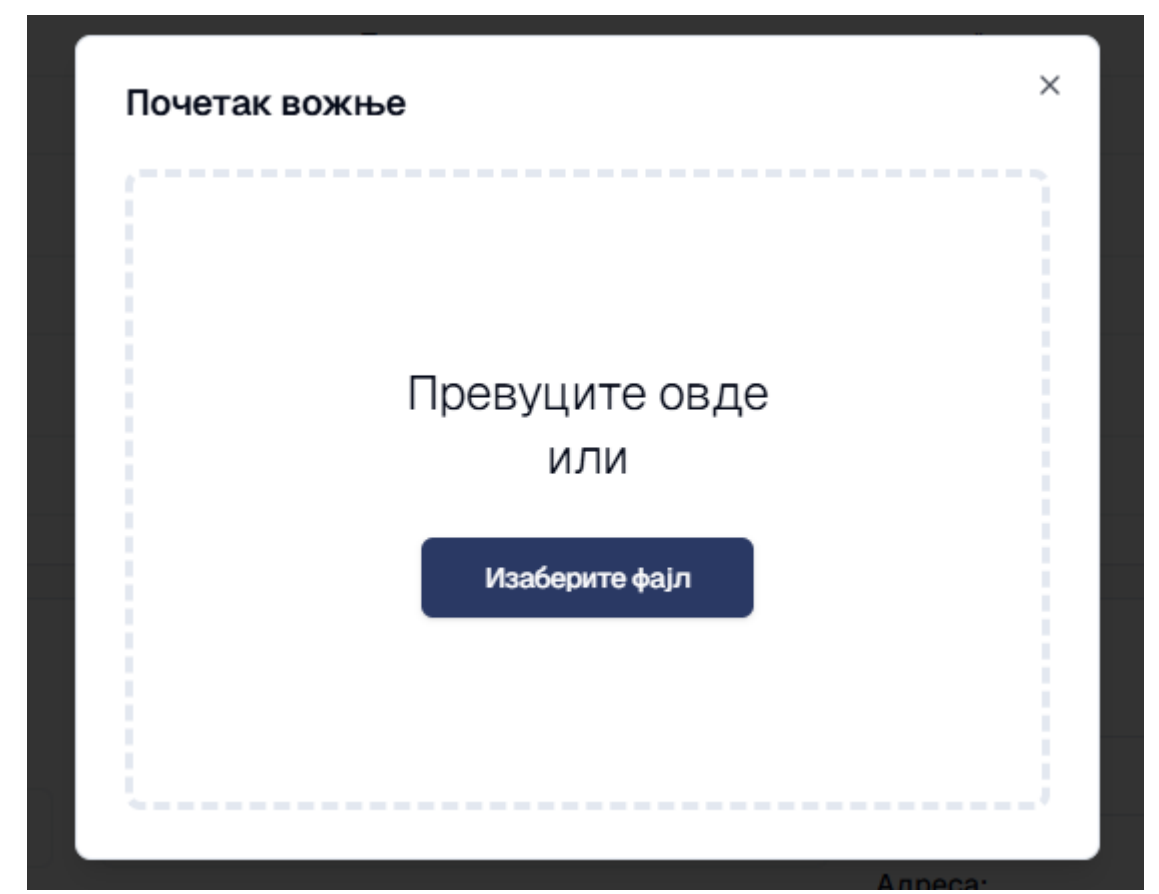

Дијалог за учитавања скениране верзије потписане отпремнице

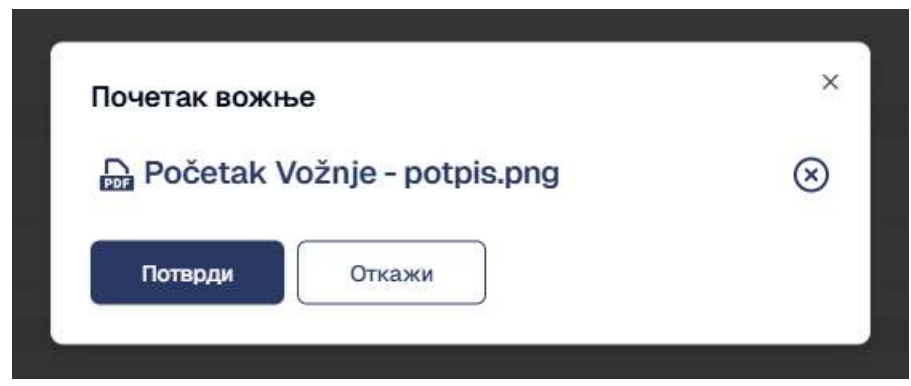

Потписана отпремница од стране возача

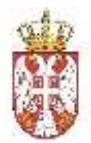

Додатно, уколико је Преузимање извршено путем мобилне (или екстерне интегрисане) апликације, потврда би се видела на врху прегледа отпремнице.

| Ð | ИД: 954762be-4cbd-4c6e-b95c-c0c8e62b8423 | 🗐 Опасне материје | Po Po | ба треће стране                     |
|---|------------------------------------------|-------------------|-------|-------------------------------------|
|   | Почетак вожње                            |                   |       |                                     |
| _ | 🔓 Početak Vožnje - potpis.png            |                   |       |                                     |
| Ω | 01.03.2025 09:45                         |                   |       |                                     |
| 3 |                                          |                   |       |                                     |
|   | Тип отпремнице *                         |                   |       | Стварни датум и време отпреме *     |
|   | Eksterna                                 |                   | 82    | 03/01/2025 09:20 AM                 |
|   | Chatering                                |                   |       |                                     |
|   | Број отпремнице *                        |                   |       | Планирани датум и време почетка отп |

# 3.2.23.1. Законске одредбе

Када је Превозник система еОтпремница, Према законским одредбама, Превозник преко система преузима електронску отпремницу у циљу представљања у поступку надзора у складу са прописима којима се уређује надзор.

Уколико превозник није корисник система, или постоји технички проблем за потврђивање преузимања робе, пошиљалац електронске отпремнице дужан је да потписани одштампани спољни приказ електронске отпремнице приложи преко система уз електронску отпремницу најкасније пред почетак кретања добара.

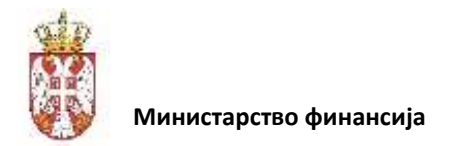

# 3.2.24. Администрација

Кликом на иконицу у левом дну екрана, отвара се страница за администрацију, тј. подешавања.

| @ | пренисты                                                                                                 |                            |                                            | C MINISTARSTVD FINANSLIA               | 8        |
|---|----------------------------------------------------------------------------------------------------|----------------------------|--------------------------------------------|----------------------------------------|----------|
| Ð | Моји детаљи                                                                                              | Детаљи компаније           | Корисници                                  | АПИ подвшавања                         |          |
|   | (2)                                                                                                    | <b>F</b>                   | 0                                          |                                        |          |
| Ω | furniganis represe nast untriferir uzugany salas<br>musares tau versi untri relaterre vegar taterariasis | formed annota musi company | Wanningto of our query's amount providence | Wights and Afet spectrose e these more |          |
| B |                                                                                                    |                            |                                            |                                        |          |
|   |                                                                                                    |                            |                                            |                                        |          |
|   |                                                                                                    |                            |                                            |                                        |          |
|   |                                                                                                    |                            |                                            |                                        |          |
|   |                                                                                                    |                            |                                            |                                        | 8        |
|   |                                                                                                    |                            |                                            |                                        | *        |
| 8 |                                                                                                    |                            |                                            |                                        | 0        |
|   |                                                                                                    |                            |                                            |                                        | <u> </u> |

Подешавање апликације

#### Моји детаљи:

Овде се налазе подаци о самом кориснику:

- Име,
- Презиме,
- Имејл.

#### Детаљи компаније:

Основни подаци о компанији на коју је корисник пријављен (с обзиром да лице може имати привилегије за рад над више компанија).

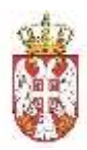

| Детаљи компаније     |  |
|----------------------|--|
| View economics       |  |
| MRASTARSTVD FRANSLJA |  |
| 7M6                  |  |
| 100213413            |  |
| Mittrees 6pg         |  |
| 37862140             |  |
| JERJC                |  |
| 10620                |  |

Детаљи компаније

Подаци који су доступни су:

- Име компаније,
- ПИБ,
- Матични број,
- ЈБКЈС (за КЈС кориснике).

#### АПИ подешавања:

| АПИ подешавања                           |
|------------------------------------------|
| Линк за АПИ еОтпремница                  |
| Swagger/index.html                       |
| Клъуч за аутентификацију                 |
| b99a24c9-3f7a-4d20-8a5a-eb6ab63e0a54 💿 🔟 |
|                                          |
| Сонови                                   |
| Адреса за примање нотификација           |
| https://webkhook-url.com                 |
|                                          |
| Cauynaj                                  |

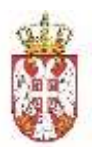

На овој страници корисник подешава основне податке у циљу интеграције свог локалног ЕРП система са системом еОтпремница.

Комплетна документација за све приступне тачке се налазе на **Линк за АПИ еОтпремница**. Поред документације, корисник овде преузима **кључ за аутентикацију** и овај кључ је могуће обновити.

Уколико корисник жели да га систем еОтпремница аутоматски обавештава о свим релевантним промененама потребно је да унесе адресу на коју ће таква обавештења бити слата.

#### Управљање корисницима:

Ова страница је задужена за управљање корисницима, где је могуће:

- Додати новог корисника,
- Послати позивницу корисницима који још увек нису позвани,
- Деактивирати постојећег корисника.

Додавање новог корисника:

| )<br>      |   |            |   |
|------------|---|------------|---|
| Важи од *  |   | Важи до    |   |
| 02/19/2025 | ۰ | mm/dd/yyyy |   |
| Улоге      |   |            |   |
|            |   |            | ~ |
|            |   |            |   |

#### Додавање нових корисника

За додавање новог корисника неопходно је унети адресу електронске поште, као и период важења налога (крајњи датум није обавезан).

Улоге, из падајућег менија, које је могуће доделити су:

- Администратор,
- Службеник продаје,
- Службеник набавке,
- Магационер.

Када се пошаље позивница новом кориснику, на унету адресу електронске поште стиже порука са следећим садржајем:

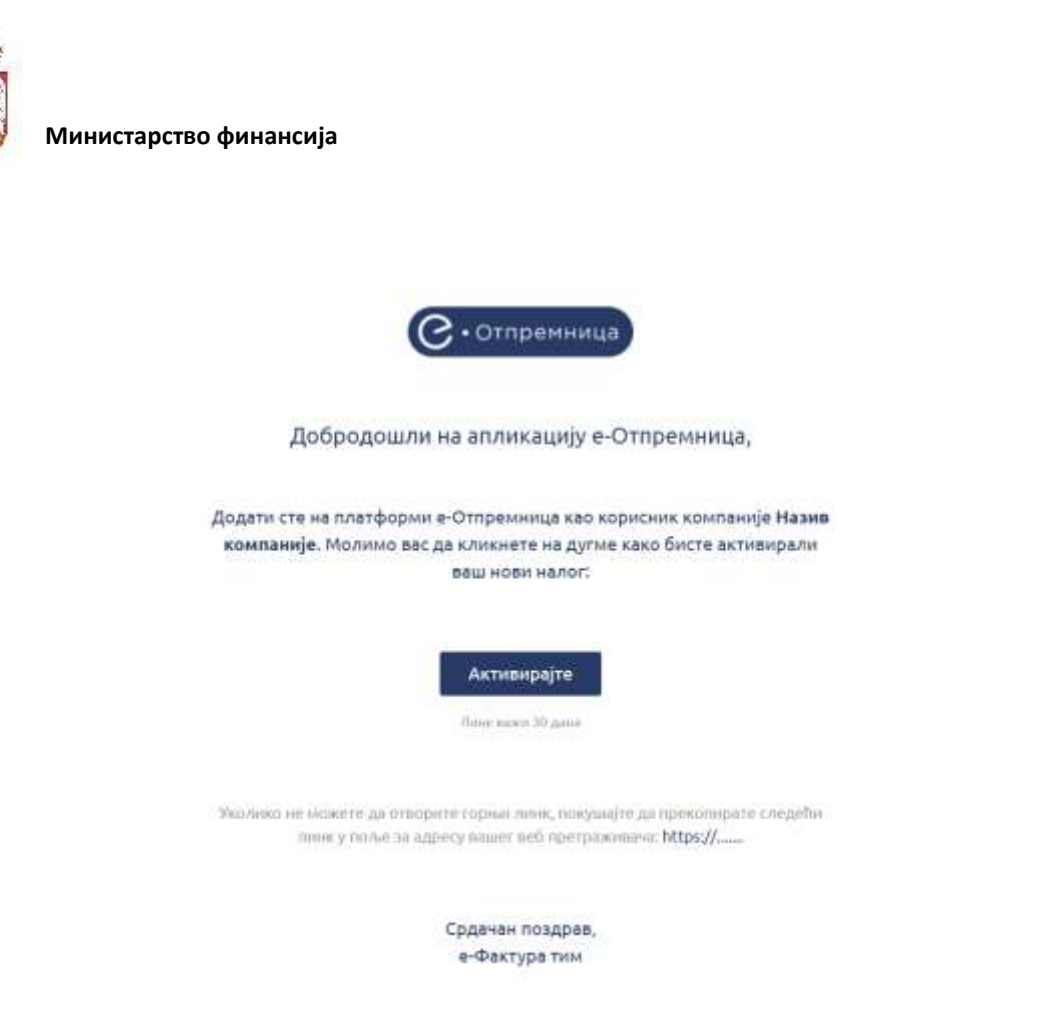

Позивни емаил за систем еОтпремницу

Кликом на достављени линк корисник активира профил и може приступити систему. Корисника је могуће сачувати, а да се позивница пошаље касније. Док год корисник не прихвати позив у листи свих корисника се види статус **У чекању**. Позивницу је могуће опозвати уласком на детаљни преглед корисника.

| Активне улоге<br>Лата алление рага сарание<br>Statema natowie<br>20.02.2005 - | Активне дозволе (пермисије)<br>Dratificostrativos Read                                                                                                    |                                                                                                    |
|-------------------------------------------------------------------------------|----------------------------------------------------------------------------------------------------|----------------------------------------------------------------------------------------------------|
| Skabbenik natovke<br>28.02.3025 -                                             | Graffreoegovidvice read                                                                                                    |                                                                                                    |
|                                                                               | Gebaatminterer Develationamportationamport                                                                                                    | Desparts Ard was Download on a<br>Culture Cespart Ard Ard Peorley Hubbershillery Term<br>Dost Recepted was Create |
| Andrei Homy straty                                                            | DrattDespatorAd+xar.DeformAttachevent<br>DrattDecognAdviver.CovadaAttachevent                                                                                                    | CastonerDespatriktiveeConfireDelwey<br>Receipt/dowpi/Dowridaethre                                                 |
| Позивница                                                                     | Oncore Destroy Destroy | Dirett Desparato Adresso Link                                                                                     |
| Booke Hotelande<br>12 12 2015 13 45 28                                        | Deltam president menter versite reason<br>Deltam p <sup>a</sup> stant Despatich Alwan, Diari Transportation<br>Deltaway/Person Despatich Alwan, Liat                                                                                                    | Canterer Desard Rideos Read                                                                                       |
| Record in analyt                                                              | DraftDespatchAdvice:Read<br>DraftDespatchAdvice:Dreate                                                                                                    | Dreef Designants Act et al. Dreek a Attachment)<br>Remeinst Act was dreek to a Strangent Leve                     |
|                                                                               | Despatch Access Developed Synthese<br>Despatch Access Developed Standarson<br>Front Descent Access Sect                                                                                                    | Darberer Recould, done South<br>Devictions and Advice Clocks<br>Device States Advice Clocks                       |
|                                                                               | DraftReougnAdvew.Send<br>Recognitioner: DevelopMittactureory                                                                                                    | RecomptActive: Downson Putt                                                                                       |

Детаљи корисника

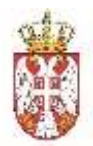

На детаљном прегледу корисника можемо видети поред активне улоге, статус позивнице ако је корисник и даље на чекању, период важења за сваку улогу која му је била додељена, да му се одређена улога обрише, као и списак свих дозвола (пермисија), тј. привилегија које процесе корисник може да обавља.

Уколико је потребно деактивирати корисника који је у статусу **Активан**, потребно је ући на преглед података самог корисника и чекирати поље у горњем десном углу:

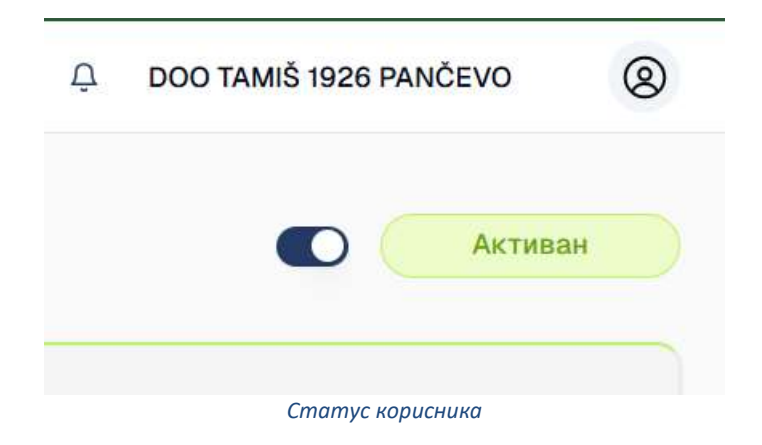

Статус корисника потом прелази у Неактиван.

# 4. Општи ток пословног процеса еОтпремнице

На дијаграму са слике приказани су сценарија која су имплементирана у модулу Еотпремница, а која подразумевају случајеве да прималац робе врши квалитативну и квантитативну проверу робе и генерисање Е-пријемнице одмах по испоруци робе као и случај када се то врши накнадно, у законом предвиђеном року.

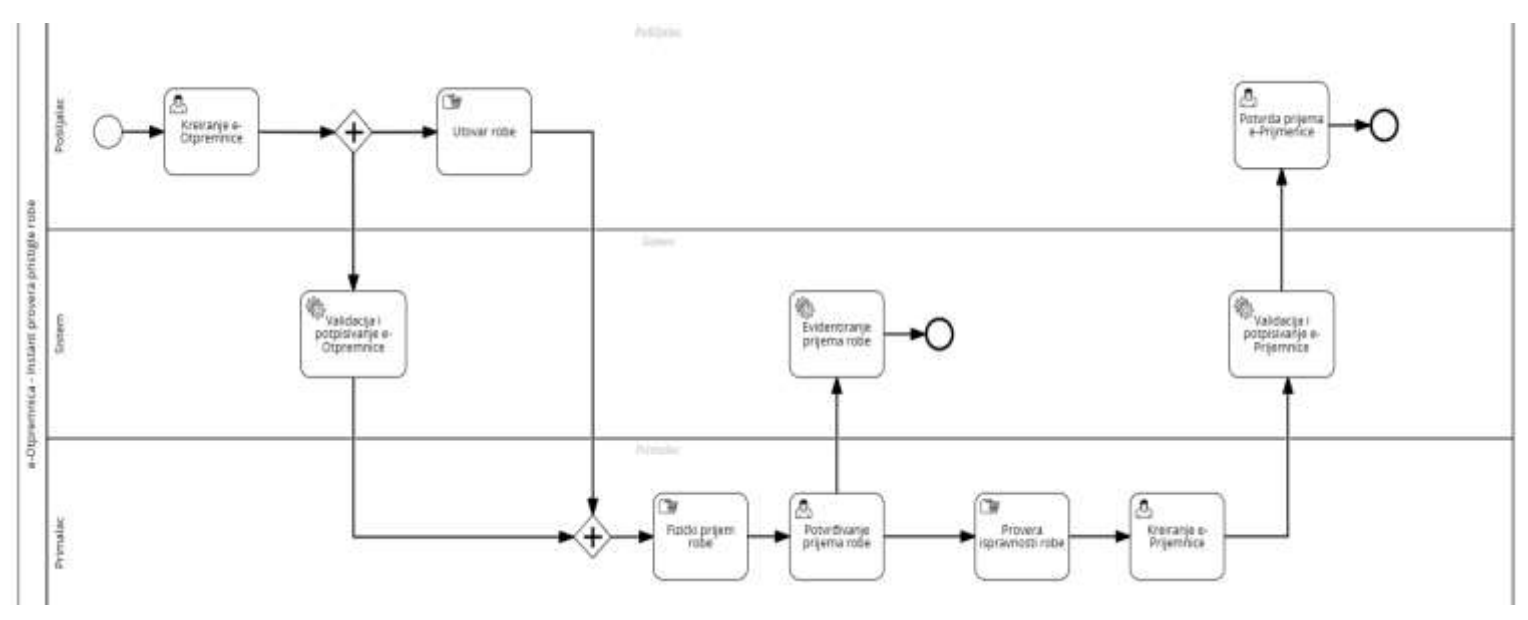

Општи ток пословног процеса Е-отпремнице

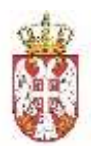

Генерисањем Е-пријемнице прималац може да констатује да се слаже са ставкама еОтпремнице (испоруке и пријема тачне количине/структуре/ квалитета робе) или може да изврши измену ставки при креирању Е-пријемнице (уколико се нека од ставки из еОтпремнице не слаже са испорученом робом) и потом тако генерисану Е-пријемницу шаље у Централни регистар.

Процес је имплементиран да функционише на следећи начин:

- Пошиљалац саставља Е-отпремницу и шаље је систему Централног регистра за управљање Е-отпремницама, где се иста валидира (електронски потписује од стране регулаторног тела) и чува, након чега се иста више не може мењати.
- Централни регистар шаље Е-отпремницу примаоцу робе. Пошиљалац према плану испоруке утоварује и транспортује наручену робу до дефинисаног физичког одредишта примаоца робе.
- Возач потврђује преузимање робе и започиње вожњу.
- Прималац потврђује физички пријем робе.
- Након потврде физичког пријема робе могуће две су опције:
  - Уколико се тренутном (инстант) провером може извршити квантитативна и/или квалитативна контрола испоручене робе, прималац може истовремено да креира Епријемницу, такође применом опције из система Централног регистра. Под претпоставком да примљена роба одговара садржају Е-отпремнице, ставке Е-пријемнице ће бити истоветне ставкама Е-отпремнице (корисник потврђује Е-отпремницу у целости). У супротном, прималац робе ће у Е-пријемници констатовати уочена неслагања.
  - Уколико се квалитативна/квантитативна провера испоручене робе врши касније, прималац робе при испоруци само потврђује физички пријем робе. Тек касније, након провере испоручене робе, а најкасније у законом дефинисаном максималном року, прималац робе треба да креира Е-пријемницу, било као копију Е-отпремнице, без измена или са унетим изменама (уколико се примљена роба по садржају/структури/количинама и/или квалитету не подудара са подацима из Е-отпремнице).
- Генерисана Е-пријемница шаље се у Централни регистар где се потписује и верификује. Епријемница се потом шаље пошиљаоцу робе који треба да потврди да ли се слаже са садржајем исте или не. Уколико се пошиљалац сагласи са садржином Е-пријемнице, овај процес се завршава.

У супротном, две стране улазе у процес усаглашавања и поравнања (вансистемско поравнање).